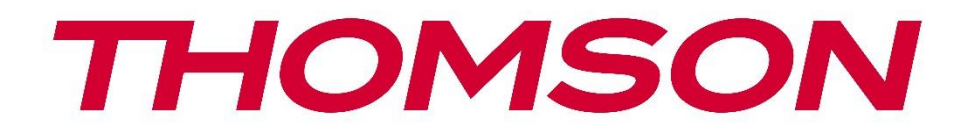

# Google TV

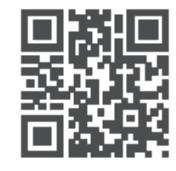

tv.mythomson.com

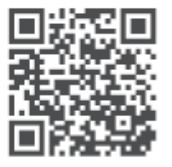

tv.mythomson.com/ en/Support/FAQs/

# **SMART TV**

### FONTOS

Kérjük, hogy a televízió telepítése és üzemeltetése előtt figyelmesen olvassa el ezt a kézikönyvet. Tartsa kéznél ezt a kézikönyvet a további használathoz.

| Tartal | omjegyzék                                   |   |
|--------|---------------------------------------------|---|
| 1 Biz  | ztonsági információk                        | 5 |
| 1.1    | Jelölések a terméken                        | 6 |
| 1.2    | Figyelmeztetés                              | 6 |
| 1.3    | Figyelmeztetések a falra szerelésre         | 7 |
| 1.4    | Egyszerűsített EU-megfelelőségi nyilatkozat | 8 |
| 1.5    | Alkalmazások és teljesítmény                | 8 |
| 1.6    | Adatvédelem                                 | 8 |
| 2 Be   | evezetés és az állvány telepítése           | 8 |
| 2.1    | Kicsomagolás és telepítés                   | 8 |
| 3 T\   | V gombok és csatlakozások                   |   |
| 3.1    | TV gomb                                     |   |
| 3.2    | Kapcsolatok                                 |   |
| 4 Tá   | avirányító                                  |   |
| 5 T\   | / telepítés                                 |   |
| 5.1    | Állítsa be a TV-t                           |   |
| 5.2    | Csatlakoztassa az antennát és a tápellátást |   |
| 6 Ке   | ezdeti beállítás                            |   |
| 6.1    | Bluetooth távvezérlő párosítása             |   |
| 6.2    | Nyelvválasztás                              |   |
| 6.4    | TV beállítási lehetőség                     |   |
| 6.4    | 4.1 A Google TV beállítása                  |   |
| 6.4    | 4.2 Alapvető TV beállítása                  |   |
| 7 Tu   | uner mód                                    |   |
| 7.1    | Légi                                        |   |
| 7.2    | Kábel                                       |   |
| 7.3    | Műholdas                                    |   |
| 7.3    | 3.1 Antenna típusa                          |   |
|        |                                             |   |

|   | 8.1   | Google-fiók                             | . 33 |
|---|-------|-----------------------------------------|------|
|   | 8.2   | Alkalmazások                            | . 34 |
|   | 8.3   | Könyvtár                                | . 34 |
|   | 8.4   | Google TV keresés                       | . 35 |
|   | 8.5   | Értesítések                             | . 36 |
| 9 | Beáll | ítások                                  | . 37 |
|   | 9.1   | Állítsa be a készülék nevét             | . 37 |
|   | 9.2   | Csatornák és bemenetek                  | . 37 |
|   | 9.2.1 | Csatornák                               | . 38 |
|   | 9.2.2 | Bemenetek                               | . 41 |
|   | 9.3   | Kijelző és hang                         | . 42 |
|   | 9.3.1 | Kép                                     | . 42 |
|   | 9.3.2 | Hang                                    | . 44 |
|   | 9.3.3 | Hangkimenet                             | . 45 |
|   | 9.4   | Hálózat és internet                     | . 46 |
|   | 9.4.1 | Wi-Fi be/ki                             | . 46 |
|   | 9.4.2 | Válassza ki az elérhető Wi-Fi hálózatot | . 46 |
|   | 9.4.3 | Egyéb lehetőségek                       | . 46 |
|   | 9.4.4 | Ethernet opciók                         | . 47 |
|   | 9.4.5 | Egyéb                                   | . 47 |
|   | 9.5   | Számlák és bejelentkezés                | . 47 |
|   | 9.6   | Adatvédelem                             | . 48 |
|   | 9.7   | Alkalmazások                            | . 49 |
|   | 9.8   | Rendszer                                | . 50 |
|   | 9.8.1 | Hozzáférhetőség                         | . 50 |
|   | 9.8.2 | A oldalról                              | . 50 |
|   | 9.8.3 | Dátum és idő                            | . 51 |
|   | 9.8.4 | Nyelv                                   | . 51 |
|   | 9.8.5 | Billentyűzet                            | . 51 |
|   | 9.8.6 | Tárolás                                 | . 51 |
|   | 9.8.7 | Környezeti üzemmód                      | . 51 |
|   | 9.8.8 | Hatalom és energia                      | . 52 |

|    | 9.8.9 | Ca     | nst                              | . 52 |
|----|-------|--------|----------------------------------|------|
|    | 9.8.1 | 0      | Google                           | . 53 |
|    | 9.8.1 | 1      | Rendszerhangok                   | . 53 |
|    | 9.8.1 | 2      | Kiskereskedelmi üzemmód          | . 53 |
|    | 9.8.1 | 3      | Újraindítás                      | . 53 |
| 9  | .9    | Távir  | ányító és tartozékok             | . 53 |
| 10 | Μ     | IMP -  | Multimédia lejátszó              | . 54 |
| 11 | Lľ    | VE TV  | 1                                | . 56 |
| 1  | 1.1   | Csat   | ornák                            | . 57 |
|    | 11.1. | 1      | Elektronikus programajánló (EPG) | . 57 |
|    | 11.1. | 2      | Csatorna                         | . 58 |
|    | 11.1. | 3      | Csatorna menedzsment             | . 58 |
| 1  | 1.2   | TV b   | eállítások                       | . 59 |
|    | 11.2. | 1      | Forrás                           | . 60 |
|    | 11.2. | 2      | Kép                              | . 60 |
|    | 11.2. | 3      | Képernyő                         | . 60 |
|    | 11.2. | 4      | Hang                             | . 60 |
|    | 11.2. | 5      | Teljesítmény                     | . 60 |
|    | 11.2. | 6      | Szülői felügyelet                | . 60 |
|    | 11.2. | 7      | CI-kártya                        | . 60 |
|    | 11.2. | 8      | Speciális beállítások:           | . 61 |
|    | 11.2. | 9      | Beállítások                      | . 61 |
| 12 | Cs    | satorr | nalista opció                    | . 62 |
| 1  | 2.1   | Csat   | orna működése                    | . 62 |
| 1  | 2.2   | Típu   | s kiválasztása                   | . 63 |
| 1  | 2.3   | Kedv   | enc hozzáadása                   | . 64 |
| 13 | Н     | ibaelł | nárítás                          | . 65 |
| 14 | Μ     | lűszal | ki specifikációk                 | . 65 |
| 1  | 4.1   | Orsz   | ágos korlátozások                | . 65 |
| 1  | 4.2   | Licer  | ncek                             | . 66 |

# 1 Biztonsági információk

Szélsőséges időjárás (viharok, villámlás) és hosszú inaktív időszakok (nyaralás) esetén válassza le a TV-készüléket a hálózatról.

A hálózati csatlakozódugó a televíziókészülék hálózatról való leválasztására szolgál, ezért könnyen kezelhetőnek kell maradnia. Ha a TV-készülék nincs elektromosan leválasztva a hálózatról, a készülék minden helyzetben akkor is áramot vesz fel, ha a TV-készülék készenléti üzemmódban vagy kikapcsolt állapotban van.

**Megjegyzés**: Kövesse a képernyőn megjelenő utasításokat a kapcsolódó funkciók működtetéséhez.

**Fontos**: Kérjük, hogy a televízió telepítése vagy üzemeltetése előtt olvassa el teljesen ezeket az utasításokat.

#### FIGYELMEZTETÉS

Ezt a készüléket olyan személyek (beleértve a gyermekeket is) használhatják, akik képesek/tapasztaltak egy ilyen készülék felügyelet nélküli használatára, kivéve, ha a biztonságukért felelős személy felügyeli vagy oktatja őket a készülék használatára vonatkozóan.

- Használja ezt a TV-készüléket 2000 méternél kisebb tengerszint feletti magasságban, száraz helyeken és mérsékelt vagy trópusi éghajlatú régiókban.
- A TV-készülék háztartási és hasonló általános használatra készült, de nyilvános helyeken is használható.
- A szellőzés érdekében hagyjon legalább 10 cm szabad helyet a TV körül.
- A szellőzést nem szabad akadályozni a szellőzőnyílások lefedésével vagy elzárásával, például újságokkal, terítőkkel, függönyökkel stb.
- A tápkábel dugójának könnyen hozzáférhetőnek kell lennie. Ne helyezze a TV-t, bútorokat stb. a tápkábelre. A sérült tápkábel/dugó tűzveszélyes vagy áramütést okozhat. A tápkábelt a dugónál fogva kezelje, ne húzza ki a TV-t a tápkábel kihúzásával. Soha ne érintse meg a tápkábelt/dugót nedves kézzel, mert ez rövidzárlatot vagy áramütést okozhat. Soha ne kössön csomót a tápkábelre, és ne kösse össze más kábellel. Sérülés esetén ki kell cserélni, ezt csak szakképzett személyzet végezheti.
- Ne tegye ki a TV-t csepegő vagy fröccsenő folyadékoknak, és ne helyezzen folyadékkal töltött tárgyakat, például vázákat, poharakat stb. a TV-re vagy a TV fölé (pl. a készülék feletti polcokra).
- Ne tegye ki a TV-t közvetlen napfénynek, és ne helyezzen nyílt lángot, például égő gyertyát a TV tetejére vagy közelébe.
- Ne helyezzen semmilyen hőforrást, például elektromos fűtőtestet, radiátort stb. a TVkészülék közelébe.
- Ne helyezze a TV-t a padlóra vagy ferde felületekre.

- A fulladásveszély elkerülése érdekében a műanyag zacskókat csecsemők, gyermekek és háziállatok elől elzárva kell tartani.
- Óvatosan rögzítse az állványt a tévéhez. Ha az állvány csavarokkal van ellátva, húzza meg erősen a csavarokat, hogy megakadályozza a TV készülék megdőlését. Ne húzza túl a csavarokat, és megfelelően szerelje fel az állványgumikat.
- Ne dobja az elemeket tűzbe vagy veszélyes vagy gyúlékony anyagok közé.

#### FIGYELMEZTETÉS

- Az akkumulátorokat nem szabad túlzott hőhatásnak, például napsütésnek, tűznek vagy hasonlónak kitenni.
- A fülhallgató vagy fejhallgató túlzott hangnyomása halláskárosodást okozhat.

MINDENEK FELETT - SOHA ne engedje, hogy bárki, különösen gyerekek, a képernyőt nyomkodják vagy megüssék, vagy bármit benyomjanak a tokban lévő lyukakba, nyílásokba vagy egyéb nyílásokba.

### 1.1 Jelölések a terméken

A terméken a következő szimbólumok jelzik a korlátozásokat, óvintézkedéseket és biztonsági utasításokat. Az egyes magyarázatokat csak akkor kell figyelembe venni, ha a terméken a vonatkozó jelölés szerepel. Biztonsági okokból vegye figyelembe ezeket az információkat.

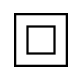

II. osztályú berendezések: A készüléket úgy tervezték, hogy nem igényel biztonsági csatlakozást az elektromos földeléshez.

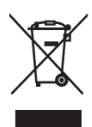

Ez a jelölés azt jelzi, hogy ez a termék az EU egész területén nem helyezhető el más háztartási hulladékokkal együtt. Kérjük, hogy az anyagi erőforrások fenntartható újrafelhasználásának elősegítése érdekében felelősségteljesen újrahasznosítsa. Használt készülékének visszaküldéséhez kérjük, használja a visszavételi és gyűjtési rendszereket, vagy vegye fel a kapcsolatot azzal a kiskereskedővel, ahol a terméket vásárolta.

# 1.2 Figyelmeztetés

Ne nyelje le az akkumulátort, mert kémiai égésveszélyes. Ez a termék vagy a termékhez mellékelt tartozékok érme/gombelemet tartalmazhatnak. Ha az érme/gombelem elemet lenyeli, az mindössze 2 óra alatt súlyos belső égési sérüléseket okozhat, és akár halálhoz is vezethet. Az új és használt elemeket tartsa távol a gyermekektől. Ha az elemtartó rekesz nem záródik biztonságosan, hagyja abba a termék használatát, és tartsa távol a gyermekektől. Ha úgy gondolja, hogy elemeket nyeltek le, vagy kerültek a test bármely részébe, azonnal forduljon orvoshoz.

A televízió leeshet, súlyos személyi sérülést vagy halált okozva. Sok sérülés, különösen a gyermekek esetében, elkerülhető az alábbi egyszerű óvintézkedésekkel:

- MINDIG a televízió gyártója által ajánlott szekrényeket, állványokat vagy rögzítési módokat használja.
- MINDIG olyan bútorokat használjon, amelyek a televízió készüléket biztonságosan megtámasztják.
- MINDIG győződjön meg arról, hogy a televíziókészülék nem lóg ki a tartó bútorok széléről.
- MINDIG oktassa a gyermekeket a bútorokra való felmászás veszélyeire, hogy elérjék a televíziót vagy annak kezelőszerveit.
- MINDIG úgy vezesse el a televízióhoz csatlakoztatott kábeleket és vezetékeket, hogy azokban ne lehessen megbotlani, meghúzni vagy megragadni.
- Soha ne helyezze a televíziót instabil helyre.
- SOHA ne helyezze a televízió készüléket magas bútorokra (például szekrényekre vagy könyvespolcokra) anélkül, hogy a bútorokat és a televízió készüléket is megfelelő tartószerkezethez rögzítené.
- Soha ne helyezze a televízió készüléket olyan ruhára vagy egyéb anyagokra, amelyek a televízió készülék és a tartó bútorok között lehetnek.
- SOHA ne helyezzen olyan tárgyakat, amelyek a gyermekeket mászásra csábíthatják, például játékokat és távirányítókat a televízió tetejére vagy olyan bútorokra, amelyeken a televízió áll.
- A berendezés csak ≤2 m magasságban történő felszerelésre alkalmas.

Ha a meglévő televíziókészüléket megtartják és áthelyezik, a fentiekkel azonos megfontolásokat kell alkalmazni.

Az épületberendezés védőföldeléséhez a hálózati csatlakozáson vagy más, védőföldeléshez csatlakoztatott készüléken keresztül - és a koaxiális kábelt használó televíziós elosztórendszerhez - csatlakoztatott készülékek bizonyos körülmények között tűzveszélyt okozhatnak. A televíziós elosztórendszerhez való csatlakozást ezért egy bizonyos frekvenciatartomány alatt elektromos leválasztást biztosító berendezésen keresztül kell biztosítani (galvanikus leválasztó).

### 1.3 Figyelmeztetések a falra szerelésre

- Olvassa el a használati utasítást, mielőtt a televíziót a falra szerelné.
- A fali rögzítő készlet opcionális. Ha nem tartozik a TV készülékhez, a helyi kereskedőnél szerezheti be.
- Ne szerelje a TV-t a mennyezetre vagy ferde falra.
- Használja a megadott fali rögzítőcsavarokat és egyéb tartozékokat.

Húzza meg erősen a fali rögzítőcsavarokat, hogy megakadályozza a TV leesését. Ne húzza túl a csavarokat.

A jelen felhasználói kézikönyvben található ábrák és illusztrációk csak referenciaként szolgálnak, és eltérhetnek a termék tényleges megjelenésétől. A termék kialakítása és specifikációi előzetes értesítés nélkül változhatnak.

# 1.4 Egyszerűsített EU-megfelelőségi nyilatkozat

A StreamView GmbH ezúton kijelenti, hogy a rádióberendezés típusú Smart TV termék megfelel a 2014/53/EU irányelvnek.

# 1.5 Alkalmazások és teljesítmény

A letöltési sebesség az Ön internetkapcsolatától függ. Előfordulhat, hogy egyes alkalmazások nem érhetők el az Ön országában vagy régiójában. A Netflix bizonyos országokban elérhető: <u>https://help.netflix.com/node/14164</u> Streaming tagság szükséges. További információ a <u>www.netflix.com</u> oldalon található. A Google Assistant nyelvének elérhetősége a Google Voice Search támogatásától függ.

# 1.6 Adatvédelem

Az alkalmazásszolgáltatók és a szolgáltatásnyújtók technikai adatokat és kapcsolódó információkat gyűjthetnek és használhatnak fel, beleértve, de nem kizárólagosan az eszközzel, a rendszer- és alkalmazásszoftverrel és a perifériákkal kapcsolatos technikai információkat. Ezeket az információkat felhasználhatják a termékek fejlesztésére, illetve olyan szolgáltatások vagy technológiák nyújtására, amelyek nem azonosítják Önt személyesen. Ezen túlmenően egyes, a készülékben már biztosított vagy a termék megvásárlását követően Ön által telepített harmadik féltől származó szolgáltatások regisztrációt kérhetnek az Ön személyes adataival. Egyes szolgáltatások további figyelmeztetés nélkül is gyűjthetnek személyes adatokat. A StreamView GmbH nem tehető felelőssé a harmadik fél által nyújtott szolgáltatások esetleges adatvédelmi megsértéséért.

# 2 Bevezetés és az állvány telepítése

Köszönjük, hogy termékünket választotta. Hamarosan élvezni fogja új televízióját. Kérjük, figyelmesen olvassa el ezeket az utasításokat. Fontos információkat tartalmaznak, amelyek segítenek Önnek abban, hogy a lehető legtöbbet hozhassa ki televíziójából, és biztosítják a biztonságos és helyes telepítést és működést.

# 2.1 Kicsomagolás és telepítés

Vegye ki a lábakat és a TV-t a csomagolásból, és helyezze a lábakat egy asztalra vagy bármilyen más egyenletes felületre.

- Használjon sima és szilárd asztalt vagy hasonló egyenletes felületet, amely elbírja a TV súlyát.
- Ne tartsa a TV-t a képernyőpanelen.
- Ügyeljen arra, hogy ne karcolja vagy törje össze a tévét.
- A lábak jobb és bal oldali jelöléssel vannak ellátva.

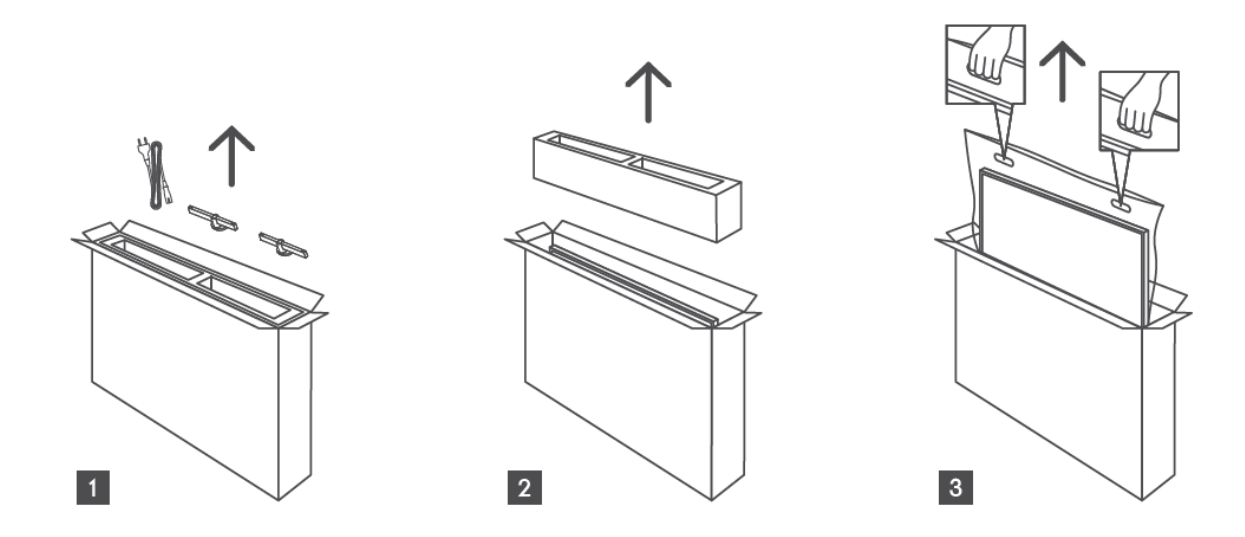

\*A 24" és 32" TV modellekhez két különböző lábtartó pozíció áll rendelkezésre.

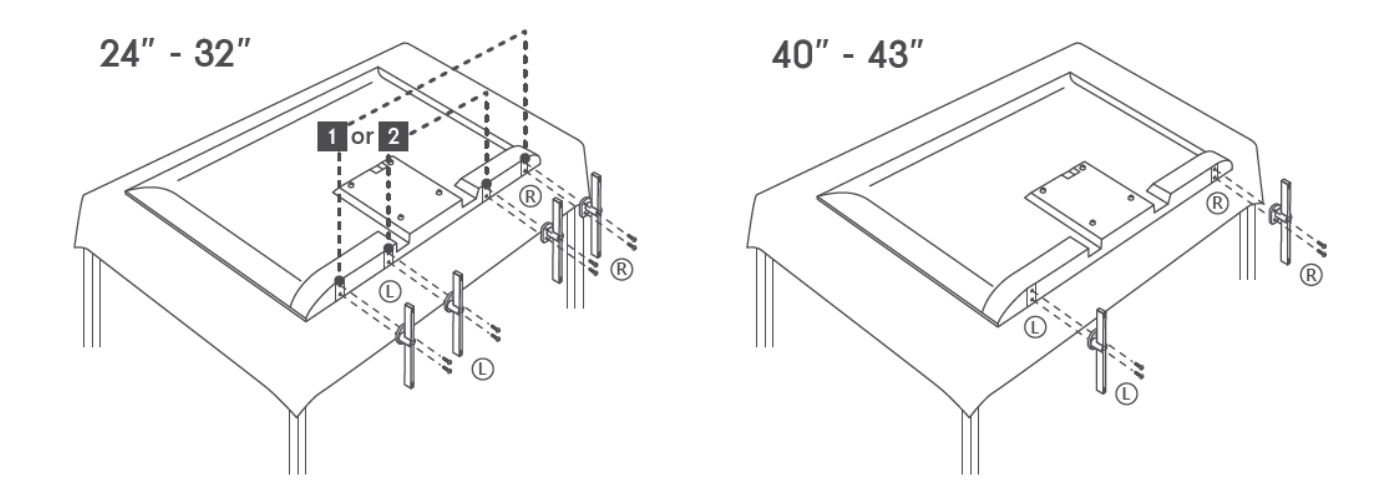

A televíziója fel van készítve egy VESA-kompatibilis fali tartóra. Ez nem tartozik a TV készülékhez. Az ajánlott fali tartó konzol megvásárlásához forduljon a helyi kereskedőhöz. Furatok és méretek a falra szerelhető konzolok felszereléséhez:

|     | W (mm) | H (mm) | D (mm) | L (mm) |
|-----|--------|--------|--------|--------|
| 24" | 100    | 100    | 4 (M4) | 6      |
| 32" | 100    | 100    | 6 (M6) | 8      |
| 40" | 200    | 200    | 6 (M6) | 8      |
| 43" | 200    | 200    | 6 (M6) | 8      |
|     |        |        |        |        |

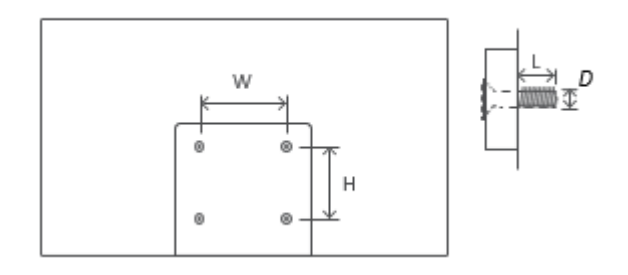

# 3 TV gombok és csatlakozások

#### Vigyázat!

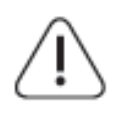

Ha egy eszközt szeretne csatlakoztatni a TV-hez, győződjön meg róla, hogy a TV és az eszköz is ki van kapcsolva, mielőtt bármilyen csatlakozást végrehajtana. Miután a csatlakoztatás megtörtént, bekapcsolhatja a készülékeket és használhatja őket.

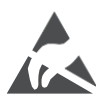

Ne érintse meg a HDMI, USB csatlakozókat, illetve ne legyen azok közelében, és ne zavarja meg ezeket a csatlakozókat az USB üzemmódban az elektrosztatikus kisülés, különben a TV leáll, vagy rendellenes állapotot okoz.

#### Megjegyzés:

A portok tényleges helyzete és elrendezése modellről modellre eltérő lehet.

### 3.1 TV gomb

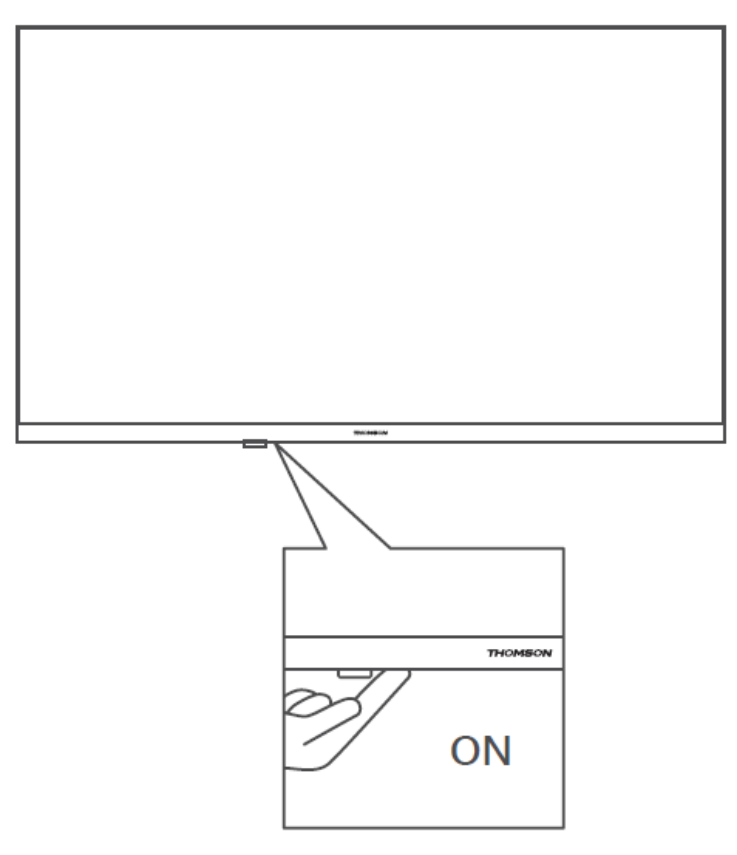

Nyomja meg ezt a gombot készenléti üzemmódban a televízió be-/kikapcsolásához.

### 3.2 Kapcsolatok

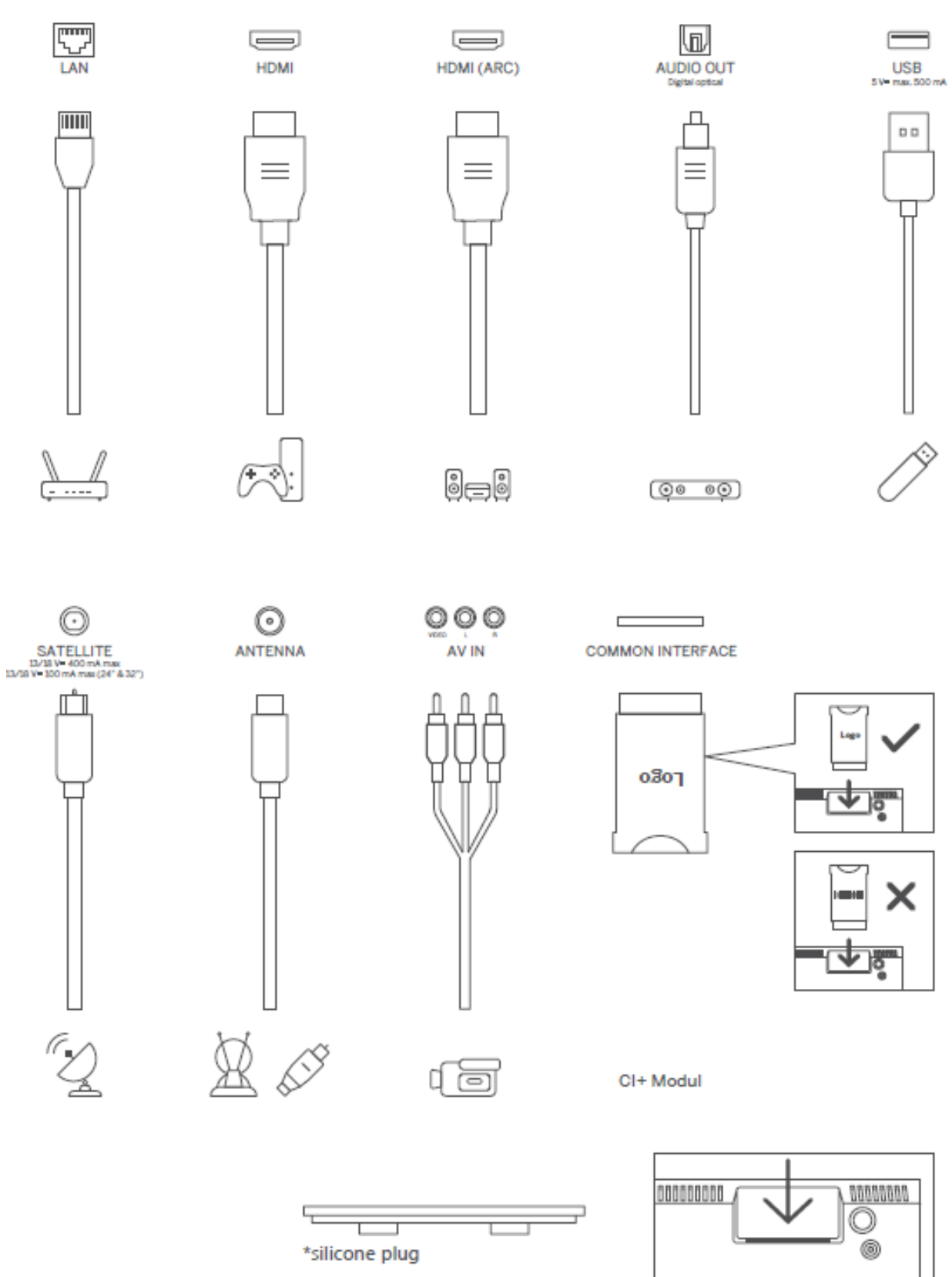

Megjegyzés: Ha a modell tetején van CI-kártya nyílás, a tartozéktáskában található egy szilikon dugó a CI-kártya nyíláshoz (a CI-kártya nyílás nélküli modellek esetében nincs ilyen szilikon dugó), kérjük, helyezze a szilikon dugót a nyílásba, amikor a CI-kártya nincs használatban.

# 4 Távirányító

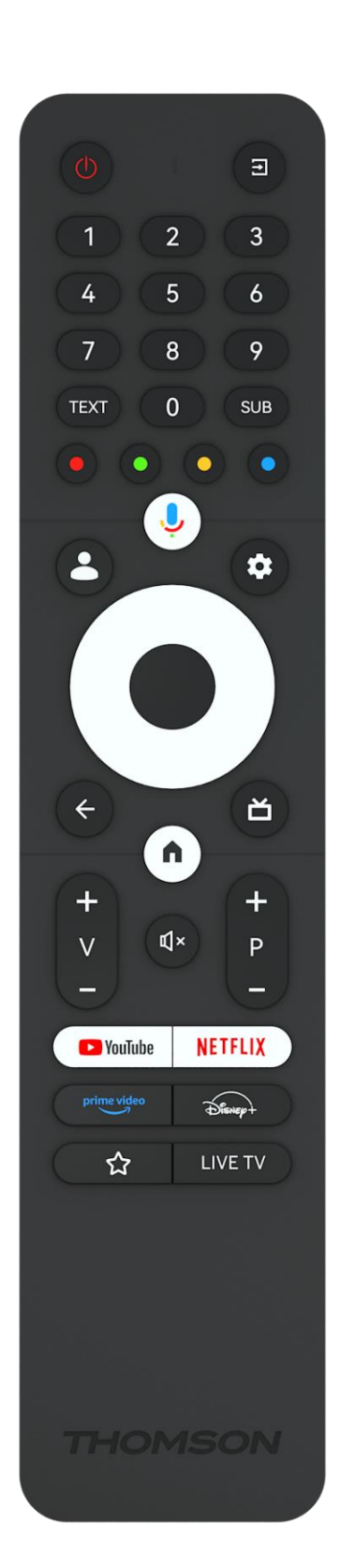

| d            | Bekapcsológomb/Készenléti állapot: Gyors készenlét / Készenléti      |
|--------------|----------------------------------------------------------------------|
| 0            | állapot / Bekapcsolva                                                |
| [+]          | Forrás/Bemenet: A TV bemenetének kiválasztása                        |
| 0.9          | Numerikus gombok: Élő TV módban csatornaváltás, szám vagy            |
| 0-9          | betű beírása a képernyőn megjelenő szövegdobozba.                    |
| TEXT         | Teletext megnyitása és bezárása (ahol az élő TV módban elérhető)     |
| SUB          | Feliratok be- és kikapcsolása (ahol elérhető)                        |
|              | Színes gombok: Kövesse a képernyőn megjelenő utasításokat a          |
|              | színes gombok funkcióihoz.                                           |
| ,            | Mikrofon: A Google Asszisztens aktiválása                            |
| •            | Profilváltás: Váltás több Google-profil között                       |
| -            | Beállítások: Megjeleníti az Élő TV beállítások menüt (élő TV         |
| <b>\$</b>    | módban), megjeleníti az elérhető beállítási lehetőségeket, például a |
|              | hangot és a képet;                                                   |
| $\bigcirc$   | lrányító gombok: Navigáció a menükben, beállítási lehetőségek, a     |
| $(\bigcirc)$ | fókusz vagy a kurzor stb. mozgatása, és az aloldalak megjelenítése   |
| $\bigcirc$   | élő TV-Teletext módban, ha jobbra vagy balra nyomja meg.             |
|              | Kövesse a képernyőn megjelenő utasításokat                           |
|              | RENDBEN: Kiválasztások megerősítése, almenükbe lépés,                |
|              | csatornalisták megtekintése (élő TV üzemmódban). Nyomja meg 5        |
|              | másodpercig a távirányító háttérvilágításának be/ki kapcsolásához.   |
|              | Vissza/vissza: Visszatérés az előző menű képernyőjére, visszalépés   |
| $\leftarrow$ | egy lépéssel, ablakok bezárása, teletext bezárása (élő TV-leletext   |
|              | modban). Kilepes a multimedia fajlok lejatszasabol es visszateres az |
| ~            | MMP (Multi Medi Player) ättekintö menüjébe.                          |
|              | Elektronikus programajánló                                           |
| •            | Otthon: A kezdőképernyő megnyitása                                   |
| +            | Hangerő +/-: A TV hangerejének szabályozása                          |
| _            |                                                                      |
| Ц×           | Néma: Teljesen kikapcsolja a TV hangerejét.                          |
| +            | Programok +/-: Váltás a TV/rádiócsatornák között. A csatornalistát   |
| Р            | oldalanként lapozza, amikor a csatornalistát a TV képernyőn          |
| -            | megjeleníti.                                                         |
| YouTube      | Indítsa el a YouTube alkalmazást                                     |
| NETFLIX      | Indítsa el a Netflix alkalmazást                                     |
| prime video  | Indítsa el a Prime Video alkalmazást                                 |
| Disnep+      | Indítsa el a Disney + alkalmazást                                    |
| ~~           | Válassza ki és állítsa be kedvenc alkalmazásait a könnyebb           |
| Σ            | hozzáférés érdekében.                                                |
| LIVE TV      | Indítsa el az Élő TV alkalmazást                                     |

# 5 TV telepítés 5.1 Állítsa be a TV-t

Tegye a tévét olyan szilárd helyre, amely elbírja a tévé súlyát. A veszély elkerülése érdekében ne helyezze a TV-t víz vagy hőforrás (például fény, gyertya, fűtőtest) közelébe, ne zárja el a TV hátulján lévő szellőzőnyílást.

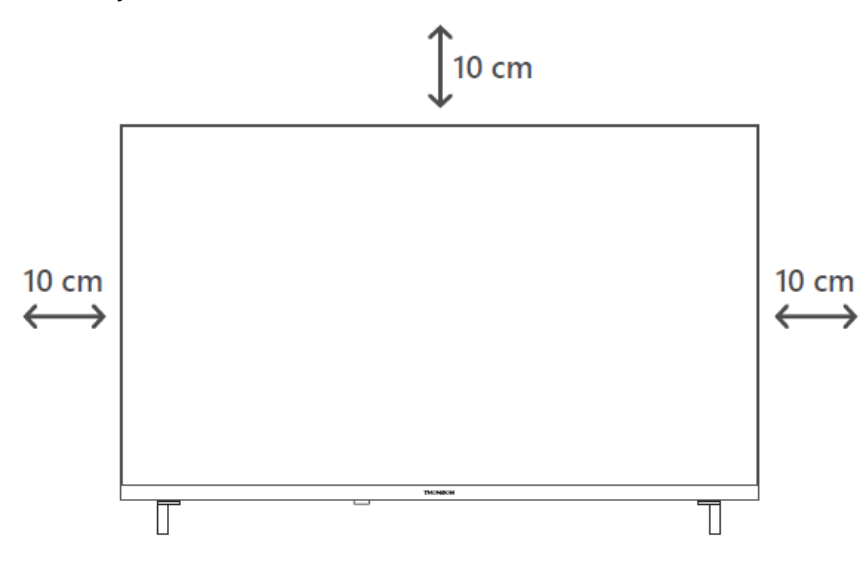

## 5.2 Csatlakoztassa az antennát és a tápellátást

- 1. Csatlakoztassa az antennakábelt a TV hátoldalán lévő antennacsatlakozóhoz.
- Csatlakoztassa a TV tápkábelét (AC 100-240 V~ 50/60 Hz). A televízió készenléti üzemmódba lép (piros fény).
- 3. Kapcsolja be a televíziót a televízió bekapcsológombjának vagy a távirányító bekapcsológombjának megnyomásával.
- 4. Ha olyan TV-modellt vásárolt, amelyhez 12 voltos adapter is tartozik használja a megfelelő csatlakozót az adapter TV-készülékhez való csatlakoztatásához.

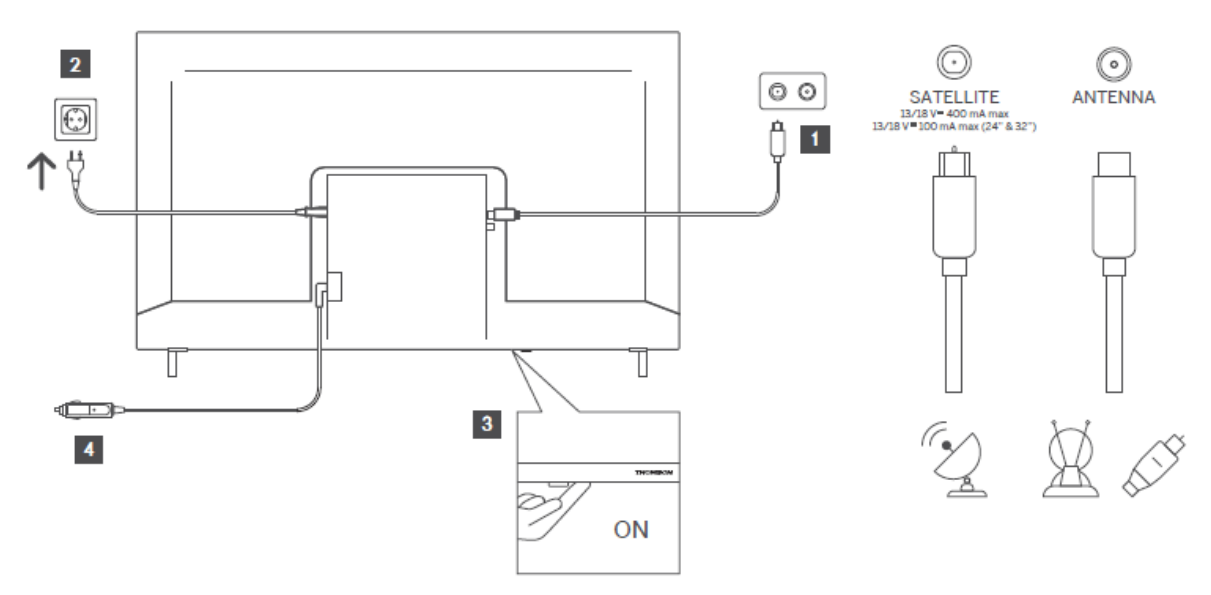

# 6 Kezdeti beállítás

Az első kezdeti beállításkor a képernyőn megjelenő beállítási varázsló végigvezeti Önt a TV beállításán. Kérjük, a helyes beállítás érdekében gondosan kövesse az utasításokat.

# 6.1 Bluetooth távvezérlő párosítása

Nyomja meg egyszerre a **BACK** és a **Home** gombot a távirányítón a Bluetooth párosítási módba való belépéshez. A párosítási folyamat megkezdésekor a távirányítón lévő jelzőfény villogni fog.

Javasoljuk, hogy fejezze be a távvezérlő párosítási folyamatát. Ha azonban ezt kihagyja, akkor a távvezérlőt utólag a Beállítások > Távirányítók és tartozékok menüben párosíthatja a TV-vel.

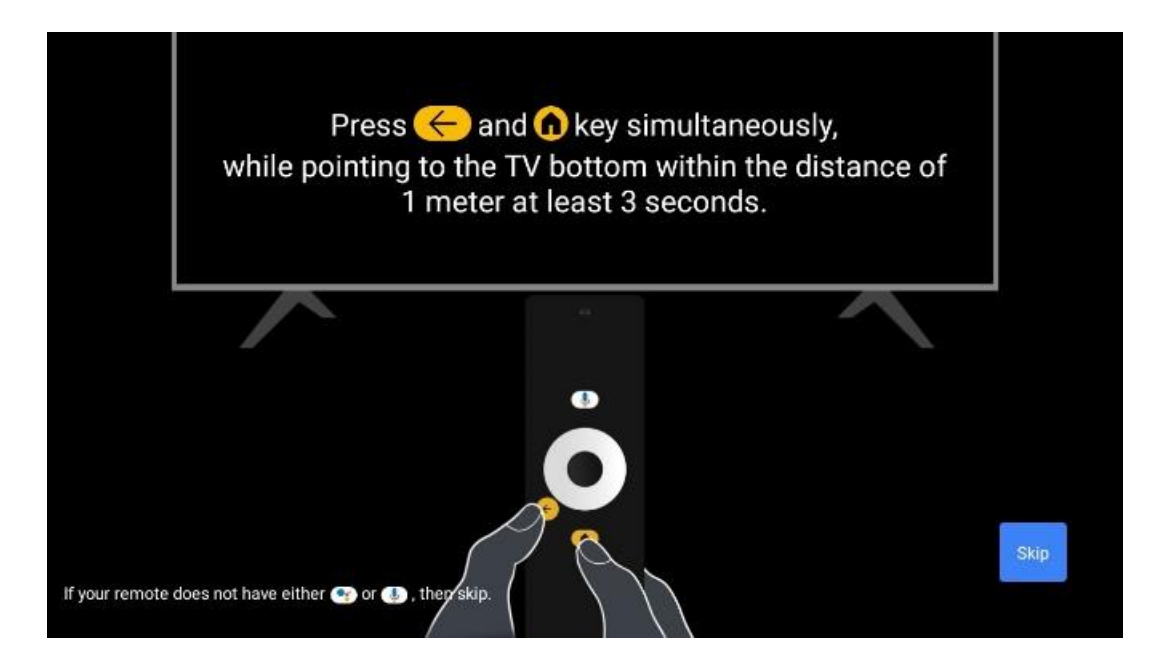

# 6.2 Nyelvválasztás

A fel/le iránygombokkal válassza ki a rendszer nyelvét, majd nyomja meg az **OK** gombot a megerősítéshez.

| Welcome | English (United Kingdom) |
|---------|--------------------------|
|         | Deutsch                  |
|         | Français (France)        |
|         | Azərbaycan               |
|         | Bosanski                 |
|         | Català                   |

# 6.3. Régió vagy ország kiválasztása

A telepítés helyes elvégzéséhez válassza ki azt az országot, amelyben Ön tartózkodik. Ez azért fontos, mert a Google Play áruházban való elérhetőség és számos alkalmazás telepítési eljárása függ a földrajzi helytől (Geo-lokáció). Ez az oka annak, hogy bizonyos alkalmazások az egyik országban elérhetők, míg más országokban nem.

| Select your region or | Austria                 |
|-----------------------|-------------------------|
| country               | Albania                 |
|                       | Algeria                 |
|                       | Australia<br>Azerbaljan |
|                       | Bahrain                 |

# 6.4 TV beállítási lehetőség

A fel/le iránygombokkal válassza ki a TV beállítási lehetőséget, majd nyomja meg az **OK** gombot a megerősítéshez.

**Megjegyzés**: Ha a Google TV beállítása lehetőséget választja, a telepítés folytatásához Googlefiókra lesz szüksége. Használhat egy meglévő Google-fiókot, vagy létrehozhat egy újat. **Megjegyzés**: Kérjük, válassza az Alapvető TV beállítása opciót, ha a TV-t csak TV-nézésre vagy rádióműsorok hallgatására szeretné használni földi antennán, kábelen vagy műholdas antennán keresztül, és ha nem szeretné a TV-t az internethez csatlakoztatni, hogy videótartalmakat nézhessen olyan streaming alkalmazásokból, mint a YouTube vagy a Netflix.

🗖 Google TV The entertainment that Set up Google TV you love Sign in with your Google Account to get: Set up basic TV Movies and TV shows from your favourite streaming apps Personalised recommendations Google Assistant: Search and control your TV with your voice Live TV External devices (e.g. HDMI) DA NIVE VUVE NETFLIX CO YouTube Kids Spotify twitch Kkeep SHARASY C YouTube DISNER TED TV

A Basic TV opció részletes telepítése a 6.4.2. menüfejezetben található.

#### 6.4.1 A Google TV beállítása

6.4.1.1 Beállítás a Google Home alkalmazással

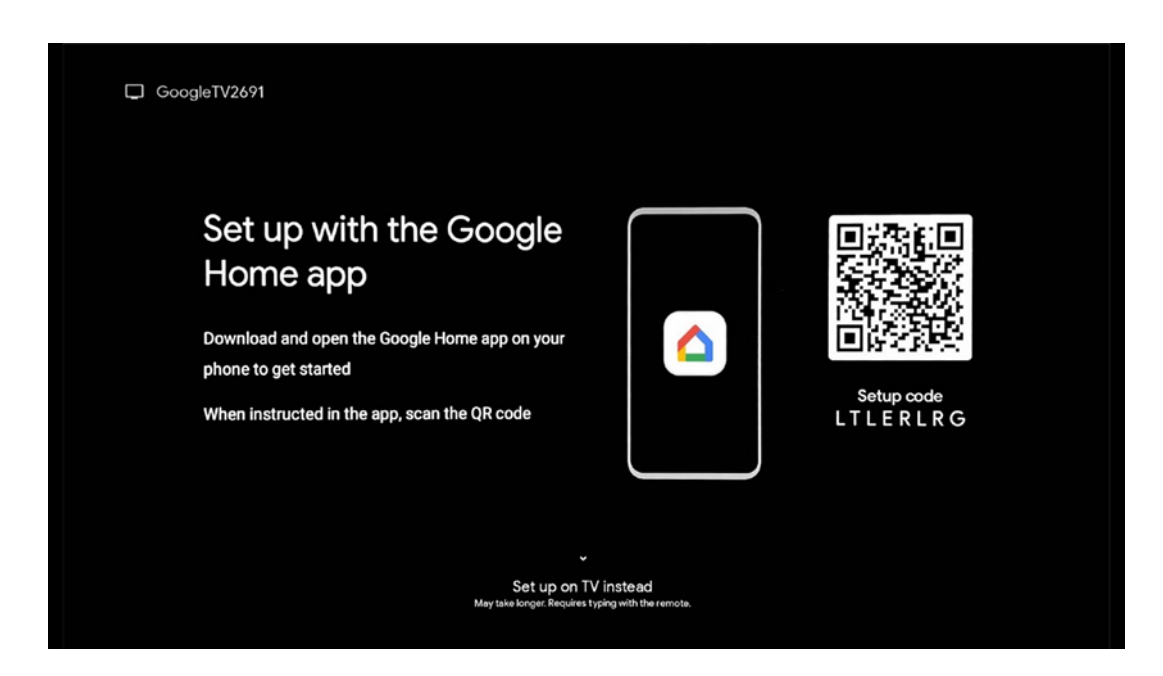

A Google Home alkalmazással történő beállításhoz szükség van egy olyan mobileszközre (okostelefonra vagy táblagépre), amelyen telepítve van a Google Home alkalmazás. A Google Home alkalmazás telepítéséhez olvassa be a tévéjén található QR-kódot, vagy keressen rá a Google Home-ra az alkalmazásboltban a mobileszközén. Ha a Google Home alkalmazás már telepítve van a mobileszközén, nyissa meg azt, és kövesse a tévén és a mobileszközön megjelenő utasításokat. A TV beállítása a mobileszközön lévő Google Home alkalmazáson keresztül nem szakadhat meg.

**Megjegyzés:** Egyes, a legújabb Android operációs rendszerrel rendelkező mobileszközök nem teljesen kompatibilisek a Google TV telepítésével a Google Home alkalmazáson keresztül. Ezért javasoljuk a Telepítés a tévén beállítása opciót.

#### 6.4.1.2 Állítsa be a TV-t

A Google TV számos előnyének kihasználásához a tévének csatlakoznia kell az internethez. A tévé csatlakoztatható a modemhez/routerhez vezeték nélkül Wi-Fi-n keresztül vagy kábelen keresztül.

Az internetkapcsolat automatikusan felismerésre és megjelenítésre kerül, ha a tévét a modemmel/routerrel közvetlenül a kábelhez csatlakoztatta.

Ha a tévét vezeték nélkül, Wi-Fi-n keresztül szeretné csatlakoztatni az internethez, nyomja meg a fel/le iránygombokat a kívánt WLAN-hálózat kiválasztásához, adja meg a jelszót, majd a kapcsolat létrehozásához nyomja meg a Megerősítés gombot. Ha a Skip (Kihagyás) lehetőséget választja, mert a tévét Basic TV-ként szeretné beállítani, akkor az internetkapcsolatot később a TV Settings (Tévébeállítások) menüben konfigurálhatja.

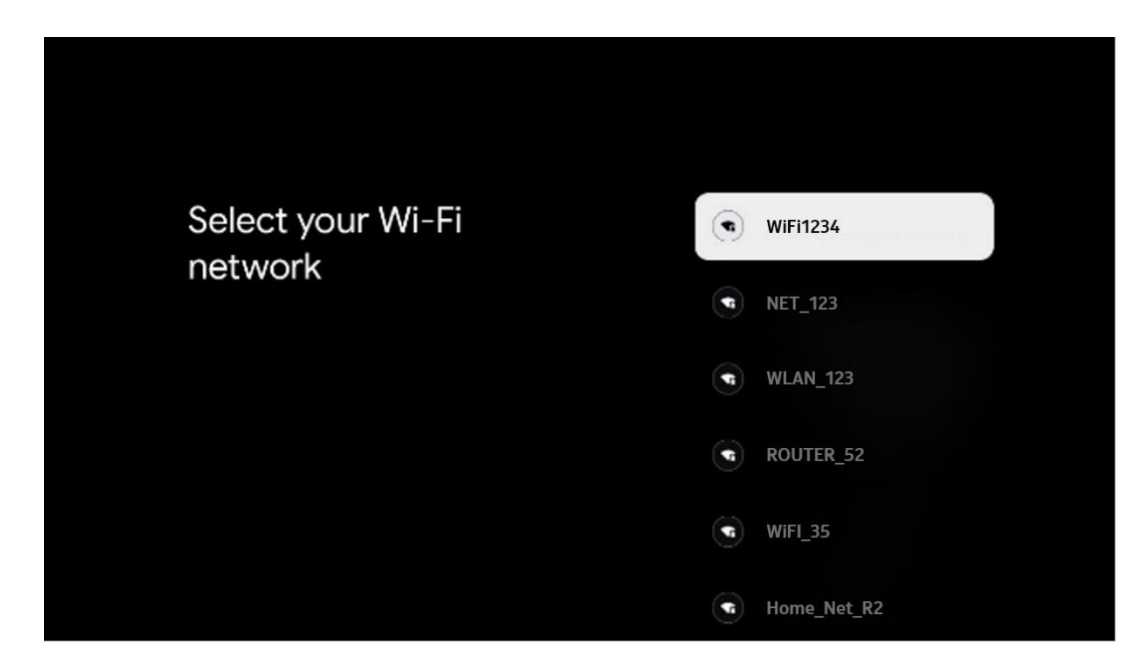

#### 6.4.1.3 Bejelentkezés a Google-fiókkal

A Google-fiókjával történő bejelentkezéshez adja meg az e-mail címét és a jelszavát.

| Google        |      |       |                |     |                |       |   |       |         |                                                              |  |
|---------------|------|-------|----------------|-----|----------------|-------|---|-------|---------|--------------------------------------------------------------|--|
| ign in        |      |       |                |     |                |       |   |       |         |                                                              |  |
| e your Go     | ogle | Acco  | unt            |     |                |       |   |       |         |                                                              |  |
| Email or phon | e —  |       |                |     |                |       |   |       |         |                                                              |  |
| reat amatin   |      |       |                |     |                |       |   |       |         |                                                              |  |
| @c            | gmai | l.con |                | @ya | hoo.d          | co.uk |   | @hoti | mail.cc | ¢                                                            |  |
| q             | w    | e     | r <sup>4</sup> | t   | y <sup>6</sup> | u 7   |   | 0     | p°      |                                                              |  |
| а             | s    | d     | f              | g   | h              | j     | k | 1     | @       |                                                              |  |
| Ŷ             | z    | x     | с              | v   | b              | n     | m |       | ×       |                                                              |  |
| 2123          |      | •     |                |     |                |       |   | -     | •       | Long press on any key to<br>quickly turn into capital letter |  |

#### 6.4.1.4 A Google szolgáltatási feltételei

Mielőtt folytatná, kérjük, szánjon időt az Általános Szerződési Feltételek, a Játékok felhasználási feltételei, az Adatvédelmi irányelvek és az elérhető Google-szolgáltatások elolvasására. Az Elfogadom gombra kattintva kijelenti, hogy egyetért ezekkel a szolgáltatásokkal.

| Google                                                                                                    |                       |
|----------------------------------------------------------------------------------------------------|-----------------------|
| Hi John!                                                                                                    | Accept                |
| () thomson.technl@gmail.com                                                                                                    |                       |
| By clicking 'Accept', you agree to the Google Terms of Service and<br>the Google Play Terms of Service. The Google Terms of Service also                                                     | Terms of Service      |
| apply to your use of Assistant. The Google Privacy Policy describes<br>how Google handles information generated as you use Google<br>services.                                               | Play Terms of Service |
| This device may automatically receive and install updates and apps                                                                                                    |                       |
| rom Google of your devices manufacturer. Some of these apps may<br>offer optional in-app purchases. You can remove them or adjust their<br>permissions at any time from the device settings. | Privacy Policy        |
| User activity will be visible to other users of the device, including<br>recommendations and YouTube activity. Furthermore, additional                                                       |                       |
| Google Accounts may sign in on this device, and Google will be able<br>to infer relationships between signed-in accounts on this device.                                                     |                       |

Válassza az Elfogadás gombot, hogy megerősítse, ha szeretné, hogy a Google adatvédelmi irányelvekben azonosítani lehessen a tartózkodási helyét, és beleegyezik abba, hogy automatikusan diagnosztikai információkat küldjön a Google-nak a Google-élmény javítása érdekében.

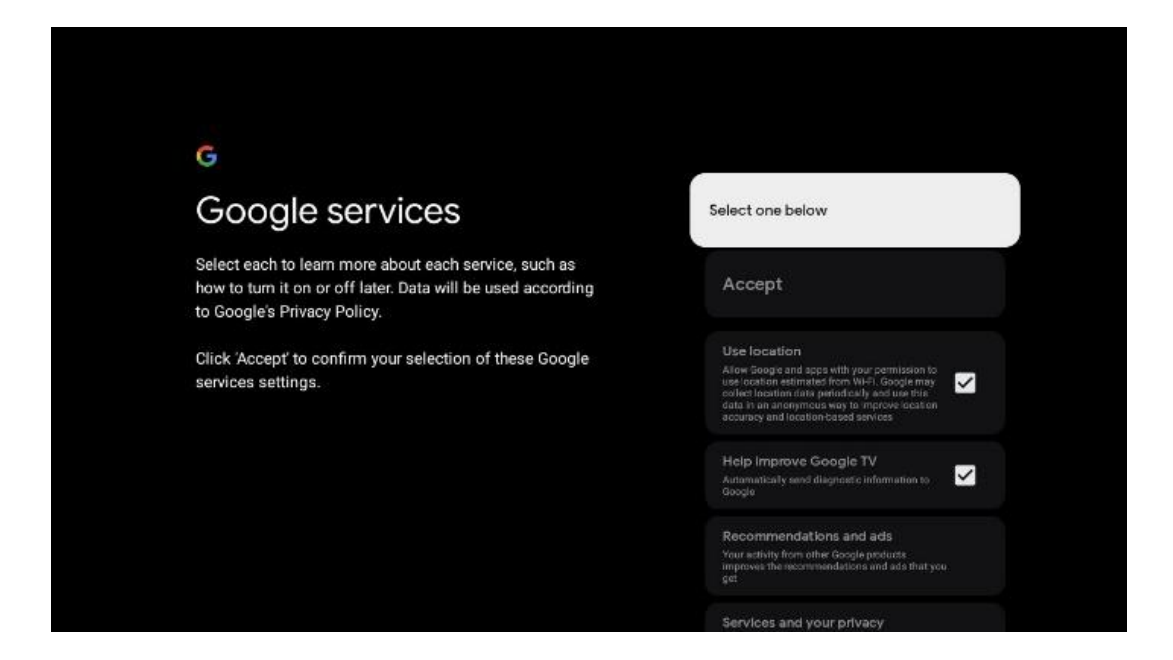

#### 6.4.1.5 A Google szolgáltatások és funkciók megerősítése vagy elutasítása

Olvassa el figyelmesen a televízió által kínált szolgáltatásokat és funkciókat. Ha a felkínált szolgáltatások közül egyet vagy többet nem kíván aktiválni, a Nem, köszönöm gombra kattintva elutasíthatja azokat.

| °<br>Google Assistant                                                                                                    | Continue                                  | •<br>Search across all your<br>TV apps                                                                                                    | Choose an option                          |
|----------------------------------------------------------------------------------------------------|-------------------------------------------|----------------------------------------------------------------------------------------------------|-------------------------------------------|
|                                                                                                    |                                           | To do this where its otherwise proc. Proceeds with your Third acts.<br>The do this where its otherwise proc. Proceeds with your Third acts.<br>This contains the control of all our to the other one of the address of<br>the other other all acts of the other other other one of the address of<br>the other other other other other other other other other other other<br>the other other other other other other other other other other other<br>the other other other other other other other other other other<br>the other other other other other other other other other other<br>the other other other other other other other other other other other<br>the other other other other other other other other other other other<br>the other other other other other other other other other other other<br>the other other other other other other other other other other other<br>other other other other other other other other other other other other<br>other other other other other other other other other other other other<br>other other other other other other other other other other other other<br>other other other other other other other other other other other other other other other other<br>other other other other other other other other other other other other other other<br>other other other other other other other other other other other other other<br>other other other other other other other other other other other other other other<br>other other other other other other other other other other other other other other other other other other other<br>other other oth | No, Santo                                 |
|                                                                                                    |                                           |                                                                                                    |                                           |
| *                                                                                                    |                                           | *:                                                                                                    |                                           |
| ••<br>Activate Voice Match                                                                                                    | Choose an option                          | €:<br>Get personal results                                                                                                    | Choose an option                          |
| Activate Voice Match<br>on this TV                                                                                                    | Choose an option                          | •:<br>Get personal results<br>Move in your holiation to give informations and<br>move. If you protect, primariliar decompositions and<br>move.                                                                                                    | Choose an option<br>Turn on               |
| Activate Voice Match     on this TV  Monoteness of the formation of the formation     when the formation of the formation     when the formation of the formation     when the formation of the formation | Choose an option<br>I agree<br>No, thanks | •••<br><b>Cet personal results</b><br>More war Ansider to give life that is good for they on this<br>income the any product, personal match your Ansider that any<br>the product personal match, your Ansider that good and<br>the product personal match, your Ansider that good and<br>the product personal match, your Ansider that good and<br>the product personal match, your Ansider that good and<br>the product personal match.                                                                                                    | Choose an option<br>Turn on<br>No, thanks |

#### 6.4.1.6 Válasszon előfizetést

Ebben a lépésben kiválaszthatja, hogy mely streaming-alkalmazásokat szeretné automatikusan telepíteni. Ezek lehetnek olyan alkalmazások, amelyekre már van előfizetése, vagy a Google által javasolt alkalmazások.

Egyes pályázatok már előválogatásra kerültek. Ezeket le lehet választani, ami azt jelenti, hogy az első beállítási folyamat során nem lesznek automatikusan telepítve.

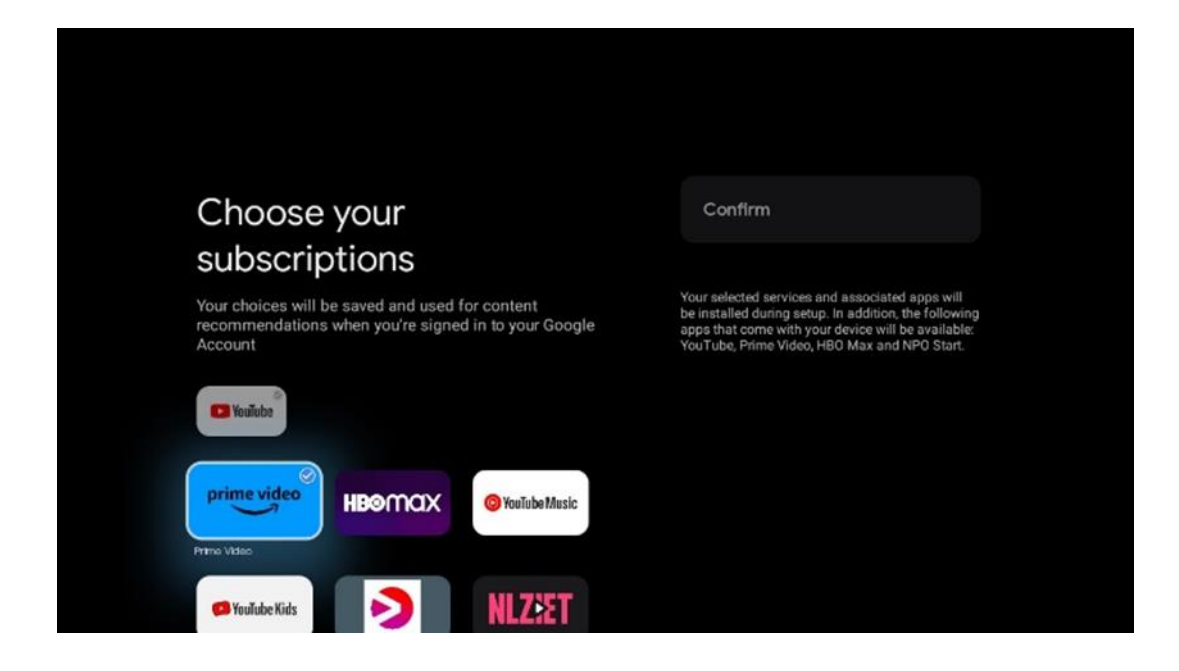

#### 6.4.1.7 Jelszó beállítása

Nyomja meg az **OK** gombot a 4 számjegyű jelszó beviteléhez, és kövesse a képernyőn megjelenő lépéseket. Először ki kell választania egy új jelszót, majd újra meg kell erősítenie azt. Erre a jelszóra a funkciók szerkesztéséhez, például a szülői felügyelethez vagy a TV készülék gyári beállításainak visszaállításához lesz szüksége.

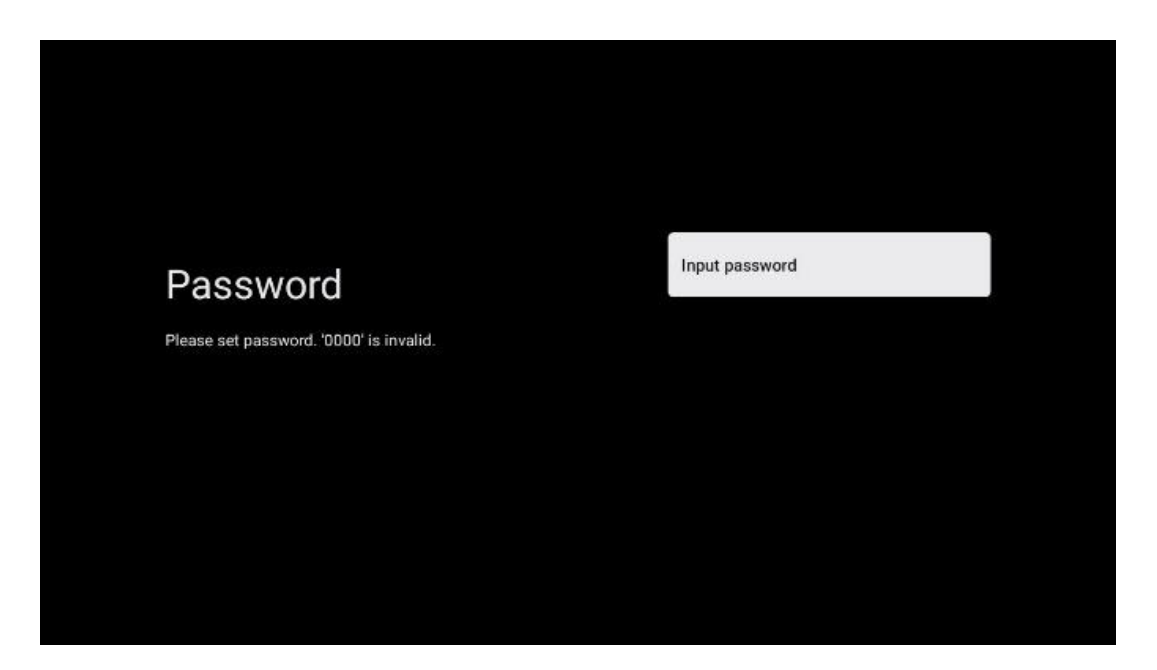

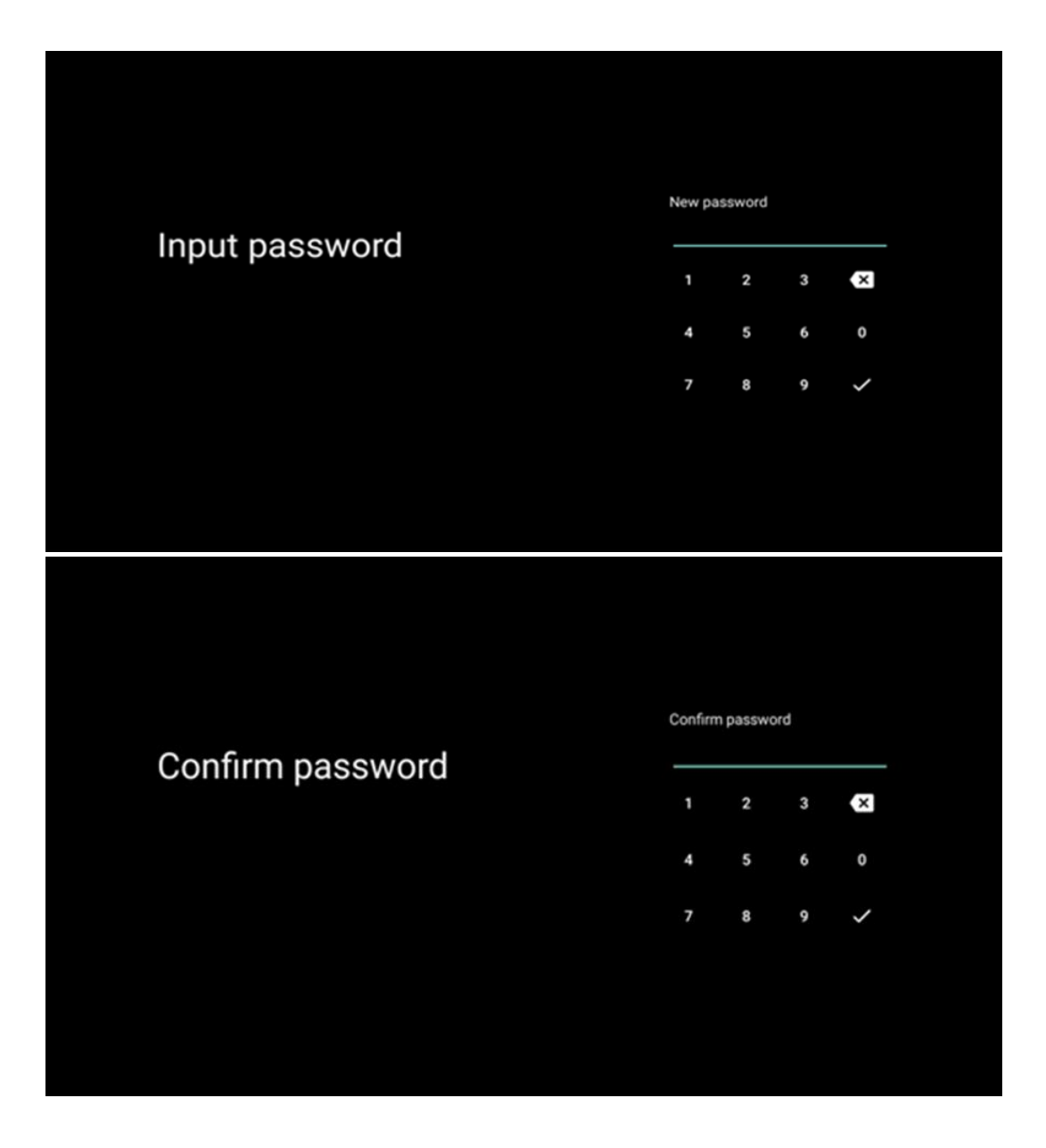

### 6.4.1.8 TV üzemmód kiválasztása (Otthon / Üzlet)

A telepítés beállítása során lehetősége van arra, hogy a kívánt TV-üzemmód kiválasztásával testre szabja a tévézési élményt. Ha az Otthoni üzemmódot választja, a televízió a szokásos módon működik, és otthoni környezetben nyújt szórakozást.

Alternatívaként a Shop mód kiválasztásával a tévé úgy konfigurálható, hogy a vonatkozó információk közvetlenül a képernyőn jelenjenek meg. Ezt a funkciót általában kiskereskedelmi környezetben használják, hogy a potenciális vásárlók számára bemutassák a tévével kapcsolatos legfontosabb részleteket.

| Select TV mode<br>"Home" mode is optimized for efficient energy usage for<br>home use.<br>"SHOP" mode is optimized to store demo with fixed<br>settings. |                                                                                                    |      |  |
|----------------------------------------------------------------------------------------------------|----------------------------------------------------------------------------------------------------|------|--|
| "Home' mode is optimized for efficient energy usage for SHOP<br>home use.<br>"SHOP' mode is optimized to store demo with fixed<br>settings.              | Select TV mode                                                                                                    | Home |  |
|                                                                                                    | "Home" mode is optimized for efficient energy usage for<br>home use.<br>"SHOP" mode is optimized to store demo with fixed<br>settings. | SHOP |  |

#### 6.4.1.9 Chromecast beépített

A Chromecast funkció aktiválása lehetővé teszi, hogy streaming alkalmazásokból közvetlenül a tévékészülékre streameljen tartalmakat, vagy hogy a mobileszközökön, például okostelefonokon vagy táblagépeken tárolt digitális multimédiás tartalmakat lejátssza a tévéképernyőn.

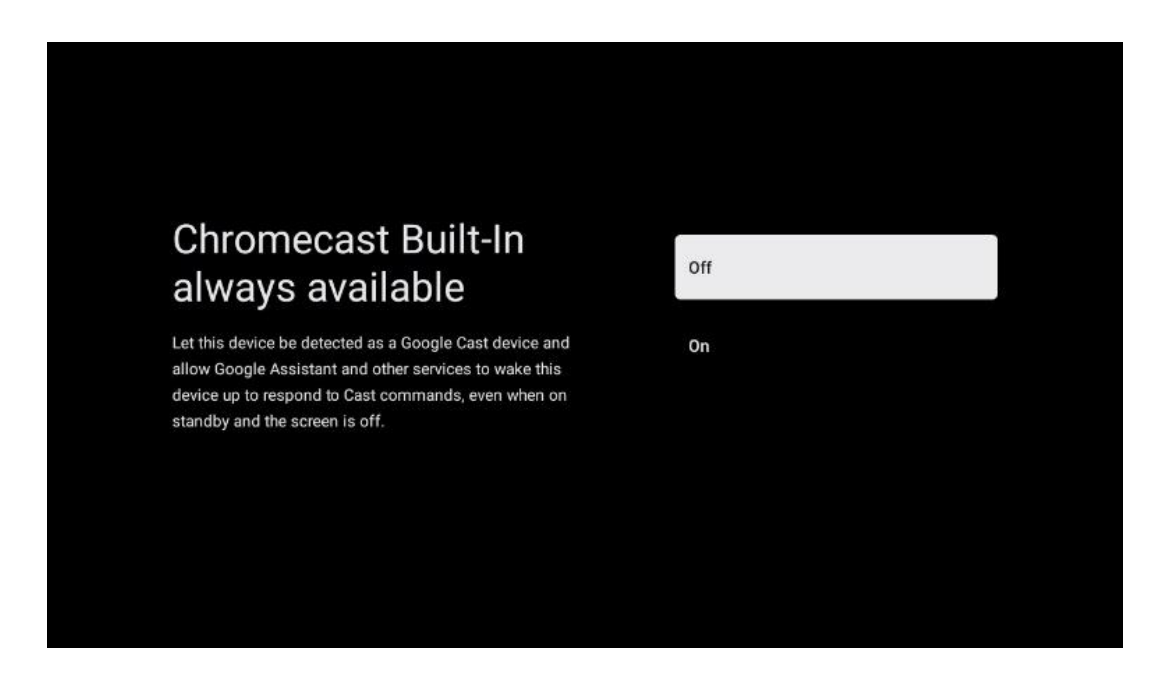

#### 6.4.1.10 Tuner mód

A TV-jelvevő tuner telepítését a 7. menüfejezetben részletesen ismertetjük.

### 6.4.2 Alapvető TV beállítása

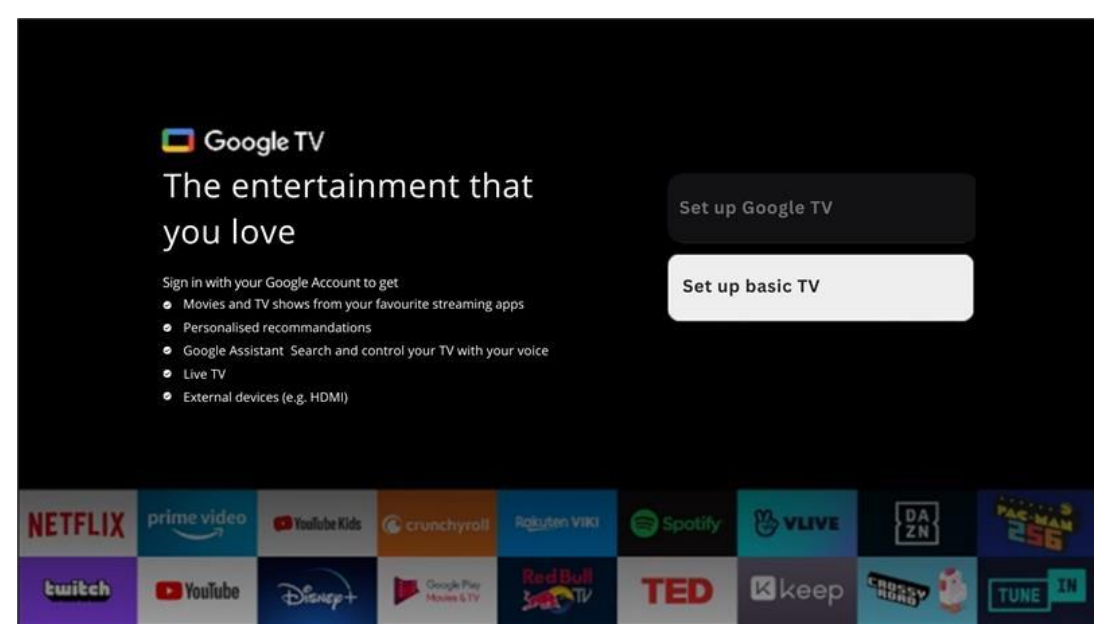

Kérjük, válassza az Alapvető TV beállítása telepítési opciót, ha a TV-t csak TV-nézésre vagy rádióműsorok hallgatására szeretné használni földi antennán, kábelen vagy műholdas antennán keresztül, és ha nem szeretné a TV-t az internethez csatlakoztatni, hogy videótartalmakat nézhessen olyan streaming alkalmazásokból, mint a YouTube vagy a Netflix.

#### 6.4.2.1 Válassza ki a Wi-Fi hálózatot

Ha nem szeretne streamingszolgáltatások, például a Netflix vagy a YouTube tartalmát nézni, válassza a Skip lehetőséget az elérhető Wi-Fi hálózatok listájának végén.

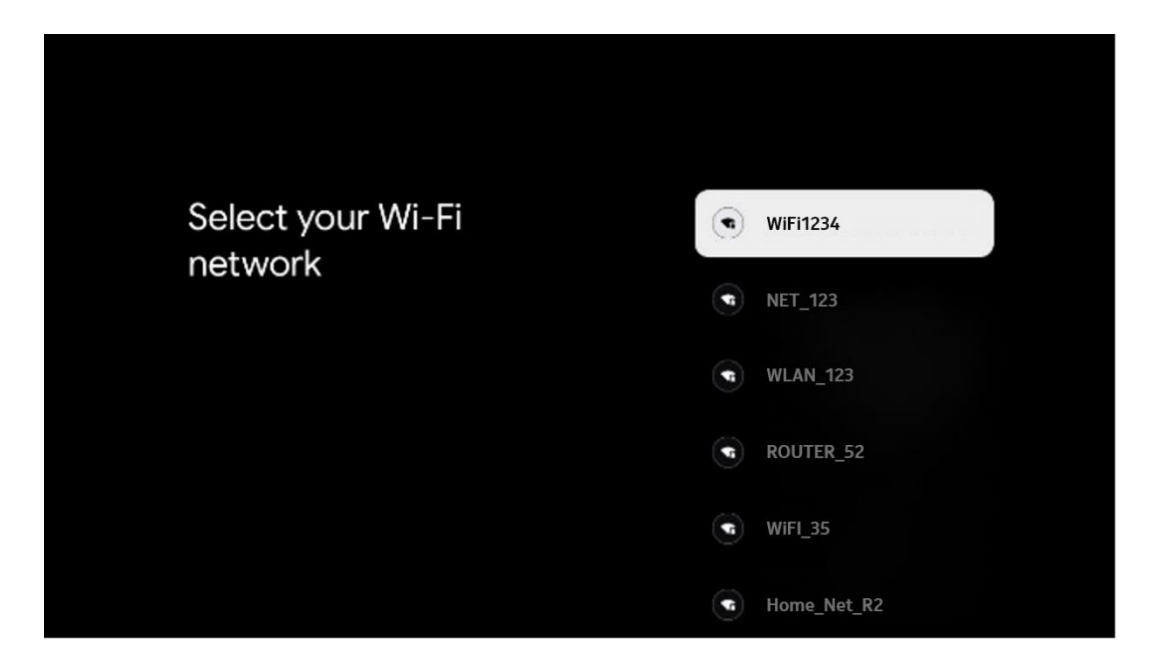

#### 6.4.2.2 A Google szolgáltatási feltételei

Mielőtt folytatná, kérjük, szánjon időt az Általános Szerződési Feltételek, a Játékok felhasználási feltételei, az Adatvédelmi irányelvek és az elérhető Google-szolgáltatások elolvasására. Az Elfogadom gombra kattintva kijelenti, hogy egyetért ezekkel a szolgáltatásokkal.

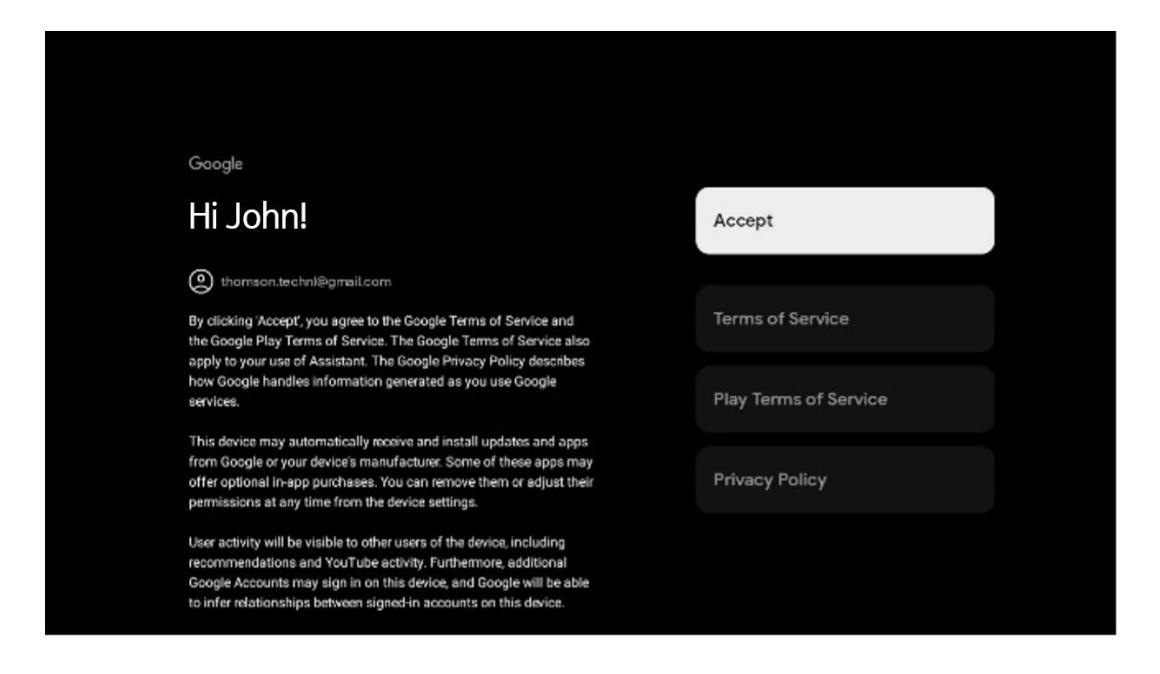

#### 6.4.2.3 Jelszó beállítása

Nyomja meg az **OK** gombot a 4 számjegyű jelszó beviteléhez, és kövesse a képernyőn megjelenő lépéseket. Először ki kell választania egy új jelszót, majd újra meg kell erősítenie azt. Erre a jelszóra a funkciók szerkesztéséhez, például a szülői felügyelethez vagy a TV készülék gyári beállításainak visszaállításához lesz szüksége.

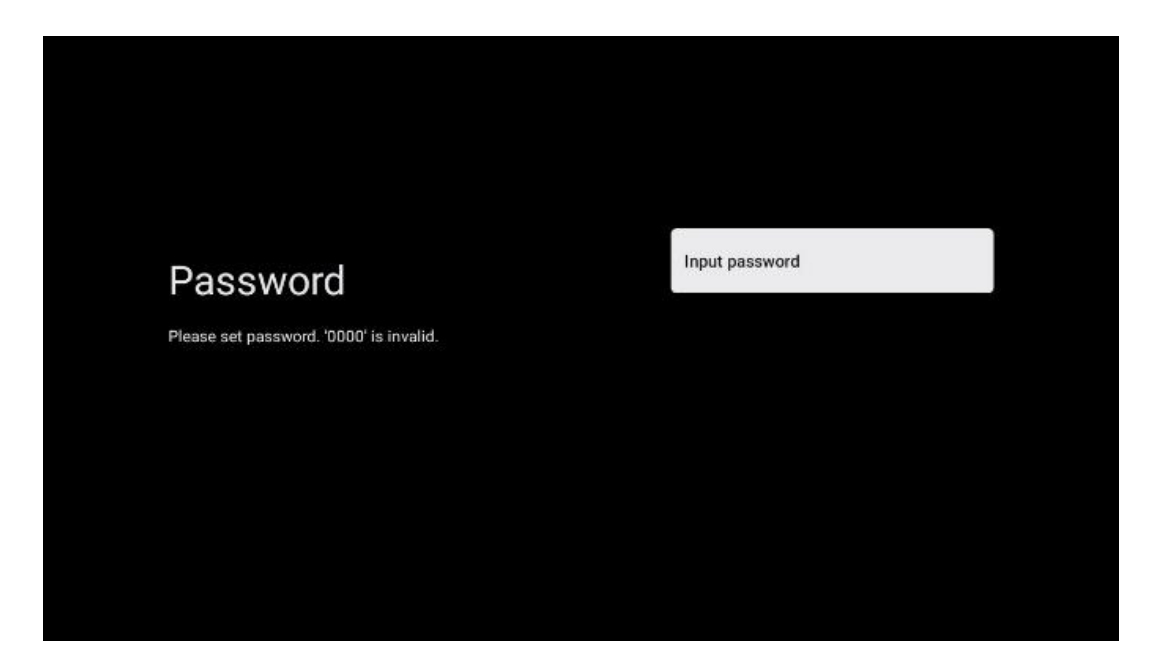

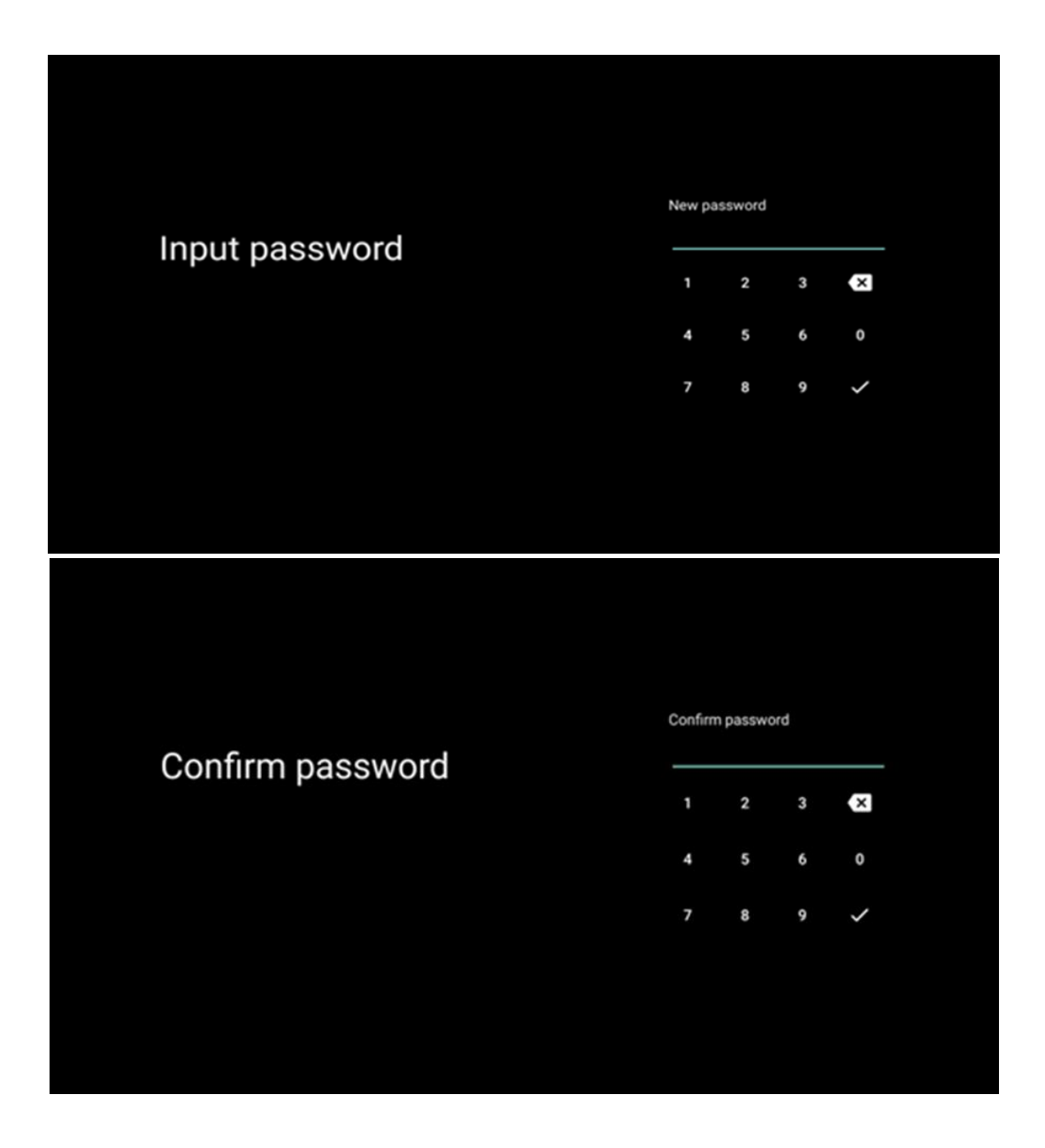

#### 6.4.2.4 TV üzemmód kiválasztása

A telepítés beállítása során lehetősége van arra, hogy a kívánt TV-üzemmód kiválasztásával testre szabja a tévézési élményt. Ha az Otthoni üzemmódot választja, a televízió a szokásos módon működik, és otthoni környezetben nyújt szórakozást.

Alternatívaként a Shop mód kiválasztásával a tévé úgy konfigurálható, hogy a vonatkozó információk közvetlenül a képernyőn jelenjenek meg. Ezt a funkciót általában kiskereskedelmi környezetben használják, hogy a potenciális vásárlók számára bemutassák a tévével kapcsolatos legfontosabb részleteket.

| Select TV mode<br>"Home" mode is optimized for efficient energy usage for<br>home use.<br>"SHOP" mode is optimized to store demo with fixed<br>settings. |                                                                                                    |      |  |
|----------------------------------------------------------------------------------------------------|----------------------------------------------------------------------------------------------------|------|--|
| "Home' mode is optimized for efficient energy usage for SHOP<br>home use.<br>"SHOP' mode is optimized to store demo with fixed<br>settings.              | Select TV mode                                                                                                    | Home |  |
|                                                                                                    | "Home" mode is optimized for efficient energy usage for<br>home use.<br>"SHOP" mode is optimized to store demo with fixed<br>settings. | SHOP |  |

#### 6.4.2.5 Chromecast beépített

A Chromecast funkció aktiválása lehetővé teszi, hogy streaming alkalmazásokból közvetlenül a tévékészülékre streameljen tartalmakat, vagy a mobileszközökön, például okostelefonokon vagy táblagépeken tárolt digitális multimédiás tartalmakat lejátssza a tévéképernyőn.

| Let this device be detected as a Google Cast device and<br>allow Google Assistant and other services to wake this<br>device up to respond to Cast commands, even when on<br>standby and the screen is off. | Chromecast Built-In                                                                                                    | Off |  |
|----------------------------------------------------------------------------------------------------|----------------------------------------------------------------------------------------------------|-----|--|
|                                                                                                    | <b>AIWAYS AVAIIADIE</b><br>Let this device be detected as a Google Cast device and<br>allow Google Assistant and other services to wake this<br>device up to respond to Cast commands, even when on<br>standby and the screen is off. | On  |  |

#### 6.4.2.6 Tuner mód

A TV-jelvevő tuner telepítését a 7. menüfejezetben részletesen ismertetjük.

# 7 Tuner mód

Válassza ki a TV-vétel típusát Tuner a TV/Rádió csatornák telepítéséhez. A vételi típusok közül a földfelszíni antenna, kábel és műhold áll rendelkezésre. Jelölje ki az elérhető TV-jel vételi típus opciót, és nyomja meg az **OK** gombot, vagy kattintson a jobb oldali iránygombra a folytatáshoz.

Ha a Letapogatás kihagyása lehetőséget választja, akkor a TV-csatornák telepítése nélkül fejezheti be a TV első telepítési folyamatát. A TV-csatornákat később a TV-beállítások menüpontban telepítheti.

# 7.1 Légi

Ha az Antenna opciót választja, a TV keresni fogja a digitális földfelszíni és analóg adásokat. A következő képernyőn jelölje ki a Keresés opciót, és nyomja meg az **OK** gombot a keresés elindításához, vagy válassza a Keresés kihagyása lehetőséget a keresés elvégzése nélküli folytatáshoz.

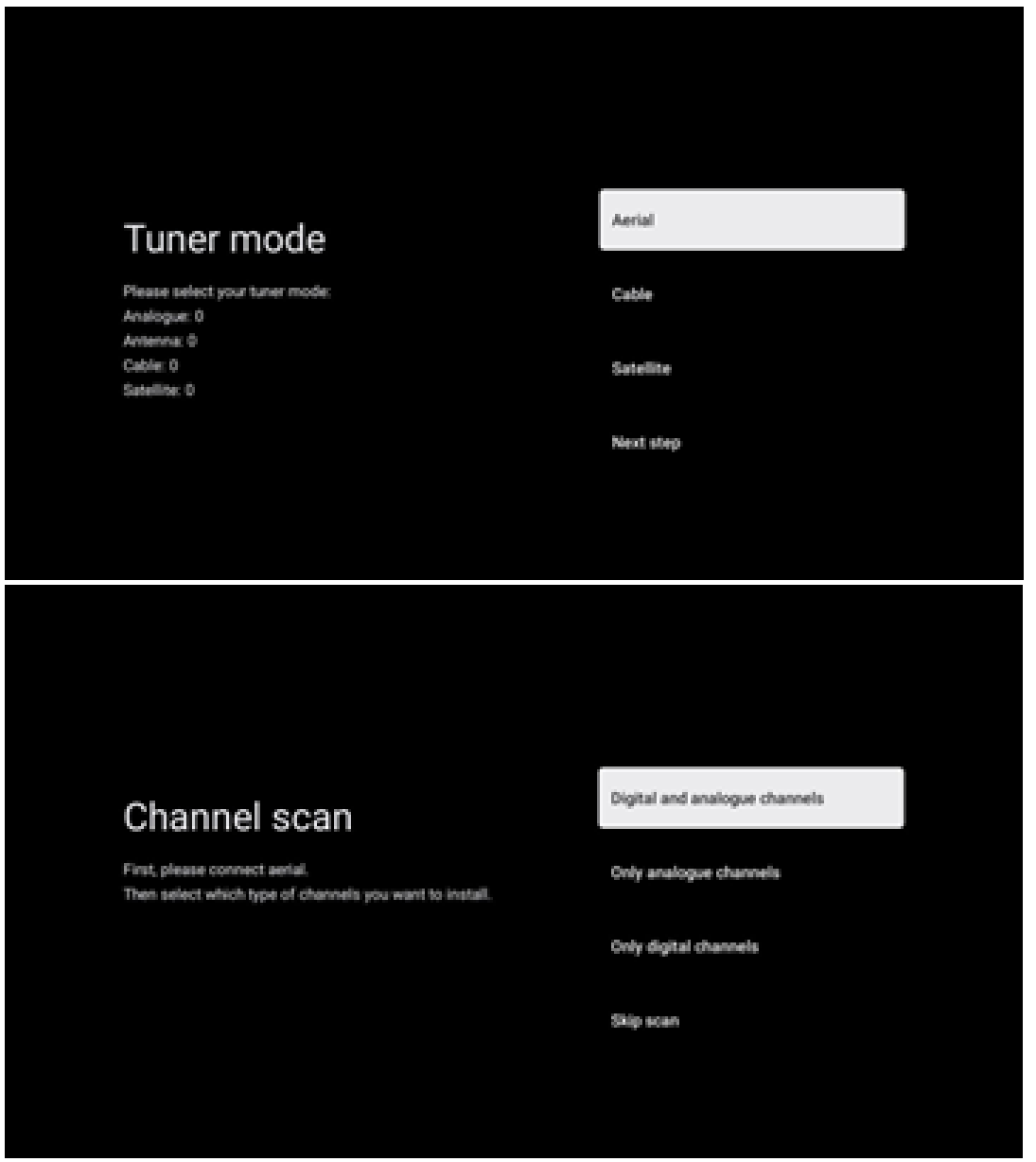

# 7.2 Kábel

Ha a Kábel opciót választja, a TV digitális kábelcsatornákat keres.

A legtöbb kábelcsatorna-hálózatban csak digitális csatornák állnak rendelkezésre. A keresés folytatásához válassza a Digital (Digitális) lehetőséget.

**Operator Scan**: Ha rendelkezésre állnak, a képernyőn megjelenik a kábelszolgáltatók listája. Jelölje ki a kívánt üzemeltetőt, és nyomja meg az **OK** gombot. Válassza ki a Start lehetőséget, és nyomja meg az **OK** gombot a csatornakeresés végrehajtásához.

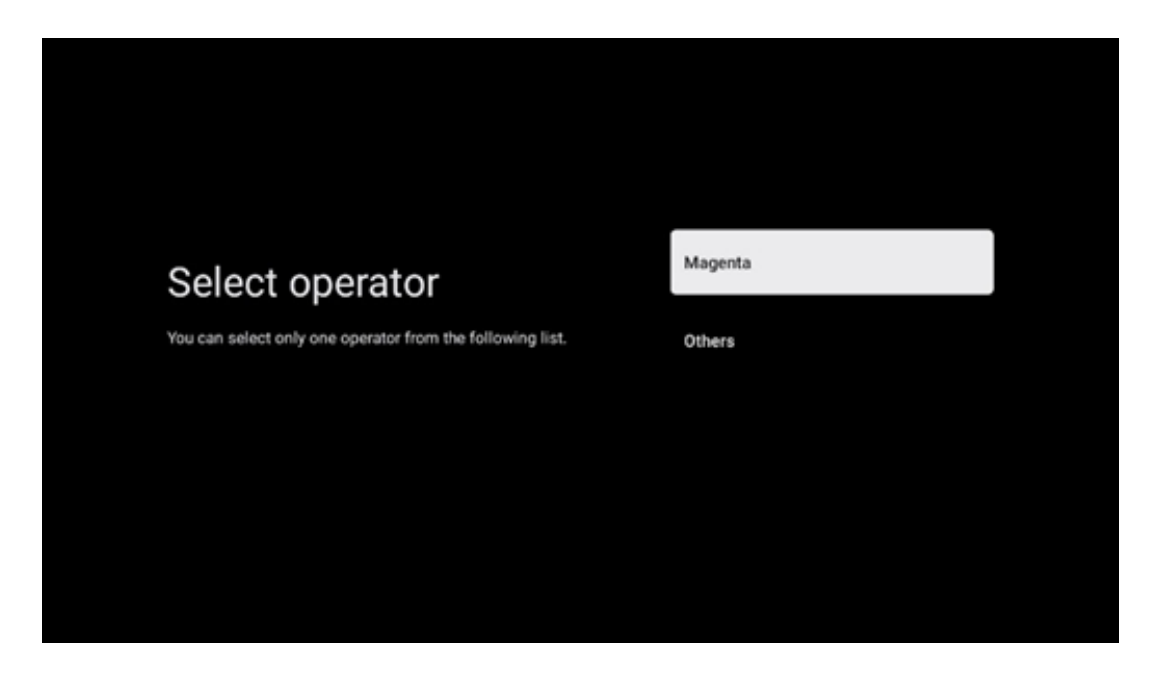

**Mások**: Válassza az Egyéb lehetőséget, ha a kábelszolgáltató nem szerepel a listában, vagy ha a TV-je helyi kábelrendszerhez van csatlakoztatva. Válassza ki a Letapogatás típusa lehetőséget, és nyomja meg az **OK** gombot a letapogatási lehetőségek megjelenítéséhez.

**Teljes szkennelés**: Ezt akkor kell kiválasztani, ha a hálózati keresés során nem találtak meg minden csatornát.

**Gyors szkennelés**: Gyors keresés indul, amely a csatornákat egy előreszortírozott sorrendbe hozza. Ennél a típusú keresésnél meg kell adni a hálózati azonosítót és a középfrekvenciát.

**Hálózati keresés**: Így a vevőkészülék felismeri az összes csatornát, ami a kábeltelevíziós szolgáltatók számára előnyös. Ennél a típusú keresésnél legalább a hálózati azonosítót meg kell adni.

Válassza a Keresés kihagyása lehetőséget a keresés elvégzése nélküli folytatáshoz.

# 7.3 Műholdas

# Megjegyzés az Ausztriában vagy Németországban telepített Thomson TV-k műholdas csatornáinak telepítéséhez:

Thomson TV készülékeink rendelkeznek a Csatornalisták betöltése funkcióval, amely csak a TV készülékek első telepítése során választható ki és hajtható végre. Ez a funkció **csak akkor** érhető el, ha a televízió első telepítése során Ausztria vagy Németország volt kiválasztva telepítési országként.

Ez a funkció **csak a** televízió első telepítése során, a műholdas csatornák telepítésekor kerül végrehajtásra.

Az aktiváláshoz kövesse az alábbi telepítési lépéseket:

- 1. Tuner mód menü válassza ki a Műholdas telepítési opciót.
- 2. Antenna típusa menü válassza a Következő menüpontot, ha csak az **Astra 19,2° keleti** műhold műholdas csatornáit tudja fogadni, vagy válassza a További almenüpontot, ha a televízió több műholdvevő antennához van csatlakoztatva több műhold vételére. Ebben a menüben kiválaszthatja a műholdas rendszerének megfelelő vezérlési típust.
- 3. Nyomja meg az **OK** gombot a kiválasztás megerősítéséhez.
- 4. Válassza ki az Általános telepítés opciót, és erősítse meg a választást az **OK** gombbal.
- 5. Menu Load Preset List Válassza a menü Load Preset List (Előre beállított lista betöltése) menüpontját a csatornák betöltéséhez, vagy válassza a Skip (Átugrás) opciót a TV- és rádiócsatornák telepítése nélküli folytatáshoz.

Mint fentebb említettük, a Csatornalisták betöltése telepítési lehetőség csak a TV első telepítése során érhető el. Ha ezután a TV működése közben kívánja az Általános keresés opciót végrehajtani, a TV transzponderkeresést hajt végre, beolvasva a rendelkezésre álló műholdas transzpondereket frekvenciák után, és egyenként tárolja a műholdas TV- és rádiócsatornákat.

### 7.3.1 Antenna típusa

#### 7.3.1.1 Következő

Válassza a Következő lehetőséget, ha a tévé csak egy műhold vételével csatlakozik a műholdas rendszerhez.

Ha a Műhold opciót választja, akkor az Általános műhold és az Operátor letapogatási lehetőségek lesznek elérhetőek. Válassza ki a telepítési opciót, és nyomja meg az **OK** gombot, vagy kattintson a jobb oldali iránygombra a folytatáshoz.

|                                                                         | General (Load Channel List) |
|-------------------------------------------------------------------------|-----------------------------|
|                                                                         | 🙆 Fast Scan (Channel list)  |
| Select operator                                                         | ORF                         |
| Please select your operator by using arrows up/down and<br>pressing OK. | Sky Deutschland             |
|                                                                         | Astra 19.2 mit HD+          |
|                                                                         | SimpliTV                    |
|                                                                         |                             |

**Megjegyzés: A** kiválasztott országtól függően előfordulhat, hogy az Általános műhold és az Üzemeltető lista beállításai nem állnak rendelkezésre.

#### Üzemeltetői letapogatás:

Jelölje ki a kívánt operátort, és nyomja meg az **OK** gombot a kiválasztás megerősítéséhez. Ezután nyomja meg a jobb oldali iránygombot a kezelő beolvasásának folytatásához.

A listából csak egy operátort választhat ki. A megtalált TV-/Rádiócsatornák a kiválasztott szolgáltató LCN-sorrendje szerint vannak rendezve.

#### Általános szkennelés:

Az Általános keresés opcióval a kiválasztott műholdakat a legalacsonyabbtól a legmagasabb műholdas transzponderfrekvenciáig keresi, és a tárolt TV-/Rádiócsatornák a keresés előrehaladásának megfelelően egymás után kerülnek felsorolásra, nem meghatározott sorrendben.

#### 7.3.1.2 További

Válassza ki a More (Több) lehetőséget, ha a TV több műhold vételére szolgáló műholdas rendszerhez vagy 1 kábeles műholdas rendszerhez van csatlakoztatva.

A következő képernyő jelenik meg a rendelkezésre álló csatlakozási lehetőségekkel. Válassza ki az egyik lehetőséget, amelyik megfelel az otthoni műholdas telepítési hálózatának. A kiválasztott antennatípustól függően különböző műholdakat állíthat be.

|                                                                                            | Single      |
|--------------------------------------------------------------------------------------------|-------------|
|                                                                                            | Tone Burst  |
| Satellite antenna type                                                                     | DiSEqC 1.0  |
| Please select your satellite aerial connection by using<br>arrows up/down and pressing OK. | DiSEqC 1.1  |
|                                                                                            | DiSEqC 1.2  |
|                                                                                            | Unicable I  |
|                                                                                            | Unicable II |

A következő műholdas antenna csatlakozási típusok állnak rendelkezésre:

- Single- Műholdas rendszer csak egy műhold vételével.
- Tone burst Műholdas rendszer két műhold vételével.
- **DiSEqC 1.0-** Műholdas rendszer 1-4 műhold vételével.
- **DiSEqC 1.1** A DiSEqC 1.0 protokoll **kiterjesztése**, és lehetővé teszi a több tápellátású rendszerek vezérlését akár 64 LNB-vel (műholdak) az antennakábelen keresztül.
- **A DiSEqC 1.2** -motor vezérlésére szolgál forgó rendszereknél. A motor különböző pozíciókat tud elmenteni, amelyeket a DiSEqC 1.2 automatikusan megközelít.
- Unicable I Az Unicable I egy módszer a műholdas TV-jelek műholdas rendszerben történő elosztására. Egyetlen vonalra több vevőegység is csatlakoztatható. Az Unicable I segítségével akár 8 felhasználó is csatlakoztatható egy antennakábelhez. A Unicable elosztórendszerről bővebben a Csatorna menüpontban olvashat.
- Unicable II Ez az Unicable II műholdas jelelosztó rendszer, más néven Jess Unicable, az Unicable I digitális csatornák egymásra helyezésének technológiáján alapul, és akár 32 műholdvevő egyetlen koaxkábelen keresztül csatlakoztatott telepítését teszi lehetővé.

# 8 Kezdőképernyő

A kezdőképernyő a TV központi eleme. A Kezdőképernyőről elindíthatja bármelyik telepített alkalmazást, elindíthatja az Élő TV alkalmazást a TV-közvetítések megtekintéséhez, filmet nézhet különböző streaming alkalmazásokból, vagy átkapcsolhat a HDMI-portra csatlakoztatott eszközre. A távirányító Home gombjának megnyomásával bármikor kiléphet bármely alkalmazás működéséből, és visszatérhet a Kezdőképernyőre.

Az első sorban (Top picks for you) a tévére telepített streaming-alkalmazások streamingtartalmait a keresési előzményekben szereplő keresési feltételek alapján javasoljuk. Itt találja a legutóbb kiválasztott TV bemeneti csatlakozás közvetlen kiválasztását is. Ebben a sorban, az első pozícióban találja az utolsó bemeneti forrást tartalmazó kiválasztási mezőt is, ha a HDMI CEC vezérlési funkció engedélyezve van ezen a készüléken.

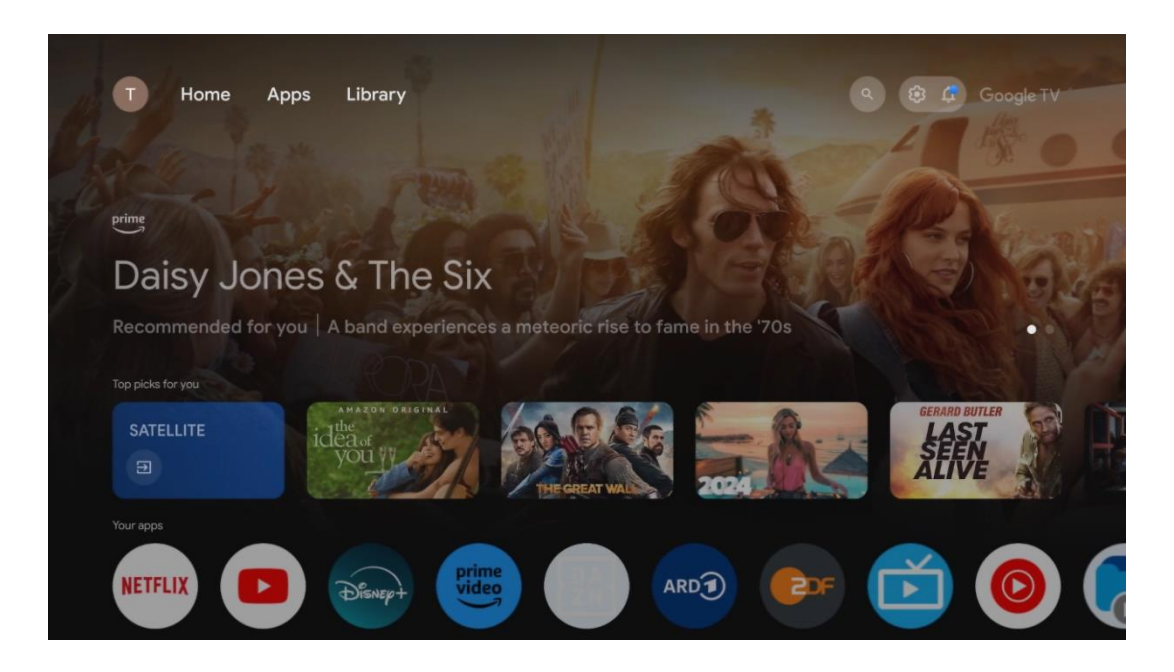

**Megjegyzés: A** TV-készülék beállításaitól és a kezdeti beállítás során kiválasztott országtól függően a Kezdőlap menü eltérő elemeket tartalmazhat.

A második (Az Ön alkalmazásai) sor az alkalmazások sora. Itt találhatók az olyan streaming szolgáltatások, mint a Netflix vagy a YouTube, valamint az élő TV és az MMP (multimédialejátszó) legfontosabb alkalmazásai.

Válasszon ki egy alkalmazást a távirányító iránygombjaival, majd a kiválasztott alkalmazás elindításához erősítse meg a választást az **OK** gombbal.

Válasszon ki egy alkalmazást, és nyomja meg és tartsa lenyomva az **OK** gombot, hogy a kiválasztott alkalmazást eltávolítsa a kedvencek sorából, áthelyezze egy új helyre vagy elindítsa.

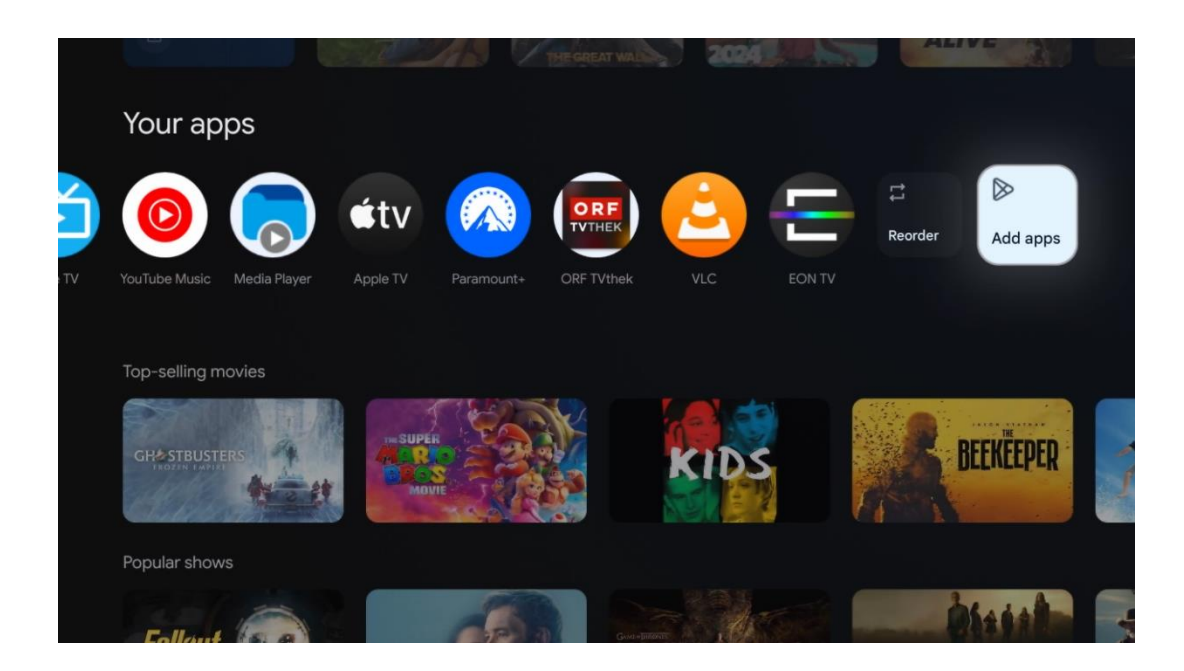

A sor utolsó előtti és egyben utolsó helyén találja az Alkalmazások újrarendezése és az Alkalmazások hozzáadása opciót tartalmazó dobozokat. Válassza ezeket az opciókat a sorban lévő alkalmazások újrarendezéséhez vagy új alkalmazás hozzáadásához a Kedvenc alkalmazások sorhoz.

Az élő TV alkalmazás és a multimédia-lejátszó működését külön fejezetben, a Menü című fejezetben ismertetjük.

A kezdőképernyőn lejjebb további csatornákat talál műfajok vagy streaming tartalomkategóriák szerint.

# 8.1 Google-fiók

Navigáljon a profil ikonjára a bal felső sarokban, és nyomja meg az **OK** gombot. Jelölje ki a profil ikonját, és nyomja meg az **OK** gombot.

ltt módosíthatja profilbeállításait, új Google-fiókokat adhat hozzá, vagy kezelheti a már meglévő fiókokat.

| Google TV<br>Choose an accourt | t |
|--------------------------------|---|
| John + Add account             |   |
| & Manage accounts              |   |

# 8.2 Alkalmazások

Válassza a Kezdőképernyőn az Alkalmazások lapot a tévére telepített alkalmazások megjelenítéséhez. Egy alkalmazás telepítéséhez lépjen a keresősávra, és írja be az alkalmazás nevét. Ez elindítja a keresést a Google Play Áruházban.

| N Home Apps Library                      | 🕲 🛞 Google TV                |   |
|------------------------------------------|------------------------------|---|
| Disnep+                                  | prime video                  |   |
| NETFLIX Poulube                          | prime video RIT LI+ DA<br>ZN | А |
| <sup>9</sup> f Search for apps and games |                              |   |

# 8.3 Könyvtár

A kezdőlapon válassza a Könyvtár lapot, hogy a Google-fiókja segítségével lejátszhassa a már megvásárolt vagy kölcsönzött streaming-tartalmakat a tévéjén vagy mobileszközökön, például mobiltelefonján vagy táblagépén.

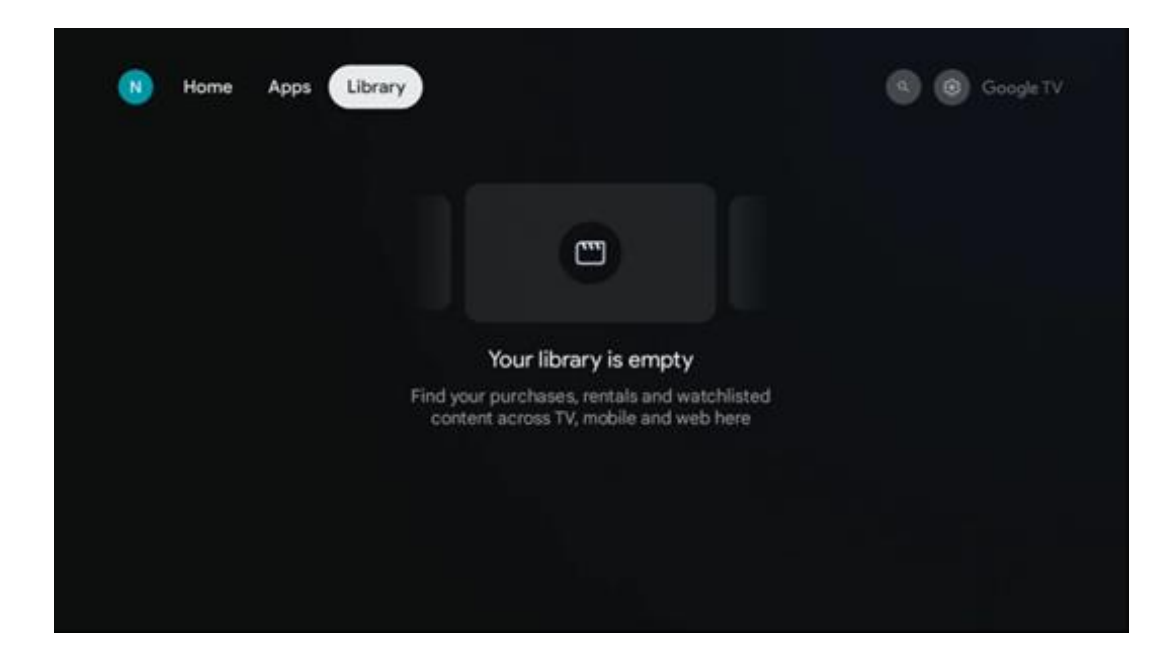

### 8.4 Google TV keresés

| N Home Apps L                 | ibrary                 |                                | Q 😨 Google TV                                       |           |
|-------------------------------|------------------------|--------------------------------|-----------------------------------------------------|-----------|
| Search movies, s              | hows, apps and more    |                                | ٩                                                   |           |
|                               |                        |                                |                                                     |           |
| Show me my reminders          | Show me<br>yoga videos | Show me<br>children's<br>shows | #Show me<br>action films<br>featuring<br>Tom Cruise | Pla<br>mu |
| Let's find something to watch |                        |                                |                                                     |           |
| New Movies                    | War Movies             | Comedy TV Shows                | Horror Movies                                       |           |

A keresőeszközök a képernyő jobb felső sarkában találhatók. A keresés elindításához beírhat egy szót a virtuális billentyűzet segítségével, vagy kipróbálhatja a hangalapú keresést a távirányítóba épített mikrofon segítségével. Mozgassa a fókuszt a kívánt lehetőségre, és nyomja meg az **OK** gombot a folytatáshoz.

Hangalapú keresés - Nyomja meg a mikrofon ikont a hangalapú keresés funkció elindításához. A képernyő tetején megjelenik a Google hangalapú keresőmező. Tegye fel a kérdését a Googlenak, és a tévé válaszol Önnek. A helyi keresőkifejezésekhez fontos, hogy a TV Menü nyelve a helyi nyelvre legyen beállítva. Billentyűzetes keresés - Válassza ki a keresősávot, és nyomja meg az **OK** gombot. A virtuális Google-billentyűzet megjelenik a képernyőn. Írja be a megválaszolandó kérdést.

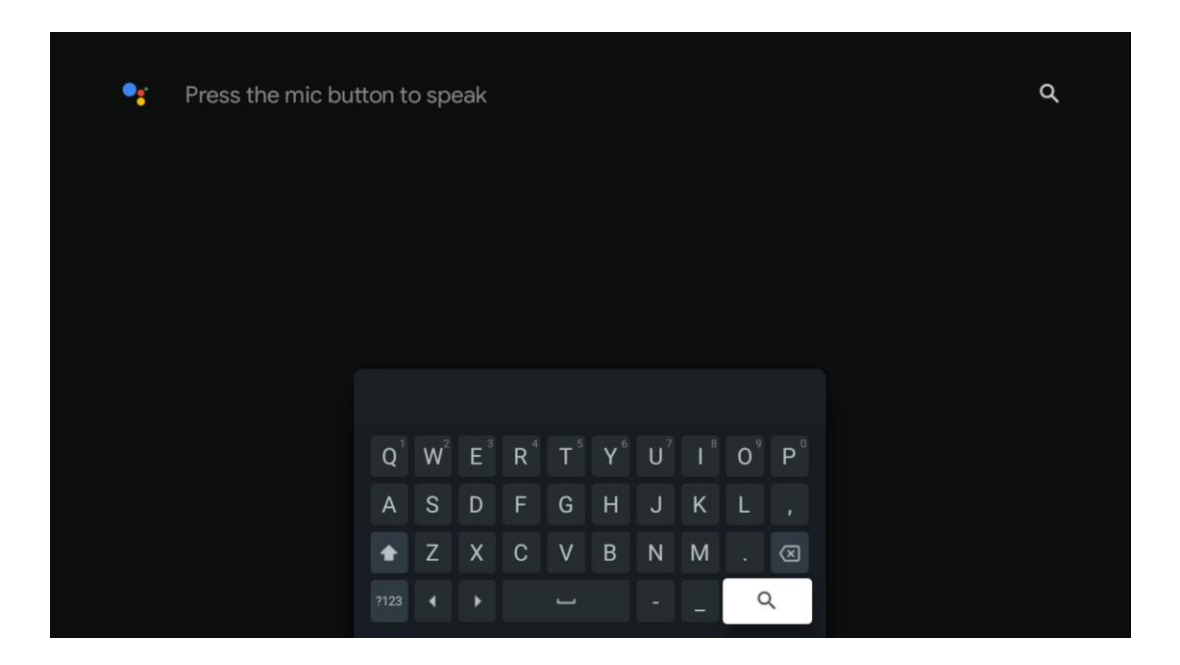

# 8.5 Értesítések

Az értesítési gomb csak akkor jelenik meg, ha egy vagy több olvasatlan értesítés van. Ezek ellenőrzéséhez navigáljon a Beállítások ikonra, amely megnyitja az almenüt. Az almenü alján megtalálja az összes legutóbbi értesítést.

| N Home Apps Li | ibrary | Mon. 06 May<br>10:19             | 3                                           |
|----------------|--------|----------------------------------|---------------------------------------------|
|                |        | Screensaver                      | ∃ Inputs                                    |
|                |        | Picture                          | D Sound                                     |
|                |        | ⇔ Wi-Fi                          | 1 Accessibility                             |
|                |        | Intenso USB dri<br>Tap to set up |                                             |
|                |        |                                  | on' preferences<br>lipliey when you turn on |
|                |        | All notifications                |                                             |
|                |        |                                  |                                             |

# 9 Beállítások

Az elérhető beállítások teljes listájának megtekintéséhez navigáljon a Kezdőképernyőre a Kezdőképernyő gomb megnyomásával. Kattintson a jobb felső sarokban található Beállítások gombra.

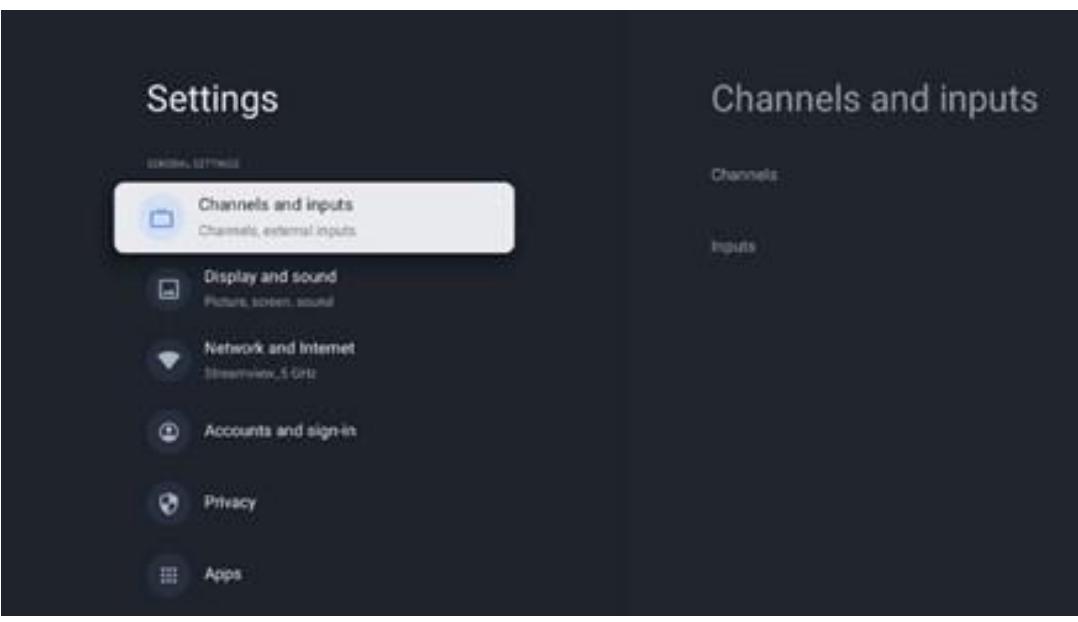

\* A fenti képek csak referenciaként szolgálnak, a részletekért kérjük, tekintse meg a terméket.

**Megjegyzés**: Ha a **Beállítások** gombra kattint a média streaming alkalmazások, például a YouTube, Netflix, Prime Video stb. működése közben, akkor előfordulhat, hogy helyette a Kijelző és hang menübe lép. Ott a Kép, a Képernyő, a Hang és a Hang kimenet beállításait hangolhatja anélkül, hogy kilépne a média streaming alkalmazások működéséből.

# 9.1 Állítsa be a készülék nevét

Ebben a menüben lehetősége van arra, hogy a javasolt nevek listájából kiválassza a tévé nevét. Egyéni nevet is adhat a tévéjének.

Ez a Chromecast funkció működtetéséhez fontos, hogy a tévé a megfelelő névvel legyen azonosítva. A tévé nevének hozzárendelésével a tévé az otthoni hálózatban is helyesen lesz azonosítva.

### 9.2 Csatornák és bemenetek

A rendelkezésre álló csatornák és bemenetek keresése.

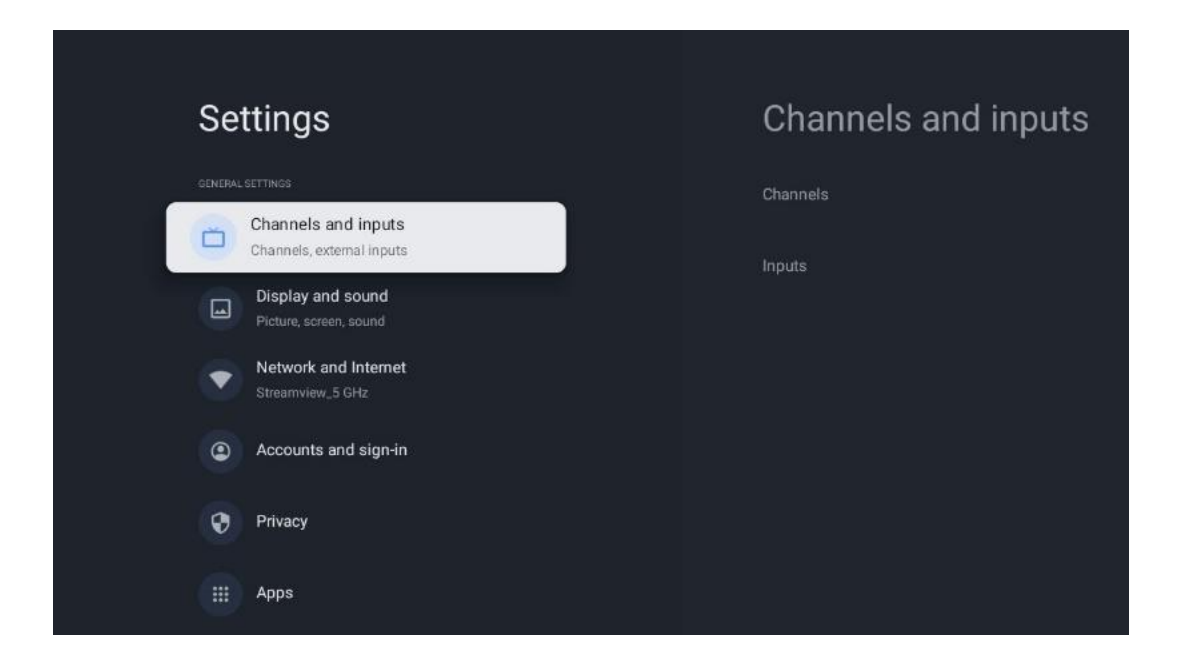

### 9.2.1 Csatornák

Ebben a menüben kiválaszthatja a vételi tuner telepítési módját a TV-jel vételi típusának megfelelően: Analóg, antenna, kábel vagy műhold.

Válassza ki az üzemmódot, és nyomja meg az **OK** gombot a hangolás folytatásához.

#### 9.2.1.1 Analóg

- Csatorna keresés: Nyomja meg az OK gombot az analóg csatornák automatikus kereséséhez. Ha a keresési folyamat befejeződött, nyomja meg a Vissza gombot az előző menübe való visszatéréshez.
- **Frissítési vizsgálat:** Nyomja meg a távirányító **OK** gombját a csatornalistát frissítő automatikus keresés végrehajtásához. Ez vagy új csatornákat ad hozzá, vagy frissíti a jelenlegi csatornák adatait.
- Analóg kézi letapogatás: Nyomja meg az OK gombot a kezdőfrekvencia és a pásztázás irányának manuális kiválasztásához.

#### 9.2.1.2 Antenna

- Csatorna keresés: A DVB-T/T2 csatornák automatikus kereséséhez nyomja meg a távirányító OK gombját. Ha a keresési folyamat befejeződött, nyomja meg a Vissza gombot az előző menübe való visszatéréshez.
- **Frissítési vizsgálat:** A korábban hozzáadott csatornák nem törlődnek, de az újonnan talált csatornák tárolásra kerülnek a csatornalistában.
- Egyetlen RF letapogatás: Válassza ki az RF-csatornát a jobb/bal iránygombok segítségével. A kiválasztott csatorna jelszintje és jelminősége megjelenik. Nyomja meg az OK gombot a kiválasztott RF csatornán történő pásztázás elindításához. A megtalált csatornák tárolásra kerülnek a csatornalistában.

- **Kézi szolgáltatásfrissítés:** Ez a funkció manuálisan indítja el a fogható TV/rádiócsatornák frissítését.
- LCN: Állítsa be a kívánt LCN-t. Az LCN a logikai csatornaszámrendszer, amely az elérhető adásokat egy felismerhető csatornaszámsorozat szerint szervezi (ha van ilyen).
- Csatorna letapogatás típusa: Beállítja a keresés típusát.
- Csatorna tároló típusa: Állítsa be a kívánt áruház típusát.
- **Kedvenc hálózat kiválasztása:** Válassza ki a kedvenc hálózatát. Ez a menüpont akkor lesz aktív, ha egynél több hálózat áll rendelkezésre.

#### 9.2.1.3 Kábel

- Csatorna keresés: A Smart TV keresi a kábelen keresztül fogható digitális és analóg csatornákat. Az országtól függően a kezdeti telepítés során opcionális DVB-C kábeltelevíziós szolgáltatókat kínálnak fel, amelyek a Csatornaszkennelés listája képernyőn szerepelnek. Ha a DVB-C jelet nem dedikált kábeltévé-szolgáltatótól kapja, válassza az Egyéb lehetőséget. Nyomja meg az OK gombot a csatornakeresés elindításához. A Csatornakeresés menüben a három csatornakeresési lehetőség közül választhat: Teljes, Speciális vagy Gyors.
  - **Teljes**: Az összes elérhető DVB-C csatorna automatikus keresése.
  - Haladó: Az összes elérhető DVB-C csatorna automatikus keresése. Ehhez az opcióhoz meg kell adni a DVB-C szolgáltató vételi paramétereit, a frekvenciát és a hálózati azonosítót. Ezzel a keresési opcióval a csatornák a kábelszolgáltatók LCN-je szerint kerülnek rendezésre.
  - **Gyorsan**: Gyors: Automatikus keresés az összes elérhető DVB-C csatornára. Ez az összes elérhető kábeles transzpondert megkeresi a szabványos szimbólumokkal.
- Egyetlen RF letapogatás: A DVB-C csatornák kézi keresése transzponderfrekvencia szerint.
- LCN: LCN beállítások a DVB-C csatornakereséshez.
- Csatorna letapogatás típusa: Beállítja a keresés típusát.
- Csatorna tároló típusa: Állítsa be a kívánt áruház típusát.

#### 9.2.1.4 Műholdas

Először is ki kell választania, hogy melyik csatornatelepítési módot szeretné használni.

#### Csatorna telepítési mód - Előnyös műhold

- Műholdas újraszkennelés: A műholdkeresési folyamat újra végrehajtásra kerül.
- Műholdas hozzáadás: Ez a funkció akkor hasznos, ha a TV-jel típusaként az Általános műhold opció van kiválasztva. Ha a Preferált műhold opciót választja, a DiSEqC beállítások automatikusan meghatározásra kerülnek, és a kiválasztott műholdszolgáltatótól függően új műholdszolgáltatók csatornái kerülnek hozzáadásra az újonnan kiválasztott műholdakról.
- **Műholdfrissítés: Ha a** Scan funkciót választja, a fogható műholdak és a megfelelő DiSEqC-beállítások automatikusan meghatározásra kerülnek, és új csatornák kerülnek

hozzáadásra.

 Műhold kézi hangolás: Válassza ki azt a műholdat, amelyen a műholdas transzponder kézi keresését szeretné elvégezni, és nyomja meg az OK gombot. Állítsa be a kívánt műholdas transzponder pontos vételi paramétereit (frekvencia, jelsebesség és polarizáció). Győződjön meg arról, hogy a jelminőség és a jelszint megfelelő értéket mutat, majd nyomja meg a Vissza gombot. Nyomja meg a jobb oldali iránygombot a keresés elindításához. A megtalált programok a programlista végére kerülnek elmentésre.

#### Csatorna telepítési mód - Általános Műholdas

- Műholdas újraszkennelés: A műholdkeresési folyamat újra végrehajtásra kerül. Opcióként aktiválhat egy másik fogható műholdat, és hozzáadhatja az automatikus kereséshez. Válasszon ki egy másik műholdat, és nyomja meg az OK gombot. Állítsa be a kívánt műhold pontos vételi paramétereit, a DiSEqC-kapcsolatokat és egy fogható műholdas transzponder vételi paramétereit (a frekvenciát, a jelsebességet és a polarizációt). Győződjön meg arról, hogy a jelminőség és a jelszint megfelelő értéket mutat, és nyomja meg a Vissza gombot. Nyomja meg a jobb oldali iránygombot a pásztázás elindításához. A megtalált programok a programlista végére kerülnek elmentésre.
- Műholdas hozzáadás: Nyomja meg az OK gombot a hozzáadni kívánt műhold vételi paramétereinek beállításához. Aktiválja a műholdat a műhold állapotában, és állítsa be a kívánt műhold pontos vételi paramétereit. Állítsa be a DiSEqC portokat és a fogható műholdas transzponder vételi paramétereit (a frekvenciát, a szimbólumsebességet és a polarizációt). Győződjön meg arról, hogy a jelminőség és a jelszint megfelelő értéket mutat, és nyomja meg a Vissza gombot. Nyomja meg a jobb oldali iránygombot a letapogatás elindításához. A megtalált csatornák a csatornalistában a lista végére kerülnek.
- **Műholdfrissítés: A** kiválasztott műholdak csatornakeresése elindul, és az új csatornák automatikusan hozzáadódnak a csatornalistához.
- Műhold kézi hangolás: Válassza ki azt a műholdat, amelyen a műholdas transzponder kézi keresését szeretné elvégezni, és nyomja meg az OK gombot. Állítsa be a kívánt műholdas transzponder pontos vételi paramétereit (frekvencia, jelsebesség és polarizáció). Győződjön meg arról, hogy a jelminőség és a jelszint megfelelő értéket mutat, majd nyomja meg a Vissza gombot. Nyomja meg a jobb oldali iránygombot a keresés elindításához. A megtalált programok a programlista végére kerülnek elmentésre.

#### 9.2.1.5 Automatikus csatorna frissítés

Ez a funkció lehetővé teszi az automatikus csatornafrissítést. Alapértelmezés szerint kikapcsolva marad. Ha a csatornákat egyedileg rendezte egy adott sorrend fenntartása érdekében, akkor célszerű ezt a funkciót kikapcsolva tartani.

#### 9.2.1.6 Csatorna frissítési üzenet

Ez a funkció lehetővé teszi az automatikus csatornafrissítést. Alapértelmezés szerint kikapcsolva marad. Kapcsolja be ezt a funkciót, ha szeretne képernyőn megjelenő értesítéseket kapni, amikor új csatornák válnak elérhetővé.

#### 9.2.1.7 Szülői felügyelet

Ez a menü lehetővé teszi a szülői felügyeleti beállítások konfigurálását. A hozzáféréshez meg kell adnia a tévé kezdeti beállítása során beállított PIN-kódot.

#### 9.2.1.8 Nyílt forráskódú licencek

Itt talál információkat a nyílt forráskódú licencekről.

#### 9.2.2 Bemenetek

Itt talál információkat a televízió HDMI-bemenetéhez csatlakoztatott eszközökről és a HDMI-CEC működési lehetőségeiről.

**Csatlakoztatott bemenet: A** tévé kompozit vagy HDMI csatlakozójához csatlakoztatott felsorolt eszközök megtekintése. Átnevezheti a csatlakozást, vagy egyedi eszköznevet rendelhet az egyes csatlakozásokhoz.

**Készenléti bemenetek: A** rendelkezésre álló HDMI-bemenetek listájának megtekintése. **Nem csatlakoztatott bemenet:** Azoknak a csatlakozásoknak a megtekintése, amelyekhez nincs csatlakoztatva eszköz.

#### Fogyasztói elektronikus vezérlés (CEC)

A televízió CEC funkciójával egy csatlakoztatott eszközt a televízió távirányítójával is működtethet. Ez a funkció a HDMI CEC (Consumer Electronics Control) funkciót használja a csatlakoztatott eszközökkel való kommunikációhoz. Az eszközöknek támogatniuk kell a HDMI CEC-et, és HDMI-kapcsolatra kell kapcsolódniuk.

A tévé bekapcsolt CEC funkcióval érkezik. Győződjön meg róla, hogy a csatlakoztatott CECeszközön minden CEC-beállítás megfelelően be van állítva. A CEC-funkciónak különböző márkáknál eltérő neve van. Előfordulhat, hogy a CEC funkció nem minden eszközzel működik. Ha HDMI CEC-támogatással rendelkező eszközt csatlakoztat a TV-hez, a kapcsolódó HDMI bemeneti forrás a csatlakoztatott eszköz nevével lesz átnevezve.

A csatlakoztatott CEC-eszköz működtetéséhez válassza ki a kapcsolódó HDMI bemeneti forrást a Kezdőképernyő Bemenetek menüjében. Vagy nyomja meg a **Forrás** gombot, ha a TV készülék Élő TV üzemmódban van, és válassza ki a kapcsolódó HDMI bemeneti forrást a listából. A művelet befejezéséhez és a TV távirányítóval történő újbóli vezérléséhez nyomja meg a távirányító **Forrás** gombját, és váltson másik forrásra.

A csatlakoztatott HDMI-forrás kiválasztása után a TV távirányító automatikusan képes a készülék vezérlésére. Azonban nem minden gomb lesz továbbítva a készülékre. Csak a CEC távirányító funkciót támogató eszközök fognak reagálni a TV távirányítóra.

HDMI-vezérlés Be/Ki: Engedélyezi, hogy a TV vezérelje a HDMI-eszközöket.
Eszköz automatikus kikapcsolása: HDMI-eszközök kikapcsolása a TV-vel.
TV automatikus bekapcsolás: A TV bekapcsolása HDMI-eszközzel.
CEC eszközlista: A HDMI funkciót támogató és a tévéhez csatlakoztatott eszközök megtekintése.

# 9.3 Kijelző és hang

A kép, a képernyő, a hang és az audió kimeneti beállítások beállítása.

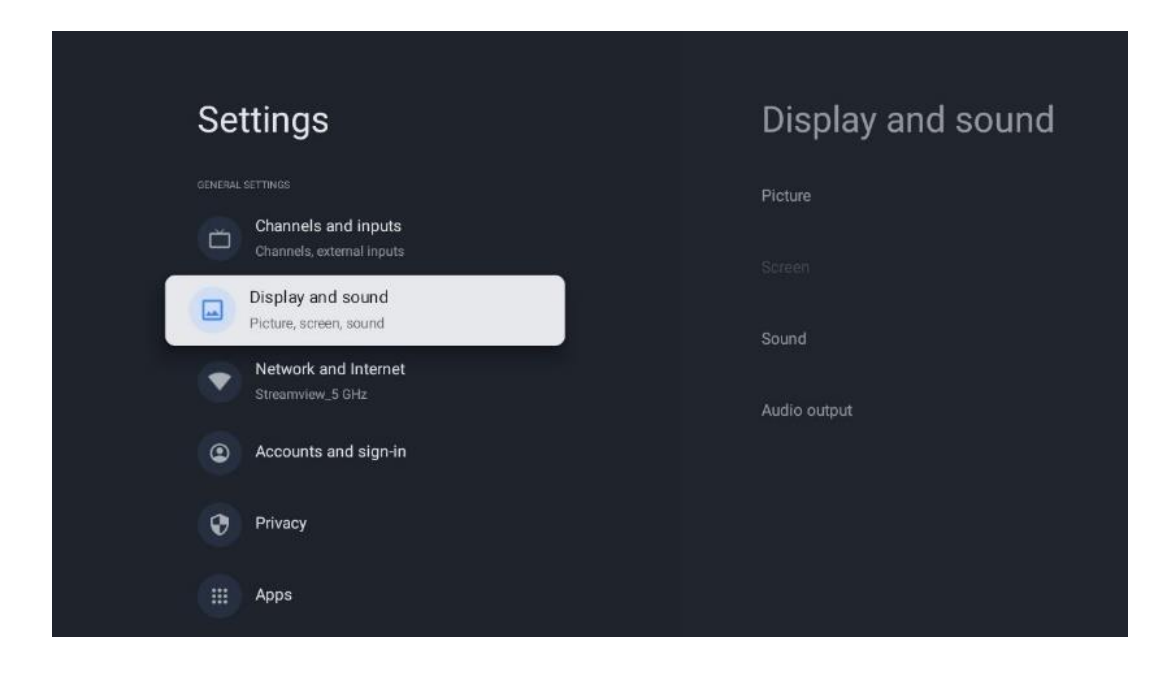

### 9.3.1 Kép

ltt módosíthatja a Kép beállításait.

#### 9.3.1.1 Kép üzemmód

A televízió kezdeti telepítésekor a televízió alapértelmezés szerint energiatakarékos képmódra van állítva. Válassza ki az egyik képmód-előbeállítást, vagy a Felhasználó módban manuálisan is beállíthatja a képbeállításokat a saját preferenciáinak megfelelően.

#### 9.3.1.2 Felhasználói mód (Kézi képbeállítások)

Beállítások, amelyeket elvégezhet:

• Háttérvilágítás

A háttérvilágítás szintjének módosítása, a TV kijelzőpanel megvilágítási szintjének

beállítása.

#### • Automatikus fényerő

Bekapcsolt állapotban a TV a kijelző fényerejét a környezet fényerejéhez igazítja.

• Fényerő

A TV által kibocsátott fény szintjének megváltoztatása sötétebbről világosabbra.

#### • Kontraszt

Változtatja a kontraszt szintjét, beállítva a kép világosságát vagy a fehér fényerő szintjét, ezért megváltoztatja az összes szín fényerejét.

• Telítettség

A telítettség szintjének módosítása, a színek intenzitásának vagy élénkségének beállítása a kijelzőn.

• HUE

Megváltoztatja a színértékek szögletes ábrázolását a képen. A szint beállításával a színeket a kép egészén átrendezi.

• Élesség

Változtatja az élesség szintjét, beállítva az élsimítást.

#### 9.3.1.3 Speciális beállítások

- Színhőmérséklet: Színhőmérséklet beállítása. A Felhasználói, a Hűvös, a Standard és a Meleg beállítások állnak rendelkezésre. A vörös, zöld és kék erősítési értékeket manuálisan is beállíthatja. Ha ezen értékek valamelyikét manuálisan módosítja, a Színhőmérséklet opció User (Felhasználó) értékre változik, ha még nincs User (Felhasználó) értékre állítva.
- **DNR**: A dinamikus zajcsökkentés (DNR) a digitális vagy analóg jelek zajának eltávolítása. Állítsa be a DNR beállításait: Alacsony, Közepes, Erős vagy Automatikus, vagy kapcsolja ki.
- **MPEG NR**: Az MPEG zajcsökkentés megtisztítja vagy blokkolja a körvonalak körüli zajt és a háttérben lévő zajt. Állítsa be az MPEG NR beállításait Alacsony, Közepes vagy Erős értékre, vagy kapcsolja ki.
- **Max élénk**: Ez az opció jelentősen növeli a kontrasztot, a fényerőt és az élességet. Bevagy kikapcsolhatja.
- Adaptív luma-szabályozás: Az adaptív lumavezérlés globálisan, a tartalom hisztogramjának megfelelően állítja be a kontrasztbeállításokat, hogy mélyebb feketét és világosabb fehéret érzékeljen. Állítsa be az Adaptív lumavezérlés beállításait Alacsony, Közepes vagy Erős értékre, vagy kapcsolja ki.
- Helyi kontrasztszabályozás: A helyi kontrasztnövelés a nagyméretű világos-sötét átmenetek megjelenését próbálja növelni, hasonlóan ahhoz, ahogyan az élesítés egy élesítetlen maszkkal növeli a kisméretű élek megjelenését.
- **Dinamikus színerősítő**: Javítja a színmegjelenítést a színmérés beállításával, hogy élénkebb és természetesebb színmegjelenítést biztosítson.
- **Húshang**: A Hústónus opció lehetővé teszi a bőrszínek finomítását a képeken anélkül, hogy a képernyő egyéb színeit befolyásolná.
- DI film üzemmód: Ez a funkció a 3:2 vagy 2:2 kadencia felismerésére szolgál 24 fps

filmtartalom esetén, és javítja a mellékhatásokat (mint például az átlapolási hatás vagy a rázkódás), amelyeket ezek a lehúzási módszerek okoznak. Állítsa be a DI Film Mode (DI film mód) beállítását Auto (Automatikus) értékre, vagy kapcsolja ki. Ez a pont nem lesz elérhető, ha a Game Mode vagy a PC Mode (opcionális) be van kapcsolva.

- **Kék sztreccs**: Az emberi szem a hidegebb fehér tónusokat világosabbnak érzékeli. A Blue Stretch funkció a középmagas szürke szintek fehéregyensúlyát hűvösebb színhőmérsékletre módosítja. Ezt a funkciót be- vagy kikapcsolhatja.
- **Gamma**: Beállítja a kívánt gammaértéket. A Sötét, Közép és Világos beállítások állnak rendelkezésre.
- Játékmód: A játék mód az az üzemmód, amely csökkenti a képfeldolgozó algoritmusok egy részét, hogy lépést tartson a gyors képkockasebességű videojátékokkal. Kapcsolja be vagy ki a Játék mód funkciót.
- **Színtér**: Meghatározza a TV által támogatott színspektrumot, ami befolyásolja a képernyőn megjelenő színek gazdagságát és pontosságát.
- Színtuner: A színtelítettség, színárnyalat és fényerő beállítható a vörös, zöld, kék, cián, magenta, sárga és hústónusok (bőrtónus) változtatásával. Ennek hatására a kép élénkebbnek vagy természetesebbnek tűnik. A színárnyalat, a szín, a fényerő, az eltolás és az erősítés értékeit kézzel állíthatja be. Jelölje ki az Enable (Engedélyezés) lehetőséget, és nyomja meg az OK gombot a funkció bekapcsolásához.
- **Pontszerű fehéregyensúly-korrekció**: A fehéregyensúly funkció a TV színhőmérsékletét kalibrálja részletes szürke szintekben. A szürkeárnyalatok egyenletességét vizuálisan vagy méréssel javíthatja. A vörös, zöld, kék színek szintjét és az erősítési értékeket kézzel állíthatja be. Jelölje ki az Enable (Engedélyezés) lehetőséget, és nyomja meg az OK gombot a funkció bekapcsolásához.

#### 9.3.1.4 Alapértelmezettre visszaállítása

A képbeállítások visszaállítása a gyári alapbeállításokra.

**Megjegyzés: Az** aktuálisan beállított bemeneti forrástól függően előfordulhat, hogy egyes menüpontok nem állnak rendelkezésre.

#### 9.3.2 Hang

Ebben a menüben a hangbeállításokat állíthatja be.

#### 9.3.2.1 Hang stílus

A hangzás egyszerű beállításához kiválaszthat egy előre beállított beállítást. Felhasználói, Standard, Élénk, Sport, Film, Zene vagy Hírek beállítások állnak rendelkezésre. A hangbeállítások a kiválasztott hangstílusnak megfelelően kerülnek beállításra.

#### 9.3.2.2 Kézi hangbeállítások

Alternatívaként a következő manuális beállításokat is elvégezheti:

- Hangstílus: A könnyebb hangbeállítás érdekében kiválaszthat egy előre beállított beállítást. Felhasználói, Standard, Élénk, Sport, Film, Zene vagy Hírek beállítások állnak rendelkezésre. A hangbeállítások a kiválasztott hangstílusnak megfelelően kerülnek beállításra.
- **Egyensúly**: A bal és jobb hangerő egyensúlyának beállítása a hangszórók és fejhallgatók számára.
- Bass: A mély hangok szintjének beállítása.
- Hármashangzat: A magas hangok szintjének beállítása.
- Surround hangzás Be/Ki: A TV hangszórók surround üzemmódjának aktiválása.
- Egyenlítő részlet: Beállítja az Equalizer paramétereit a felhasználói hang módban. Megjegyzés: Kiválaszthatja az ebben a menüben felkínált, előre telepített hangmódok egyikét, vagy beállíthatja a Balance, Bass, Treble, Surround sound vagy Equalizer detail (kiegyenlítő részlet) értékeket manuálisan (csak ha a Dolby Audio feldolgozás ki van kapcsolva).
- Hangszórók be/ki: A TV hangszórók engedélyezése vagy letiltása.
- Beszélő késleltetése: Itt állíthatja be a hangszóró hangjának késleltetését.
- Automatikus hangerőszabályozás: Az automatikus hangerőszabályozással beállíthatja, hogy a tévé automatikusan kiegyenlítse a hirtelen fellépő hangerő-különbségeket, például a reklámok elején vagy csatornaváltáskor. Válassza ki ezt a lehetőséget, és nyomja meg az OK gombot a be- vagy kikapcsoláshoz.
- Downmix üzemmód: Többcsatornás hangjelek kétcsatornás hangjelekké történő átalakítása. Nyomja meg az OK gombot a lehetőségek megtekintéséhez. Sztereó és Surround beállítások állnak rendelkezésre. Jelölje ki a kívánt opciót, és nyomja meg az OK gombot a beállításhoz.
- **Párbeszédfokozó**: Automatikusan beállítja a párbeszédek hangzását, így azok kiemelkednek a többi hangból.
- Alapértelmezettre visszaállítása: A hangbeállítások visszaállítása a gyári alapbeállításokra.

#### 9.3.3 Hangkimenet

**Digitális kimenet**: A digitális hangkimenet beállítása. Az Auto, Bypass, PCM, Dolby Digital Plus és Dolby Digital beállítások állnak rendelkezésre. Jelölje ki a kívánt opciót, és nyomja meg az OK gombot a beállításhoz.

Digitális kimeneti késleltetés: Itt állíthatja be az SPDIF késleltetési értékét.

# 9.4 Hálózat és internet

A TV hálózati beállításait ennek a menünek a beállításai segítségével konfigurálhatja.

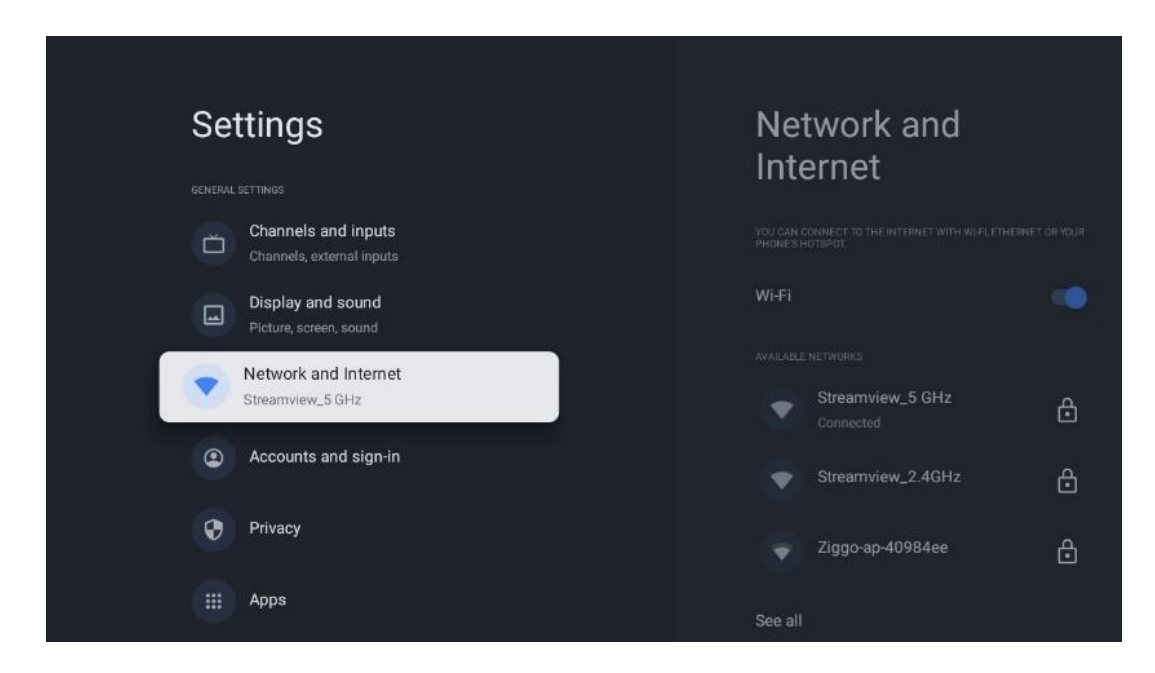

### 9.4.1 Wi-Fi be/ki

A vezeték nélküli LAN (WLAN) funkció be- és kikapcsolása.

### 9.4.2 Válassza ki az elérhető Wi-Fi hálózatot

Ha a Wi-Fi funkció be van kapcsolva, az elérhető vezeték nélküli hálózatok listája megjelenik. Jelölje ki az Összes megtekintése lehetőséget, majd nyomja meg az **OK** gombot az összes hálózat megtekintéséhez. Válasszon ki egyet, és nyomja meg az **OK** gombot a csatlakozáshoz. Előfordulhat, hogy a kiválasztott hálózathoz való csatlakozáshoz jelszó megadására kell kérni, ha a hálózat jelszóval védett.

### 9.4.3 Egyéb lehetőségek

- Új hálózat hozzáadása: Hálózatok hozzáadása rejtett SSID-vel.
- **Adatkímélő**: Automatikusan beállítja a videó minőségét, hogy kevesebb mobiladatot használjon. Figyelemmel kíséri és korlátozza a hálózati forgalmat.
- Adathasználat és riasztások: Megjeleníti a naponta felhasznált adatmennyiséget, és lehetővé teszi adatriasztások beállítását.
- A szkennelés mindig elérhető: A helymeghatározó szolgáltatás és más alkalmazások akkor is kereshetnek hálózatokat, ha a Wi-Fi funkció ki van kapcsolva. A be- és kikapcsoláshoz nyomja meg az OK gombot.

#### 9.4.4 Ethernet opciók

- **Csatlakoztatva / Nem csatlakoztatva**: Megjeleníti az internetkapcsolat állapotát az Ethernet, IP- és MAC-címek segítségével.
- **Proxy beállítások**: HTTP-proxy beállítása a böngészőhöz manuálisan. Ezt a proxyt más alkalmazások nem használhatják.
- IP-beállítások: A TV IP-beállításainak konfigurálása.

### 9.4.5 Egyéb

Hálózati adatvédelmi irányelvek: Olvassa el a hálózat adatvédelmi szabályzatát, és fogadja el vagy utasítsa el.

Ébresztési konfigurációk:

- WoW: A Wake on WLAN funkció be- és kikapcsolása. Ez a funkció lehetővé teszi, hogy vezeték nélküli hálózaton keresztül bekapcsolja vagy felébressze a TV készüléket.
- WoL: A Wake on LAN funkció be- és kikapcsolása. Ez a funkció lehetővé teszi a TV bekapcsolását vagy ébresztését a hálózaton keresztül.

# 9.5 Számlák és bejelentkezés

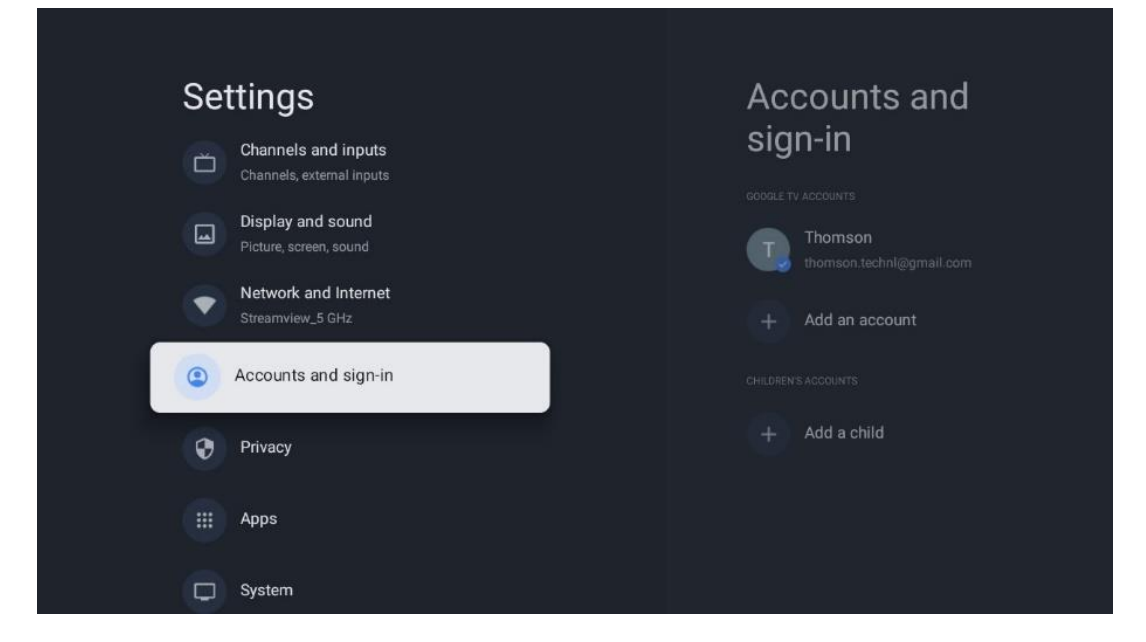

- Google TV-fiók: Ez a lehetőség akkor lesz elérhető, ha bejelentkezett a Google-fiókjába. Zárolhatja a fiókbeállításokat, beállíthatja az adatszinkronizálási preferenciákat, kezelheti a fizetéseket és vásárlásokat, módosíthatja a Google Assistant beállításait, engedélyezheti a Csak alkalmazások módot, és eltávolíthatja a fiókot a TV-ről.
- Számla hozzáadása: Új fiók hozzáadása bejelentkezéssel.
- Adj hozzá egy gyermeket: Gyermekbarát fiók hozzáadása szülői védelemmel.

# 9.6 Adatvédelem

Az adatvédelmi beállítások és az alkalmazásengedélyek módosítása és kiigazítása.

| Settings                                    | Privacy               |
|---------------------------------------------|-----------------------|
| Display and sound<br>Picture, screen, sound |                       |
| Network and Internet<br>Streamview_5 GHz    | Location              |
| Accounts and sign-in                        | Usage & diagnostics   |
| Privacy                                     | Ads                   |
| ··· Anns                                    |                       |
|                                             | Google Assistant      |
| C System                                    | Payment and purchases |
| Remotes and accessories                     | APP SETTINGS          |

#### Eszközbeállítások:

- Helyszín: Válassza ki, hogy a Google gyűjthet-e helymeghatározási adatokat az Ön Wi-Fi-hálózatának megfelelően. Fontos, hogy megadja a Google-nak a tartózkodási helyét, mivel számos alkalmazás telepítése függ a földrajzi helymeghatározástól. Bizonyos streaming alkalmazások telepítése, különösen azoké, amelyek TV-csatornákat közvetítenek, csak a földrajzi helymeghatározási szabályok szerint lehetséges.
- Használat és diagnosztika: Automatikusan küldjön diagnosztikai információkat a Google-nak.
- **Hirdetések**: Válassza ki, hogy a Google gyűjthet-e használati adatokat és diagnosztikai adatokat, és hirdethet-e Önnek személyre szabott hirdetéseket.

#### Fiókbeállítások:

- **Google Asszisztens:** Válassza ki aktív fiókját, tekintse meg az engedélyeket, válassza ki, hogy mely alkalmazások szerepeljenek a keresési eredményekben, aktiválja a biztonságos keresési szűrőt és tekintse meg a nyílt forráskódú licenceket.
- Fizetés és vásárlás: Google fizetési és vásárlási beállítások.

#### Alkalmazás beállításai:

- Különleges alkalmazás-hozzáférés: Válassza ki, mely alkalmazások férhetnek hozzá az Ön adataihoz, és melyeknek van speciális hozzáférésük.
- Biztonság és korlátozások: A Google Play Áruházon kívüli forrásokból származó alkalmazások telepítésének engedélyezésére vagy korlátozására az ebben a menüben található beállítások segítségével van lehetőség. Állítsa be a beállításokat úgy, hogy a TV

ne engedélyezze vagy figyelmeztesse az olyan alkalmazások telepítését, amelyek komoly problémákat okozhatnak.

# 9.7 Alkalmazások

Ebben a menüben található lehetőségekkel kezelheti a tévére telepített alkalmazásokat.

| Se                                                                                                    | ttings                                   | Apps                      |
|----------------------------------------------------------------------------------------------------|------------------------------------------|---------------------------|
| ۲                                                                                                    | Network and Internet<br>Streamview_5 GHz | See all apps              |
| ٢                                                                                                    | Accounts and sign-in                     |                           |
| 0                                                                                                    | Privacy                                  | App permissions           |
|                                                                                                    | Apps                                     | Special app access        |
| D                                                                                                    | System                                   | Security and restrictions |
| (in a state of the state of the | Remotes and accessories                  |                           |
| 0                                                                                                    | Help and feedback                        |                           |

Nemrég megnyitott alkalmazások: Itt jelennek meg a legutóbb megnyitott alkalmazások.

Összes alkalmazás megtekintése: Válassza az Összes alkalmazás megtekintése lehetőséget, és nyomja meg az OK gombot a tévére telepített összes alkalmazás átfogó listájának megjelenítéséhez. Azt is láthatja, hogy az egyes alkalmazások mennyi tárhelyet foglalnak el. Innen ellenőrizheti az alkalmazások verzióit, elindíthatja vagy kényszerítheti működésük leállítását, eltávolíthatja a letöltött alkalmazásokat, ellenőrizheti az engedélyeket és be- vagy kikapcsolhatja azokat, kezelheti az értesítéseket, törölheti az adatokat és a gyorsítótárat, és még sok minden mást. Egyszerűen csak jelölje ki az alkalmazást, és nyomja meg az OK gombot a rendelkezésre álló lehetőségek eléréséhez.

Engedélyek: Az alkalmazások engedélyeinek és néhány más funkciójának kezelése.

- **Alkalmazás engedélyek:** Az alkalmazásokat engedélytípus-kategória szerint rendezi. Ezekben a kategóriákban engedélyezheti/tilthatja az alkalmazások engedélyeit.
- **Különleges alkalmazás-hozzáférés:** Alkalmazásfunkciók és speciális engedélyek konfigurálása.
- **Biztonság és korlátozások:** A Google Play Áruházon kívüli forrásokból származó alkalmazások telepítését engedélyezheti vagy korlátozhatja. Állítsa be, hogy a TV letiltja vagy figyelmeztesse az olyan alkalmazások telepítése előtt, amelyek kárt okozhatnak.

### 9.8 Rendszer

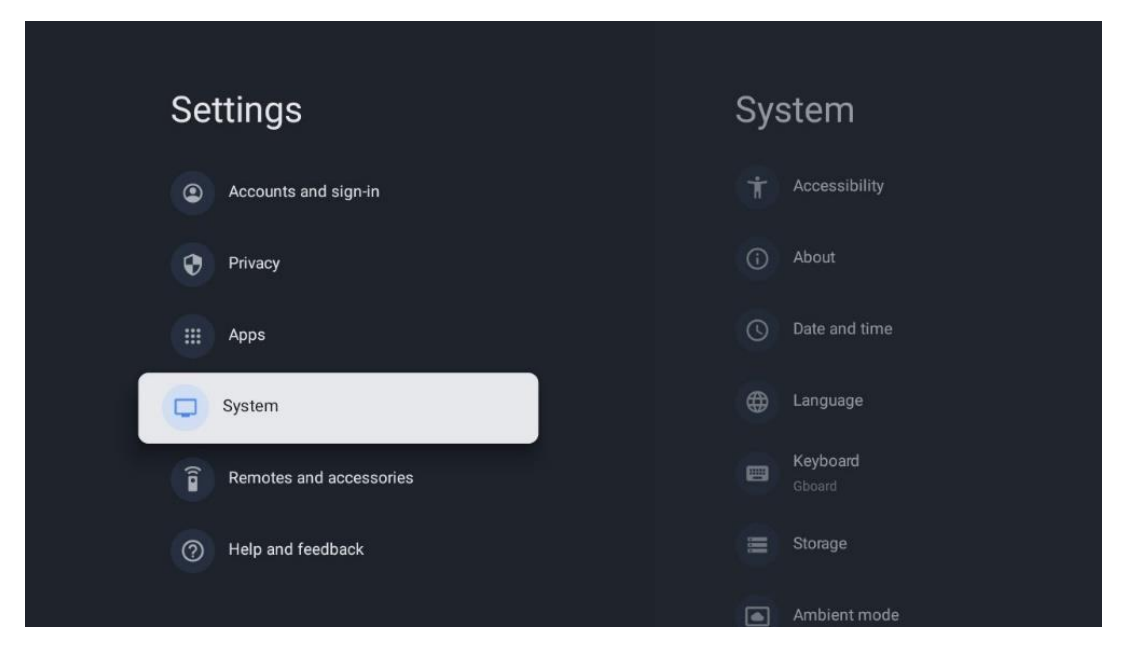

#### 9.8.1 Hozzáférhetőség

Be- és kikapcsolhatja a feliratokat, beállíthatja a nyelvüket és a szöveg méretét, valamint kiválaszthatja a felirat stílusát.

A nagy kontrasztú szöveg engedélyezése vagy letiltása.

A Google szövegről beszédre funkciójának engedélyezése vagy letiltása. Ez a funkció automatikusan megszólaltatja a képernyőn megjelenő szöveget. Hasznos funkció a látásproblémákkal küzdő emberek számára. Ebben a menüszekcióban beállíthatja a Szövegről beszédre funkció beállításait, például a beszédsebességet és az alapértelmezett nyelvet.

#### 9.8.2 A oldalról

Itt a tévé hardver- és szoftverinformációkat, valamint az Android operációs rendszert és a Netflix ESN-verziót találja.

- **Rendszerfrissítés:** Válassza ki ezt a menüpontot, és nyomja meg az **OK gombot a** távirányítón, hogy ellenőrizze, elérhető-e szoftverfrissítés a tévéhez.
- Eszköz neve: Válassza ki ezt a menüpontot, és nyomja meg az OK gombot a távirányítón a név megváltoztatásához vagy a tévé egyéni nevének hozzárendeléséhez. Ez azért fontos, mert a TV-jét helyesen kell azonosítani a hálózatban vagy a Chromecast funkció végrehajtása során.
- Visszaállítás: Válassza ezt a menüpontot a TV gyári beállítások visszaállításához és a TV újratelepítéséhez.
- **Állapot:** Ebben a menüben a TV hardveres adatait találja, mint például az IP-cím, MACcím, Bluetooth-cím, sorozatszám és üzemidő.
- Jogi információk: Ebben a menüben találja a televízió jogi adatait.

- Modell: Megjeleníti a tévé modelljét.
- Android TV OS verzió: Megmutatja, hogy melyik operációs rendszer verziója van telepítve a tévére.
- Android TV OS biztonsági javítás szintje: Megjeleníti a tévére telepített biztonsági javítás dátumát.

### 9.8.3 Dátum és idő

Állítsa be a dátumot és az időt a tévén. Ezeket az adatokat automatikusan frissítheti hálózaton vagy adásokon keresztül. Állítsa be őket a környezetének és preferenciáinak megfelelően. Kapcsolja ki az Automatikus dátum és idő opciót, ha kézzel szeretné módosítani a dátumot vagy az időt. Ezután állítsa be a dátum, az idő, az időzóna és az óraformátum beállításait.

#### 9.8.4 Nyelv

Állítsa be a televízió menü nyelvét.

#### 9.8.5 Billentyűzet

Válassza ki a virtuális billentyűzet típusát és kezelje a billentyűzetbeállításokat.

#### 9.8.6 Tárolás

Itt jelenik meg a TV és a csatlakoztatott eszközök teljes tárhelyének állapota, ha rendelkezésre áll. A részletes használati információk megtekintéséhez jelölje ki a Belső tárolópartíciót vagy a Külső tároló csatlakoztatott eszközt, majd nyomja meg az OK gombot. Megjelennek a csatlakoztatott tárolóeszközök kivetítési és formázási lehetőségei is.

#### 9.8.7 Környezeti üzemmód

A tévékészülék környezeti üzemmódja egy olyan funkció, amely a tévéképernyőt digitális képkeretté vagy virtuális művészeti kijelzővé alakítja át, amikor nincs használatban. Ezt az üzemmódot ebben a menüpontban manuálisan indíthatja el.

- **Csatornák**: Válassza ki a környezeti módban megjelenítendő fényképek vagy képek forrását.
- További beállítások:
  - Az időjárás megjelenítése C vagy F fokban. Választhat, hogy mindkét fokrendszer megjelenjen, vagy a fokokat egyáltalán ne jelenítse meg.
  - o Az idő megjelenítése vagy elrejtése.
  - o A személyes fényképek és a Google Fotók beállításainak módosítása.
  - A diavetítés sebességének beállítása.

#### 9.8.8 Hatalom és energia

**Bekapcsolási viselkedés**: Válassza ki, hogy a Google TV kezdőképernyőjét vagy az utoljára használt bemeneti forrást szeretné-e látni a TV bekapcsolása után.

Energiatakarékos: Állítsa be az inaktivitás idejét, amely után a TV automatikusan kikapcsol.

#### Teljesítmény:

- **Alvásidő:** Állítsa be azt az időt, amely után a TV automatikusan kikapcsol és készenléti üzemmódba lép.
- Kikapcsolva: Válassza ki ezt a lehetőséget, és nyomja meg az OK gombot a képernyő kikapcsolásához. Nyomja meg a távirányító vagy a TV bármelyik gombját a képernyő újbóli bekapcsolásához. Miközben a TV képernyője ki van kapcsolva, a távirányítóval továbbra is végezhet alapvető műveleteket, például a Hangerő +/-, a Némítás és a Készenlét funkciót. Ezek a funkciók a TV képernyő be/ki kapcsolásától függetlenül működnek.
- Kikapcsolási időzítő: Állítson be egy időt, amely után a TV automatikusan kikapcsol.
- **Automatikus alvás:** Állítsa be, hogy a tévé a tétlenség után automatikusan készenléti üzemmódba kapcsoljon.
- Készenléti lámpa: Készenléti fény bekapcsolása/kikapcsolása a TV-n.

#### Időzítő:

- Bekapcsolási idő típusa: Beállítása: Állítsa be, hogy a TV magától bekapcsoljon. Állítsa be ezt az opciót Be vagy Egyszerre, ha szeretne bekapcsolási időzítőt beállítani, a kikapcsolás letiltásához állítsa be Kikapcsolva. Egyszeri beállítás esetén a TV csak egyszer fog bekapcsolni az Automatikus bekapcsolási idő funkcióban meghatározott időpontban.
- Automatikus bekapcsolási idő: Ha a Bekapcsolási idő típus engedélyezve van. Állítsa be a kívánt időt a TV készenléti üzemmódból való kikapcsolásához az iránygombok segítségével, majd nyomja meg az **OK** gombot a beállított idő mentéséhez.
- Kikapcsolási idő típusa: Állítsa be, hogy a televízió magától kikapcsoljon. Állítsa be ezt az opciót Be vagy Egyszerre, hogy beállíthassa a kikapcsolási időzítőt, a kikapcsolás letiltásához állítsa be a Kikapcsolva értéket. Egyszeri beállítás esetén a TV csak egyszer fog kikapcsolni az Automatikus kikapcsolási idő funkcióban meghatározott időpontban.
- Automatikus kikapcsolási idő: Kikapcsolási idő típus engedélyezése esetén érhető el. Az iránygombok segítségével állítsa be a kívánt időt, amíg a TV készenléti állapotba kerül, majd a beállított idő elmentéséhez nyomja meg az OK gombot.

#### 9.8.9 Cast

Ha a Chromecast funkciót a tévével azonos hálózatban lévő mobileszközről futtatja, a tévé Google Cast eszközként lesz felismerhető, és lehetővé teszi, hogy a Google Assistant és más szolgáltatások felébreszthessék a tévét, és válaszoljanak a csatlakoztatott Chromecast eszközökre. Lehetővé válik, hogy a mobileszközökről tartalmakat vagy helyi multimédiás tartalmakat streameljen a tévére. Válassza ki a Chromecast elérhetőségét. Három beállítási lehetőség áll rendelkezésére: **Mindig** - a tévé mindig látható lesz más, ezt a funkciót támogató eszközök számára (még akkor is, ha készenléti üzemmódban van, és a képernyő ki van kapcsolva). Casting közben - A tévé csak a Chromecast funkció használata közben lesz látható.

Soha - A tévé nem lesz látható más eszközök számára.

### 9.8.10 Google

Ellenőrizze, hogy vannak-e elérhető rendszerszerviz-frissítések.

### 9.8.11 Rendszerhangok

A rendszerhangok aktiválása vagy kikapcsolása.

#### 9.8.12 Kiskereskedelmi üzemmód

A TV kiskereskedelmi (Shop) üzemmódjának aktiválása vagy deaktiválása.

### 9.8.13 Újraindítás

Indítsa újra a tévét.

# 9.9 Távirányító és tartozékok

Csatlakoztassa Bluetooth-eszközeit, például soundbar-t, fejhallgatót, Bluetooth-hangszórót, egeret és billentyűzetet vagy játékvezérlőt a tévéhez.

- Állítsa a csatlakoztatni kívánt eszközt párosítási módba.
- Válassza ki a Pair accessory Menu (Párosítás kiegészítő menü) lehetőséget, és nyomja meg a távirányító **OK** gombját a párosítási módban lévő Bluetooth-eszközök keresésének elindításához.
- Az elérhető eszközök felismerésre kerülnek, és egy listában megjelennek.
- Válassza ki a kívánt eszközt a listából, és nyomja meg az OK gombot a TV-vel való párosítási folyamat elindításához.
- Ha a párosítási folyamat befejeződött, a Bluetooth-csatlakoztatott eszközök a tartozékok között jelennek meg.

| Settings                | Remotes and accessories |
|-------------------------|-------------------------|
| Accounts and sign-in    | 🗚 Bluetooth             |
| Privacy                 | + Pair accessory        |
| H Apps                  |                         |
| System                  | Connected               |
| Remotes and accessories |                         |
| ⑦ Help and feedback     |                         |

# 10 MMP - Multimédia lejátszó

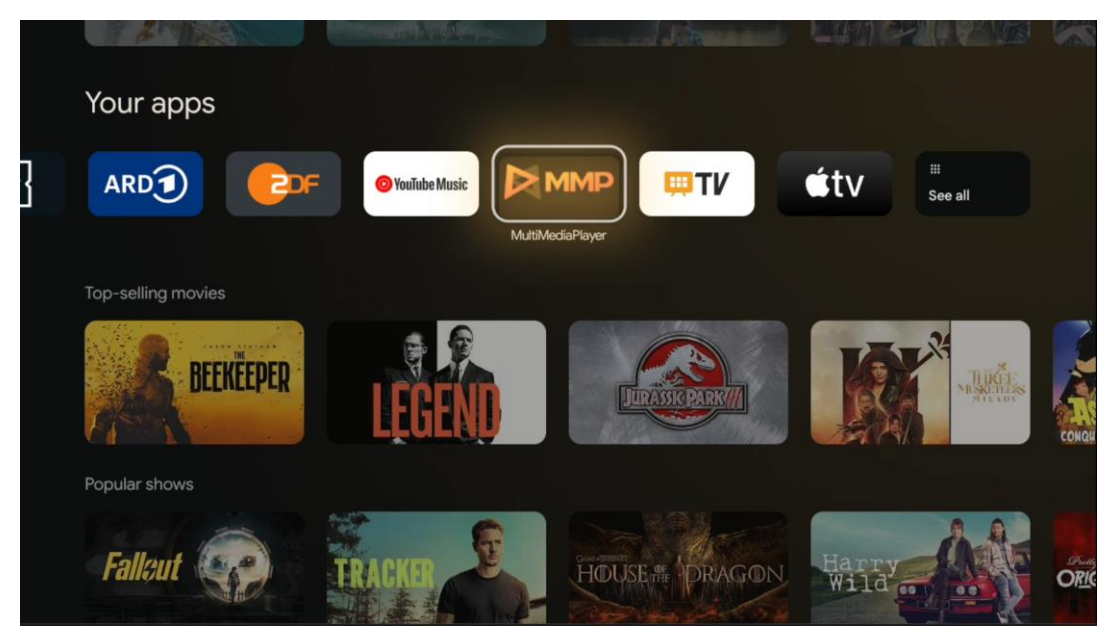

Multimédiás adatok lejátszása külső tárolóeszközökről

Csatlakoztassa az USB-tárolóeszközt a TV egyik USB-bemenetéhez, hogy megtekinthesse fényképeit, lejátszhassa zenéit vagy megnézhesse a csatlakoztatott USB-tárolóeszközön tárolt videofájlokat.

A kezdéshez indítsa el az MMP alkalmazást a kezdőképernyőről, és válassza ki a kívánt médiatípust. Navigáljon a megnyitni kívánt fájlhoz, és nyomja meg az **OK** gombot. Kövesse a képernyőn megjelenő utasításokat a többi elérhető gombfunkcióról szóló további információkért. A külső USB-tárolóeszközökről származó multimédiafájlok lejátszásához a Google Play Áruházból letölthető multimédia-lejátszók bármelyikét is használhatja.

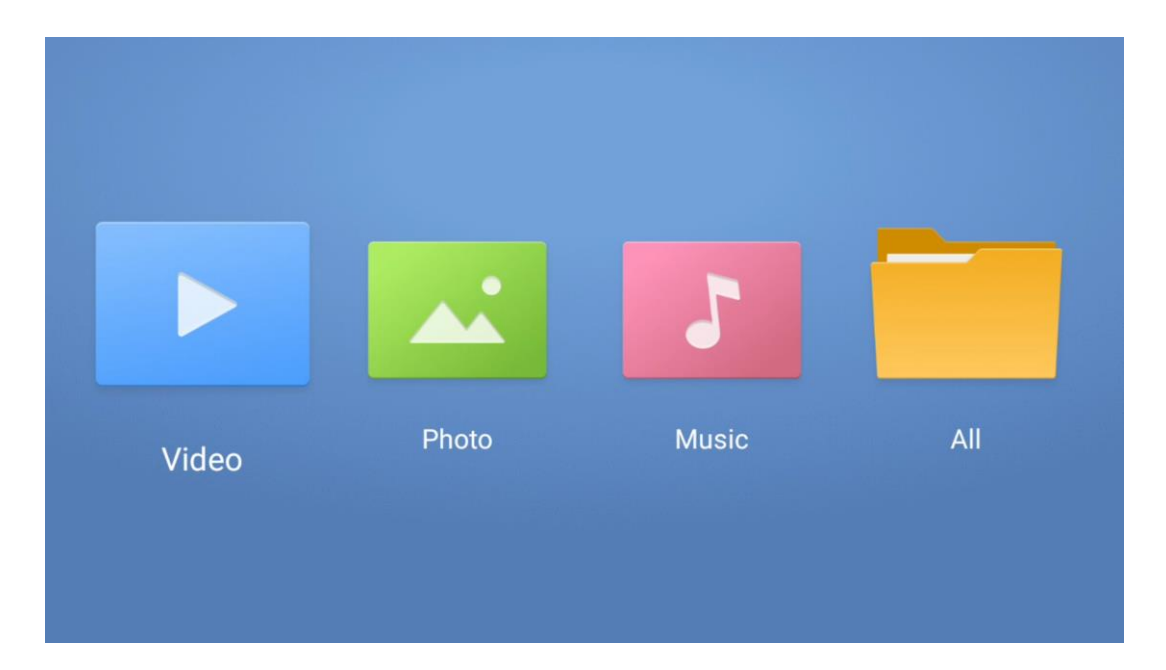

#### Megjegyzés:

- A csatlakoztatott USB-eszköz tárolókapacitásától függően több másodpercig is eltarthat, amíg a fájlok listázásra kerülnek. Ne vegye ki a meghajtót fájl lejátszása közben.
- A 2 TB-nál nagyobb tárolókapacitások nem támogatottak.
- A TV csak a **FAT32 vagy NTFS** fájlrendszerben formázott külső tárolóeszközöket ismeri fel. A külső tárolóeszköz formázásához használja laptopját vagy számítógépét.

# Élő TV beállítások

Válassza ki az Élő TV alkalmazást a kezdőképernyőn, és indítsa el az OK gomb megnyomásával.

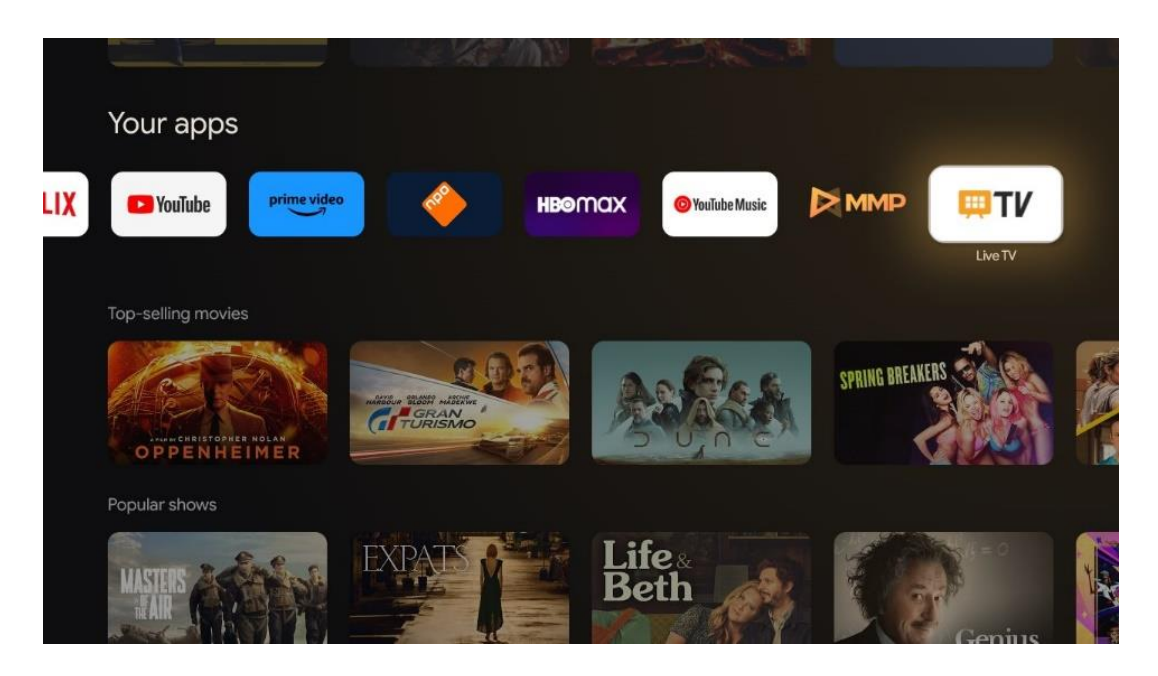

Ha a kezdeti telepítési folyamat során nem telepítette az élő TV-csatornákat, de szeretné, kövesse az alábbi lépések egyikét:

- Menjen a Kezdőképernyőre, navigáljon a jobb felső sarokba, és nyomja meg a Beállítások ikont. Menjen a Csatornák és bemenetek menüpontra. További információkért olvassa el a 9.2. fejezetet.
- Menjen a Kezdőképernyőre, és nyissa meg az Alkalmazásai menüpontban az Élő TV alkalmazást. Nyomja meg a távvezérlőn a **Beállítások** gombot a választható menü megnyitásához. Navigáljon a Beállítások menüpontra, és nyomja meg az **OK** gombot. Ez megnyitja a fő TV-beállításokat. Menjen a Csatornák és bemenetek menüpontra. További információkért olvassa el a 9.2. fejezetet.

| Settings                                         | Channels and inputs |      |          |       |    |                   |         |                  |          |    |
|--------------------------------------------------|---------------------|------|----------|-------|----|-------------------|---------|------------------|----------|----|
|                                                  | Channels            |      |          |       |    |                   |         |                  |          |    |
| Channels and inputs<br>Channels, external inputs | Inputs              |      |          |       |    |                   |         |                  |          |    |
| Display and sound<br>Picture, screen, sound      |                     |      |          |       |    |                   |         |                  |          |    |
| Network and Internet<br>Streamview_5 GHz         |                     | Ch   | nannels  |       |    |                   |         |                  |          |    |
| Accounts and sign-in                             |                     | ound | voptions | Power |    | Parental controls | CI Card | Advanced Options | Settings |    |
| O Privacy                                        |                     |      | •        |       | ¥. | £                 |         | śΞ               |          | \$ |
| III Apps                                         |                     | Re   |          |       |    |                   |         |                  |          |    |

A csatornák telepítésének folytatásához lásd a 9.2. Csatornák és bemenetek című fejezetet.

# **11 LIVE TV**

Nyissa meg az Élő TV alkalmazást. Nyomja meg a távvezérlőn a **Beállítások** gombot a választható menü megnyitásához. A következő beállítások állnak rendelkezésre: Csatornák és TV beállítások.

| Channels   |    |         |   |        |          |       |   |       |   |                   |
|------------|----|---------|---|--------|----------|-------|---|-------|---|-------------------|
|            |    |         |   |        |          |       |   |       |   |                   |
| TV options |    |         |   |        |          |       |   |       |   |                   |
| Source     |    | Picture |   | Screen |          | Sound |   | Power |   | Parental controls |
|            | 51 |         | 0 |        | <b>P</b> |       | • |       | ٠ | 6                 |
|            | -  |         | - |        |          |       |   |       |   |                   |
| Record     |    |         |   |        |          |       |   |       |   |                   |
|            |    |         |   |        |          |       |   |       |   |                   |

### 11.1 Csatornák

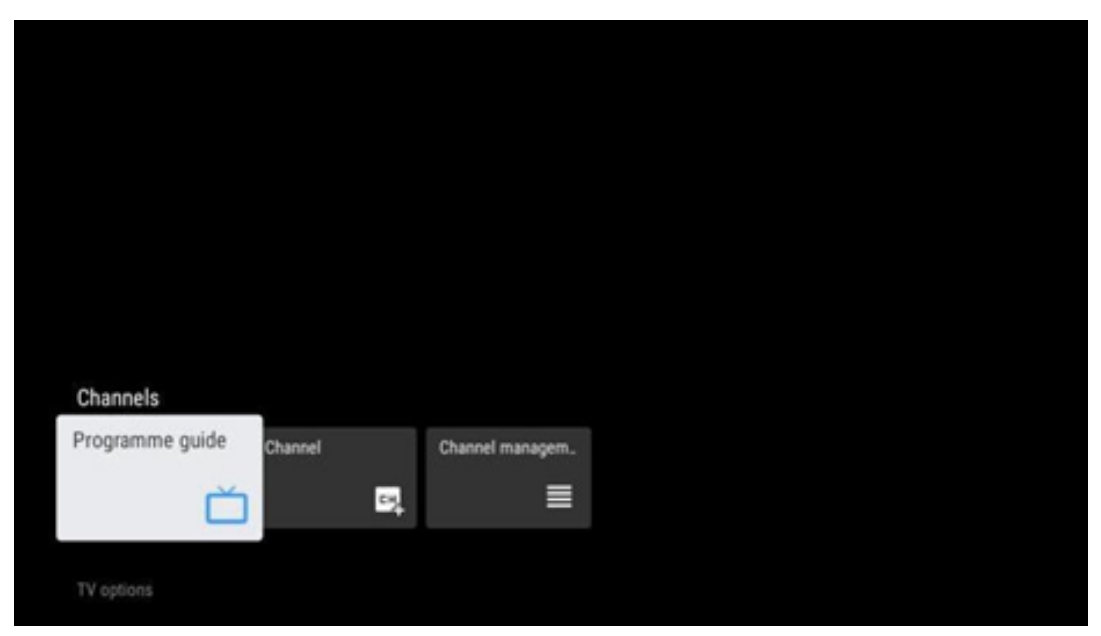

### 11.1.1 Elektronikus programajánló (EPG)

Tapasztalja meg az Elektronikus programajánló (EPG) funkció kényelmét a televízióján, amely lehetővé teszi, hogy könnyedén böngészhessen a csatornalistában jelenleg elérhető csatornák műsortervében. Felhívjuk figyelmét, hogy e funkció elérhetősége programfüggő.

Az elektronikus programajánló eléréséhez élő TV üzemmódban egyszerűen válassza ki a megfelelő menüpontot, vagy nyomja meg a távirányító **EPG** gombját. Az Élő TV módba való visszatéréshez nyomja meg a távirányító **Vissza** gombját.

Navigáljon a programfüzetben a távirányító iránygombjaival. A fel/le iránygombok vagy a Program +/- gombok segítségével böngészhet a csatornák között, a jobbra/balra iránygombokkal pedig kiválaszthatja a kívánt eseményt a kiemelt csatornán. A képernyő alján részletes információk, például az esemény teljes neve, kezdési és befejezési ideje, dátuma, műfaja és rövid leírása jelenik meg, ha rendelkezésre áll.

A távirányító kék gombjának megnyomásával könnyedén szűrheti az eseményeket, számos szűrési lehetőséget kínálva az Ön által preferált típusú események gyors megtalálására. A kiemelt eseményről további információkért nyomja meg a sárga gombot a részletes információk megjelenítéséhez.

Az előző vagy a következő nap eseményeinek megtekintéséhez egyszerűen nyomja meg a piros, illetve a zöld gombot. Ezek a funkciók a távirányító színes gombjaihoz vannak rendelve, ha rendelkezésre állnak. Az egyes gombok konkrét funkcióit a képernyőn megjelenő utasítások tartalmazzák.

Felhívjuk figyelmét, hogy az útmutató nem lesz elérhető, ha a TV bemeneti forrás zárolva van. A bemeneti forrás zárolása/feloldása a Beállítások > Csatorna > Szülői felügyelet > Zárolt bemenetek menüpontra kattintva történhet élő TV üzemmódban vagy a kezdőképernyőn.

### 11.1.2 Csatorna

Válassza ki az élő TV-jel vételi típusát, amelyhez a TV-je csatlakozik.

| Channel management |  |
|--------------------|--|
| Channel Skip       |  |
| Channel swap       |  |
| Channel move       |  |
| Channel Edit       |  |
| Channel Delete     |  |
| Clear Channel List |  |
|                    |  |
|                    |  |

#### 11.1.3 Csatorna menedzsment

A csatornalista szerkesztéséhez először győződjön meg arról, hogy az LCN funkció ki van kapcsolva a csatorna beállítások menüben. Ezt a Csatorna menüben lehet megtenni a többi csatornakezelési beállítással együtt.

- Nyissa meg a LiveTV alkalmazást.
- Nyomja meg az **OK gombot** a csatornalistának a megnyitásához.
- Nyomja meg a piros gombot a csatornakezelés megnyitásához.

A csatornák szerkesztéséhez kövesse a következő lépéseket:

#### **Csatorna SKIP**

Ha egy csatornát egyszer kihagyásra állított, akkor az nem jelenik meg többé a csatornalistában vagy a programfüzetben, még a TV készülék újraindítása után sem, de a csatorna nem törlődik.

- Válassza ki a Csatorna kihagyása lehetőséget.
- Válassza ki azokat a csatornákat, amelyeket SKIP-elni szeretne.

#### Csatorna SWAP

A csatornák pozíciójának váltása a csatornalistában.

• Válassza a Csatornacsere lehetőséget.

- Válassza ki azt a csatornát, amelyet át akar váltani (például az 1-es csatornát).
- Válassza ki azt a csatornát, amelynek a pozícióját át szeretné váltani (például a 16-os csatornát).
- Erősítse meg az **OK** gomb megnyomásával.

#### Csatorna MOVE

A csatornák pozíciójának átrendezése a csatornalistában.

- Válassza a Csatorna áthelyezése lehetőséget.
- A csatorna pozíciójának megváltoztatásához válassza ki azt a csatornát, amelyet MOVE (például az 1-es csatornát) szeretne áthelyezni.
- Mozgassa arra a számra, ahová a csatornát át szeretné helyezni (például az 5. csatornára).
- A pozíció kiválasztása után nyomja meg a kék gombot a távirányítón egy figyelmeztető üzenet jelenik meg.
- Válassza az IGEN lehetőséget, és nyomja meg az **OK gombot** a távirányítón. A csatorna a kívánt pozícióba kerül.

#### Csatorna EDIT

Testreszabhatja és kezelheti a tévéjén tárolt csatornákat.

- Válassza ki a Channel EDIT (Csatorna szerkesztése) lehetőséget.
- Válassza ki a szerkeszteni kívánt csatornát (például az 1-es csatornát).
- Most lehetőséged van a csatorna számát és a csatorna nevét szerkeszteni.

#### Csatorna DELETE

A nem kívánt csatornák eltávolítása a csatornalistából. Vegye figyelembe, hogy a korábban törölt csatornák újbóli megjelenítéséhez csatornakeresést kell végeznie.

- Válassza ki a csatorna törlése
- Válassza ki a törlendő csatornát (például az 5-ös csatornát).
- Nyomja meg a kék gombot a távirányítón egy figyelmeztető üzenet jelenik meg.
- Válassza az IGEN lehetőséget, és nyomja meg az **OK** gombot a távirányítón. A csatorna törlődik a listából.

#### Csatorna RE-SORT

A teljes csatornalistát átrendezi. Ha van a szolgáltatótól származó logikai csatornaszám (LCN), akkor a csatornák az LCN szerint lesznek átrendezve.

#### Törölje a csatornalistát

A teljes csatornalistát törli. Ha befejezte, újra kell keresnie a csatornákat. Ennek módját lásd a 9.2. pontban.

### 11.2 TV beállítások

A következő lehetőségek állnak rendelkezésre: Forrás, Kép, Képernyő, Hang, Bekapcsolás, Szülői felügyelet, CI-kártya, Speciális beállítások és Beállítások.

| Chan<br>TV o | ptions |       |                   |         |                  |          |
|--------------|--------|-------|-------------------|---------|------------------|----------|
| ū            | Sound  | Power | Parental controls | CI Card | Advanced Options | Settings |
| Reco         |        |       |                   |         |                  |          |

### 11.2.1 Forrás

Az elérhető bemeneti források listájának megjelenítése. Válassza ki a kívántat, és nyomja meg az **OK** gombot a forrásra való átkapcsoláshoz.

#### 11.2.2 Kép

Nyissa meg a képbeállításokat. A beállítások módosítását lásd a 9.3.1. pontban.

### 11.2.3 Képernyő

Nyissa meg a képernyő képarányának beállításait. Állítsa be ezeket a beállításokat, amíg kényelmesen nem érzi magát a tévénézés közben.

#### 11.2.4 Hang

Nyissa meg a hangbeállításokat. A beállítások módosítását lásd a 9.3.2. pontban.

#### 11.2.5 Teljesítmény

Nyissa meg a teljesítmény- és energiabeállításokat. A beállítások beállítását lásd a 9.8.8. pontban.

#### 11.2.6 Szülői felügyelet

A szülői felügyeleti beállítások konfigurálása. A hozzáféréshez meg kell adnia a tévé kezdeti beállítása során beállított PIN-kódot.

#### 11.2.7 Cl-kártya

A csatlakoztatott CI kamera/kártya elérhető menüpontjainak megjelenítése.

### 11.2.8 Speciális beállítások:

- **Hang:** Állítsa be a hangbeállításokat, például a hangnyelvet, a második hangnyelvet, a hangsávbeállításokat és a hangtípust. A preferált hangnyelv kiválasztása különösen fontos a több nyelven sugárzó TV-csatornák esetében.
- Alcíme:
  - Analóg felirat: Ki, Be vagy Néma. Ha a Néma beállítás van kiválasztva, az analóg felirat megjelenik a képernyőn, de a hangszórók egyidejűleg elnémulnak.
  - Digitális felirat: Ki vagy Be.
  - Feliratos sávok: Ha van, állítsa be a felirat-sáv preferenciáját.
  - Digitális felirat Nyelv:: Állítsa be a felsorolt nyelvi opciók egyikét első digitális felirat nyelvi preferenciaként.
  - Második digitális felirat Nyelv: Állítsa be a felsorolt nyelvi opciók egyikét második digitális felirat nyelveként. Ha a Digitális felirat nyelve opcióban kiválasztott nyelv nem elérhető, a feliratok ezen a nyelven jelennek meg.
  - Felirat típusa: Normál vagy hallássérült. Ha a Hearing Impaired (Hallássérült) beállítást választja, akkor a siket és hallássérült nézők számára további leírásokkal ellátott feliratokat biztosít.
- Teletext:
  - o Digitális Teletext Nyelv: A digitális adások teletext nyelvének beállítása.
  - Az oldal nyelvének dekódolása: A dekódoló oldal nyelvének beállítása a teletext megjelenítéséhez.
- Kék némítás: Ha engedélyezve van, a képernyő színe kékre változik, ha egy adott bemeneten vagy csatornán nem érzékel jelet.
- Nincs jel automatikus kikapcsolás: Beállítja azt az időt, amely után a TV készenléti üzemmódba kapcsol, ha nincs jel.
- Alapértelmezett csatorna: Alapértelmezett indítási csatorna beállítása. Ha a Kiválasztási mód beállítása Felhasználói kiválasztás, akkor elérhetővé válik a Csatornák megjelenítése opció. Jelölje ki és nyomja meg az OK gombot a csatornalistához. Jelöljön ki egy csatornát, és nyomja meg az OK gombot a kiválasztásához. A kiválasztott csatornák minden alkalommal megjelennek, amikor a TV készüléket a gyors készenléti módból visszakapcsolja. Ha a Kijelölési módban az Utolsó állapot van beállítva, akkor az utoljára nézett csatorna jelenik meg.
- **HBBTV beállítások:** Be- vagy kikapcsolhatja a HBBTV-támogatást, kiválaszthatja a nyomon követési beállításokat, módosíthatja a cookie-beállításokat vagy az eszközazonosító beállításait.
- **Rendszerinformáció:** Az aktuális csatornára vonatkozó részletes rendszerinformációk megjelenítése, mint például a jelszint, a jelminőség, a frekvencia stb.
- Nyílt forráskódú licencek: A licencekkel kapcsolatos összes információ megtekintése.

### 11.2.9 Beállítások

A Beállítások menü részletes leírása a jelen felhasználói kézikönyv 9. fejezetében található.

# 12Csatornalista opció

A csatornalista megnyitásához nyissa meg az Élő TV-t, és nyomja meg az **OK** gombot. Ha ez az opció engedélyezve van, akkor az LCN szerint meghatározott csatornalistát láthatja.

Néhány lehetőség a csatornalistában:

A távvezérlőn található színes gomb megnyomásával kiválaszthatja a Csatornakezelés, a Csatornaművelet, a Típus kiválasztása és a Kedvenc hozzáadása menüpontokat.

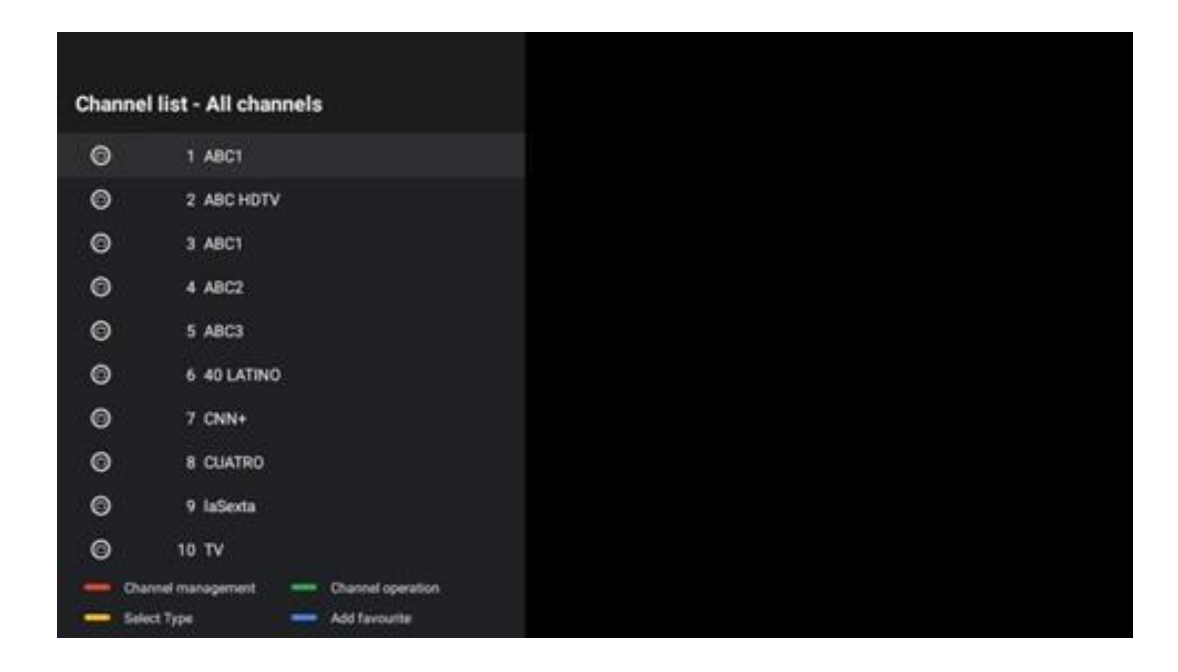

# 12.1 Csatorna működése

A zöld gomb megnyomásával rendezheti vagy keresheti a csatornákat.

A rendelkezésre álló rendezési lehetőségek: Alapértelmezett, Név felfelé, Név lefelé, Titkosított, DTV/DATA/RADIO vagy HD/SD.

Válassza ki a kívánt rendezési módot a távvezérlőn az **OK** gomb megnyomásával.

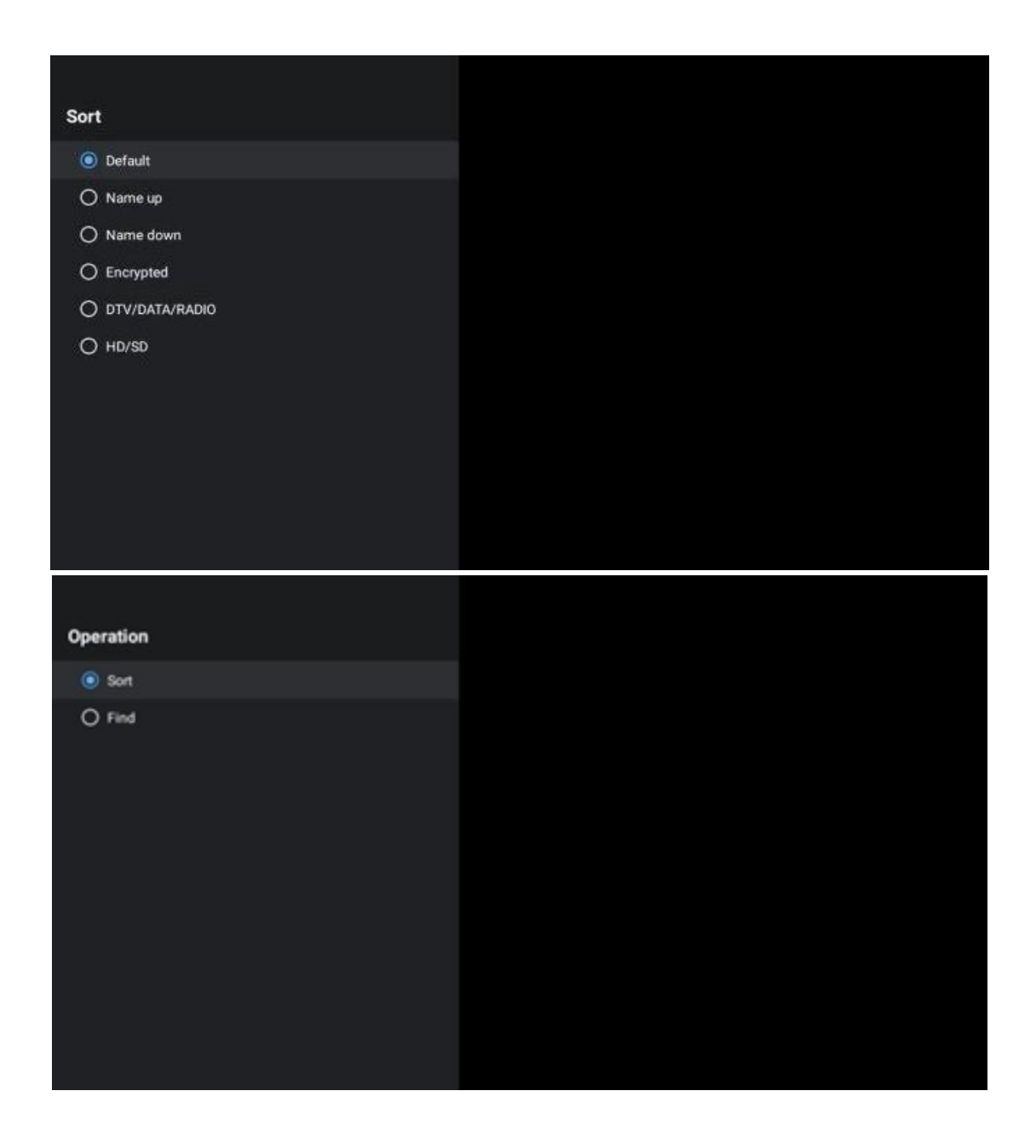

### 12.2 Típus kiválasztása

A sárga gomb megnyomásával eldöntheti, hogy milyen típusú médiát szeretne megjeleníteni az Élő TV-ben.

A következő lehetőségek állnak rendelkezésre: TV, Rádió, Ingyenes, Titkosított vagy Kedvencek.

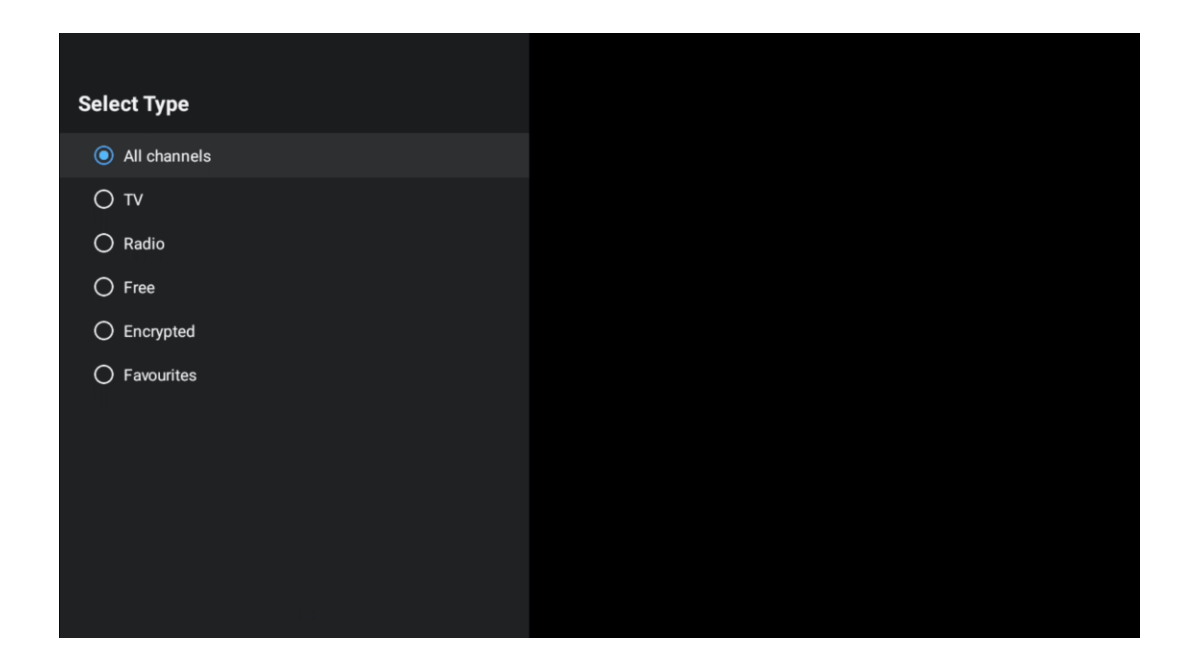

# 12.3 Kedvenc hozzáadása

Hozzon létre kedvenc listákat, és adja hozzá az Ön által preferált csatornákat. Megjegyzés: Csak négy kedvenc lista áll rendelkezésére. Ha kedvenc csatornát szeretne hozzáadni egy listához, lépjen a Típus kiválasztása és válassza a Kedvencek menüpontot. Ezután válassza ki a listát, amelyet nézni szeretne.

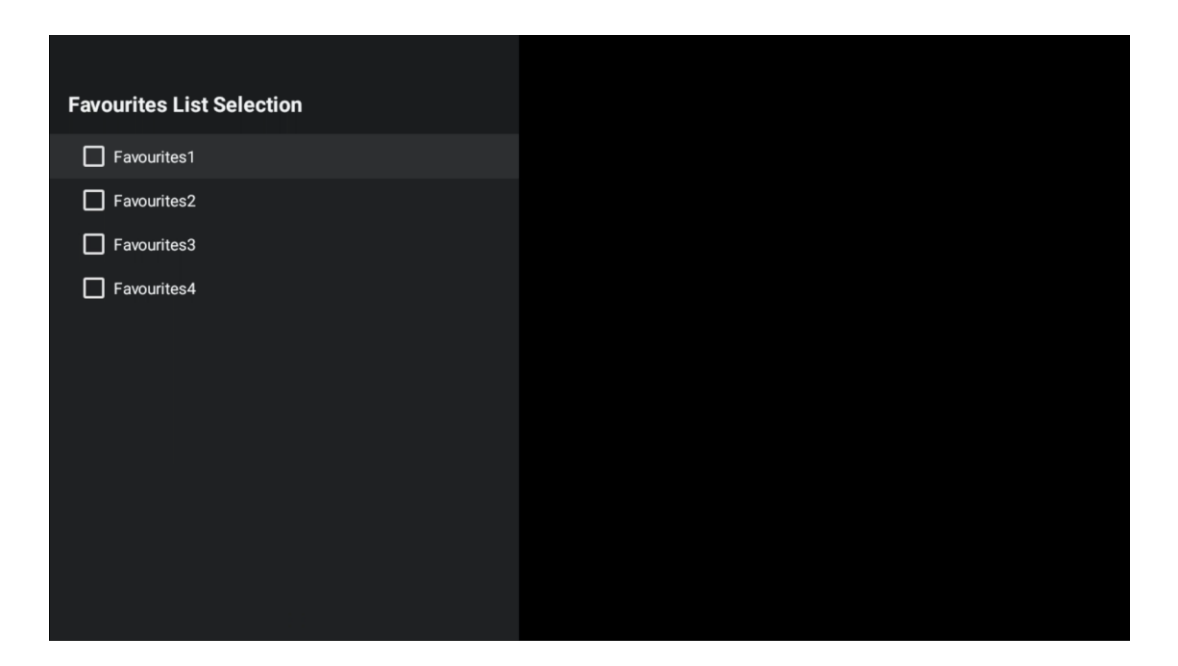

# 13 Hibaelhárítás

| Nincs áram                   | Ellenőrizze, hogy a televízió hálózati kábele be van-e dugva vagy sem. Ha még |  |  |  |  |  |
|------------------------------|-------------------------------------------------------------------------------|--|--|--|--|--|
|                              | mindig nincs áram, húzza ki a dugót, és 60 másodperc múlva csatlakoztassa     |  |  |  |  |  |
|                              | újra az aljzathoz. Kapcsolja vissza a készüléket.                             |  |  |  |  |  |
|                              | Ellenőrizze, hogy a hátoldalon lévő antennakábel megfelelően van-e            |  |  |  |  |  |
| Nincs kép                    | csatlakoztatva. Nézzen meg más csatornákat, hogy megnézze, továbbra is        |  |  |  |  |  |
|                              | fennáll-e a probléma.                                                         |  |  |  |  |  |
| A videó hang nélkül          | Próbálja meg növelni a hangerőt.                                              |  |  |  |  |  |
| jelenik meg                  | Ellenőrizze, hogy a TV hangja némán van-e bekapcsolva vagy sem.               |  |  |  |  |  |
| A távirányító nem<br>működik | Győződjön meg róla, hogy a távirányítóhoz mellékelt műanyag zacskót           |  |  |  |  |  |
|                              | eltávolították. Próbálja meg a távirányítót a tévétől kisebb távolságban      |  |  |  |  |  |
|                              | használni. Ellenőrizze, hogy az elemek elhelyezése megfelelő-e, vagy          |  |  |  |  |  |
|                              | próbáljon meg új elemeket használni a távirányítóval.                         |  |  |  |  |  |
|                              | A TV készenléti üzemmódba kapcsol, ha néhány percen belül nem kap választ.    |  |  |  |  |  |
|                              | Húzza ki a tápkábelt, és várjon 30 másodpercet, majd csatlakoztassa vissza a  |  |  |  |  |  |
| magoldatlanck                | tápkábelt az aljzatba. Ha a problémák továbbra is fennállnak, ne próbálja meg |  |  |  |  |  |
| педопацанок                  | saját maga megjavítani a tévét. Kérjük, forduljon a szervizközponthoz.        |  |  |  |  |  |

# 14 Műszaki specifikációk

|                                              | 24HG2S14C/<br>24HG2S14CW/<br>24HQG4S14C | 32HG2S14/<br>32HG2S14W | 32FG2S14/<br>32QG4S14  | 32FG2S14C/<br>32QG4S14C | 40FG2S14/<br>40FG2S14W/<br>40QG4S14 | 43FG2S14/<br>43FQG4S14 |
|----------------------------------------------|-----------------------------------------|------------------------|------------------------|-------------------------|-------------------------------------|------------------------|
| Működési feszültség                          | 100-240 V,<br>50-60 Hz                  | 100-240 V,<br>50-60 Hz | 100-240 V,<br>50-60 Hz | 100-240 V,<br>50-60 Hz  | 100-240 V,<br>50-60 Hz              | 100-240 V,<br>50-60 Hz |
| DC adapter<br>Műszaki adatok (kimenet)       | 12 V/3A, 36W                            |                        |                        | 12 V/4A, 48W            |                                     |                        |
| Hang (DTS HD)                                | nincs                                   | nincs                  | nincs                  | nincs                   | nincs                               | nincs                  |
| Audio kimeneti<br>teljesítmény               | 2 x 3                                   | 2 x 8                  | 2 x 8                  | 2 x 8                   | 2 x 8                               | 2 x 8                  |
| Energiafogyasztás (W)                        | 36                                      | 56                     | 56                     | 48                      | 90                                  | 90                     |
| Hálózati készenléti<br>energiafogyasztás (W) | < 0,5                                   | < 0,5                  | < 0,5                  | < 0,5                   | < 0,5                               | < 0,5                  |
| Tömeg (kg)                                   | 2.25                                    | 3.35                   | 3.35                   | 3.35                    | 5.4                                 | 6.1                    |
| TV méretek HxSxM<br>(állvánnyal) (mm)        | 535 x 151 x 353                         | 719 x 151 x 456        | 719 x 151 x 456        | 719 x 151 x 456         | 892 x 172 x 559                     | 955 x 172 x 590        |
| TV méretek HxNxM<br>(állvány nélkül) (mm)    | 535 x 75 x 318 719 x 82 x 423           |                        | 719 x 82 x 423         | 719 x 82 x 423          | 892 x 84 x 509                      | 955 x 85 x 555         |
| Megjelenítés                                 | 24"/60 cm                               | 32"/80 cm              | 32"/80 cm              | 32"/80 cm               | 40"/101 cm                          | 43"/109 cm             |
| Képernyő felbontása                          | 1366x768                                | 1366x768               | 1920x1080              | 1920x1080               | 1920x1080                           | 1920x1080              |

# 14.1 Országos korlátozások

Kizárólag beltéri használatra szánták az.

| AT | BE | BG | CH | CY | CZ | DE | DK | EE | ES   | FI | FR |
|----|----|----|----|----|----|----|----|----|------|----|----|
| GR | HR | HU | IE | IS | IT | LI | LT | LU | LV   | MT | NL |
| NO | PL | PT | RO | SI | SK | SE | TR | UK | (NI) |    |    |

# 14.2 Licencek

Módosítások függvényében. A folyamatos kutatás és fejlesztés következtében a termékek műszaki specifikációja, kialakítása és megjelenése változhat. A Google, Google Play, Android TV, Google Cast és egyéb védjegyek a Google LLC védjegyei. A Google Assistant bizonyos nyelveken és országokban nem érhető el. A szolgáltatások elérhetősége országonként és nyelvenként változik. A Netflix a Netflix, Inc. bejegyzett védjegye. Netflix streaming tagság szükséges (Un abonnement Streaming Netflix est requis). Az Apple TV az Apple Inc. védjegye, az Egyesült Államokban és más országokban és régiókban bejegyezve. A Wi-Fi a Wi-Fi Alliance® bejegyzett védjegye. A HDMI és a HDMI High-Definition Multimedia Interface kifejezések, valamint a HDMI logó a HDMI Licensing Administrator, Inc. védjegyei vagy bejegyzett védjegyei az Egyesült Államokban és más országokban. A Dolby Laboratories licencével gyártják. A Dolby, a Dolby Audio és a dupla D szimbólum a Dolby Laboratories Licensing Corporation védjegyei. Minden jog fenntartva. Minden terméknév a megfelelő tulajdonosok védjegye vagy bejegyzett védjegye. ©2025 StreamView GmbH, Franz-Josefs-Kai 1, 1010 Bécs, Ausztria. Ezt a terméket a StreamView GmbH gyártotta és forgalmazza a StreamView GmbH felelőssége mellett. A THOMSON és a THOMSON logó a StreamView GmbH által licenc alapján használt védjegyek - további információk a www.thomson-brand.com oldalon.